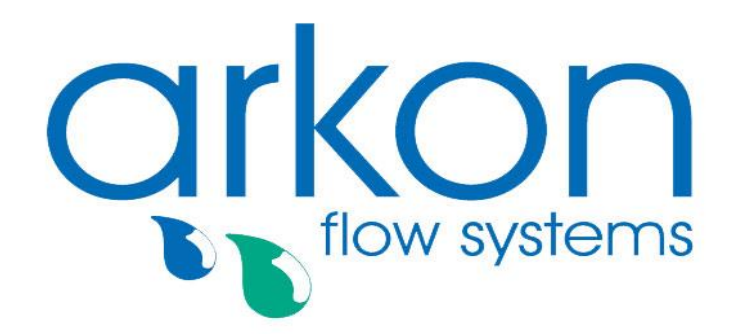

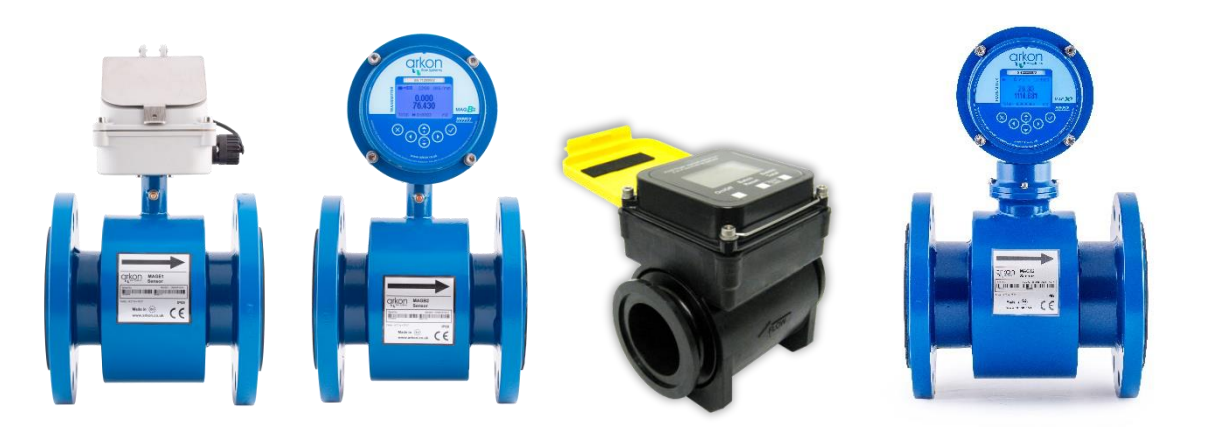

#### **Technical presentation**

#### Arkon Flow Systems, s.r.o.

Nováčkova 11, 614 00 Brno, Czech Republic Tel: +420 543 214 822 Tel/Fax: +420 543 215 249 E-mail: arkon@arkon.co.uk / support@arkon.co.uk www.arkon.co.uk

#### LIST OF CONTENTS

#### 1. Flowmeter selection

- 1.1. Material selection
- 1.2. Choosing size

#### 2. Installation of electromagnetic flowmeter

- 2.1. Installation into pipes
- 2.2. Overheating
- 2.3. Vibration
- 2.4. Earthing

#### 3. Compact and remote mounting

#### 4. Modular system of MAGX2

- 4.1. Modules
- 4.2. Module installation
- 4.3. Checking modules
- 4.4. Communication modules
- 4.5. Analogue modules

#### 5. MAGS1

- 6. Battery powered MAGB2
- 7. Agrimag/AgrimagP/AgrimagP2
- 8. VeriMAG1

#### 9. Modbus

- 9.1. Modbus specification
- 9.2. MAGX2 (MAGB2) in SCADA software
- 10. Maintenance
- 11. Calibration
- 12. Main Rules, troubleshooting, procedures
- 13. Certificates

1. Flowmeter selection

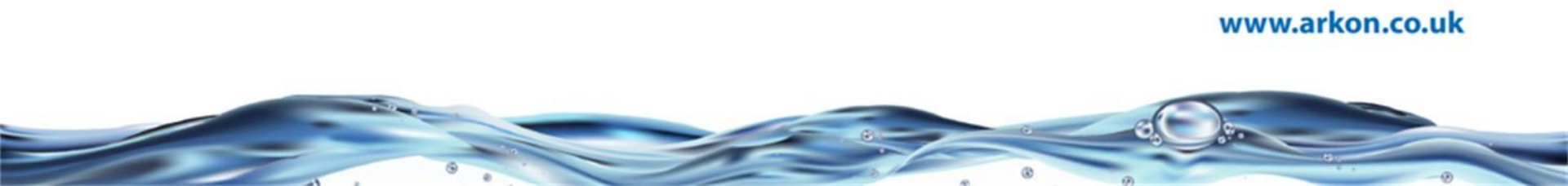

# 1.1. Material selection

To select the proper flowmeter for your application you should know:

- Expected flow range affects DN selection
- Size of pipes and pipe connections
- **Expected maximum pressure** affects flange selection
- **Expected maximum temperature** affects liner selection
- Measured medium affects liner and electrodes selection

| Electrode | Liner       | Connection | Pressure |
|-----------|-------------|------------|----------|
| Hastelloy | Hard rubber | DIN        | PN10     |
| Titanium  | Soft rubber | ANSI       | PN16     |
| Tantalum  | PTFE        | JIS        | PN25     |
| Platinum  | E-CTFE      | Wafer      | PN40     |
|           | NR          | Hygienic   | 150PSI   |
|           |             | Tri-Clamp  | 300PSI   |

Expected maximum temperature – affects liner selection :

- 0 °C 70 °C Hard rubber or Soft rubber
- 0 °C 130 °C PTFE or E-CTFE plus remote connection

Measured medium – affects liner and electrode selection :

| Flowtube liner |           |        | Electrode Material |        |           |          |              |          |
|----------------|-----------|--------|--------------------|--------|-----------|----------|--------------|----------|
| Process        | Maximum   | PTFE   | ETFE               | Hard   | Hastelloy | Tantalum | Platinum     | Titanium |
| Liquid         | concentr. | Teflon |                    | Rubber | C-276     |          | -10% Iridium |          |
| Acetaldehyde   | 100%      | Al     | A2                 | N      | A4        | B5       | A5           | Al       |
| Acetamide      | 100%      | Al     | Al                 | N      |           |          |              |          |
| Acetic Acid    | 50%       | Al     | Al                 | N      | A3        | Al       | А            | A1       |

See material resistivity table for detailed information

#### 1.1. Material selection

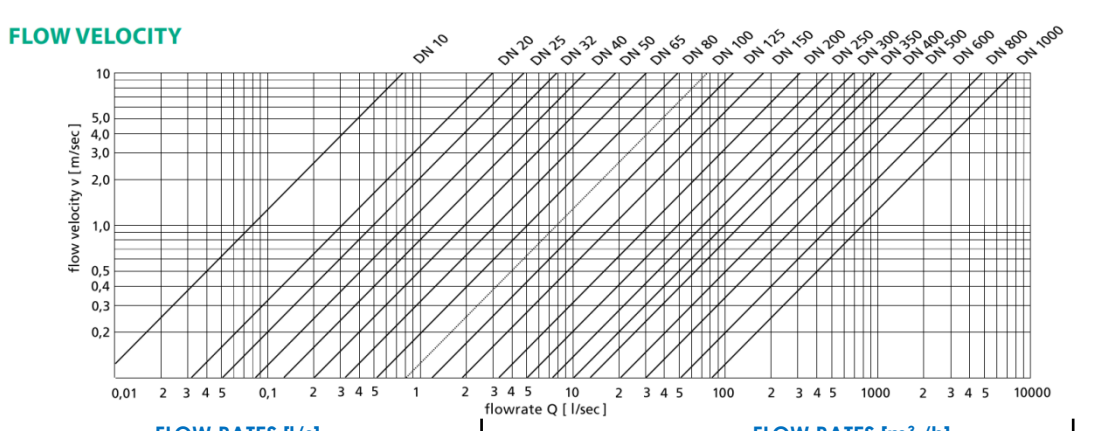

|      |      | FLOW RAT | ES [l/s] |         |       |       | FLOW RAT | ES [m <sup>3</sup> /h] |         |        |
|------|------|----------|----------|---------|-------|-------|----------|------------------------|---------|--------|
| DN   | Q 5% | QN       | QN 50%   | QN 100% | Q MAX | QN 5% | QN       | QN 50%                 | QN 100% | Q MAX  |
| 10   | 0.04 | 0.2      | 0.39     | 0.79    | 0.8   | 0.14  | 0.8      | 1.41                   | 2.83    | 3.20   |
| 15   | 0.09 | 0.5      | 0.88     | 1.77    | 2     | 0.32  | 2        | 3.18                   | 6.36    | 8.00   |
| 20   | 0.16 | 0.9      | 1.57     | 3.14    | 3.6   | 0.57  | 3.2      | 5.65                   | 11.31   | 12.8   |
| 25   | 0.25 | 1.4      | 2.45     | 4.91    | 5.6   | 0.88  | 5        | 8.84                   | 17.67   | 20.00  |
| 32   | 0.4  | 2.2      | 4.02     | 8.04    | 8.8   | 1.5   | 8        | 14.5                   | 29      | 32.0   |
| 40   | 0.6  | 4        | 6.3      | 12.6    | 16    | 2.3   | 13       | 22.6                   | 45.2    | 52.0   |
| 50   | 1    | 6        | 9.8      | 19.6    | 24    | 3.5   | 20       | 35.3                   | 70.7    | 80.0   |
| 65   | 1.7  | 9        | 16.6     | 33.2    | 36    | 6     | 35       | 59.7                   | 119.5   | 140.0  |
| 80   | 2.5  | 14       | 25.1     | 50.3    | 56    | 9     | 50       | 90.5                   | 181     | 200.0  |
| 100  | 3.9  | 20       | 39.3     | 78.5    | 80    | 14    | 80       | 141                    | 283     | 320    |
| 125  | 6    | 30       | 61       | 123     | 120   | 22    | 150      | 221                    | 442     | 600    |
| 150  | 9    | 50       | 88       | 177     | 200   | 32    | 200      | 318                    | 636     | 800    |
| 200  | 16   | 100      | 157      | 314     | 400   | 57    | 300      | 565                    | 1131    | 1200   |
| 250  | 25   | 150      | 245      | 491     | 600   | 88    | 500      | 884                    | 1767    | 2000   |
| 300  | 35   | 200      | 353      | 707     | 800   | 127   | 800      | 1272                   | 2545    | 3200   |
| 350  | 48   | 300      | 481      | 962     | 1200  | 173   | 1000     | 1732                   | 3464    | 4000   |
| 400  | 63   | 400      | 628      | 1257    | 1600  | 226   | 1300     | 2262                   | 4524    | 5200   |
| 450  | 80   | 444      | 795      | 1590    | 1778  | 288   | 1598,4   | 2862                   | 5724    | 6400,8 |
| 500  | 98   | 600      | 982      | 1963    | 2400  | 353   | 2000     | 3534                   | 7069    | 8000   |
| 600  | 141  | 800      | 1414     | 2827    | 3200  | 509   | 3000     | 5089                   | 10179   | 12000  |
| 700  | 192  | 1000     | 1924     | 3848    | 4000  | 693   | 4000     | 6927                   | 13854   | 16000  |
| 800  | 251  | 1200     | 2513     | 5027    | 4800  | 905   | 5000     | 9048                   | 18096   | 20000  |
| 900  | 318  | 1500     | 3181     | 6362    | 6000  | 1145  | 6000     | 11451                  | 22902   | 24000  |
| 1000 | 393  | 2000     | 3927     | 7854    | 8000  | 1414  | 8000     | 14137                  | 28274   | 32000  |

To achieve the best performance choose DN by QN :

#### (10% of QN) < Q < QN

| DN  | Q <sub>N</sub> [m³/hr] | DN   | Q <sub>N</sub> [m³/hr] |
|-----|------------------------|------|------------------------|
| 10  | 0,8                    | 200  | 300                    |
| 15  | 2,0                    | 250  | 500                    |
| 20  | 3,2                    | 300  | 800                    |
| 25  | 5,0                    | 350  | 1000                   |
| 32  | 8,0                    | 400  | 1300                   |
| 40  | 13,0                   | 500  | 2000                   |
| 50  | 20,0                   | 600  | 3000                   |
| 65  | 36,0                   | 700  | 4000                   |
| 80  | 50,0                   | 800  | 5000                   |
| 100 | 80                     | 900  | 6000                   |
| 125 | 150                    | 1000 | 8000                   |
| 150 | 200                    |      |                        |

# 2. Installation rules for electromagnetic flowmeter

### 2.1. Installation into pipes

The sensor tube must always remain full of liquid.

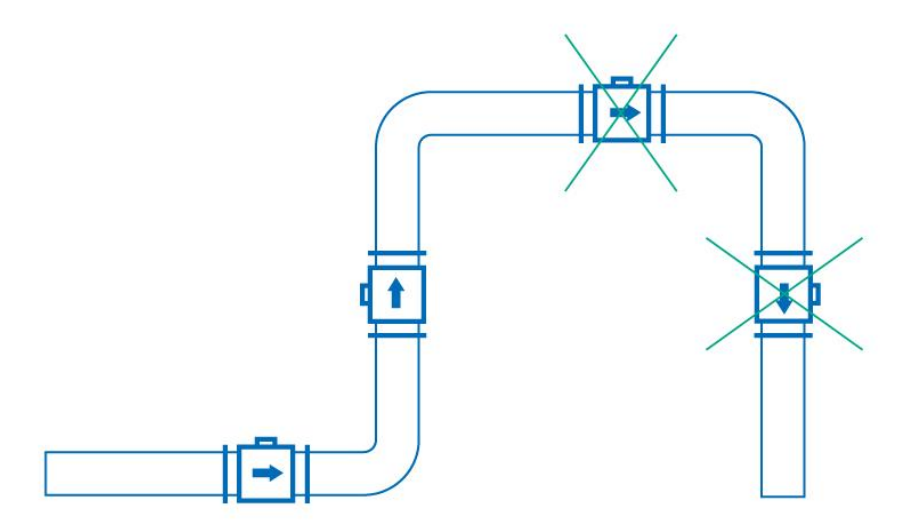

# Horizontal (standard) mounting

The sensor tube must always remain full of liquid. The best way to achieve this is to locate the sensor in a low section of pipe, see the following picture.

It is recommended to install the sensor in a section of straight pipe with at least 5 times the pipe diameter before sensor and 3 times after sensor.

This is a general recommendation due to the occurrence of water eddies, which can directly affect the measurement deviation.

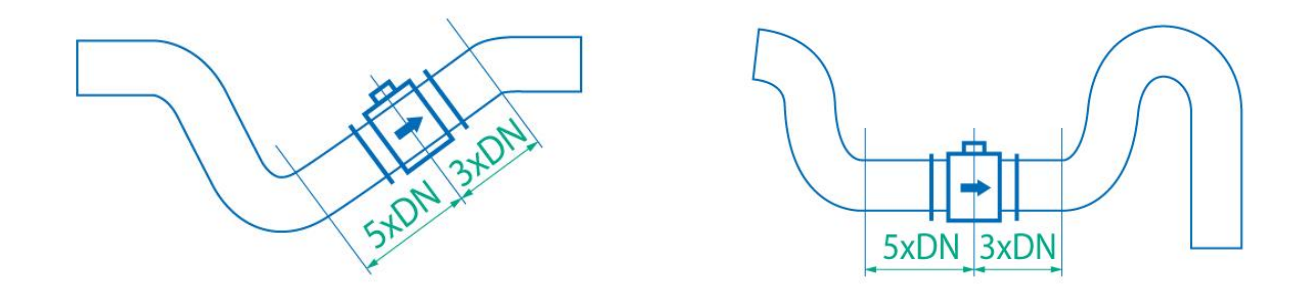

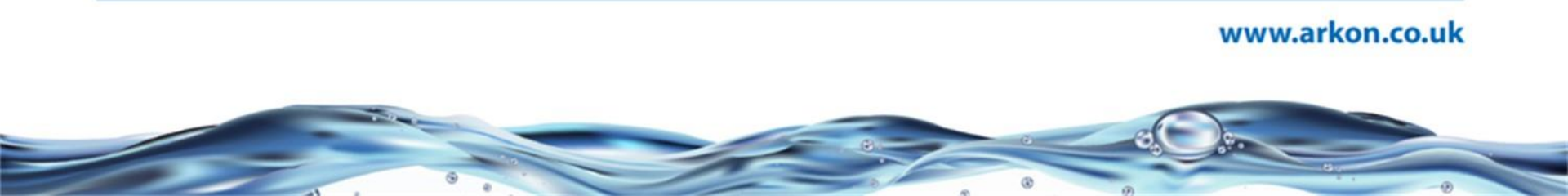

# Vertical mounting

When the sensor is mounted on a vertical section of pipe, the flow direction must be upwards.

Downward direction is not an acceptable installation; air bubbles can collect in the sensor and the measurement could be unstable and inaccurate.

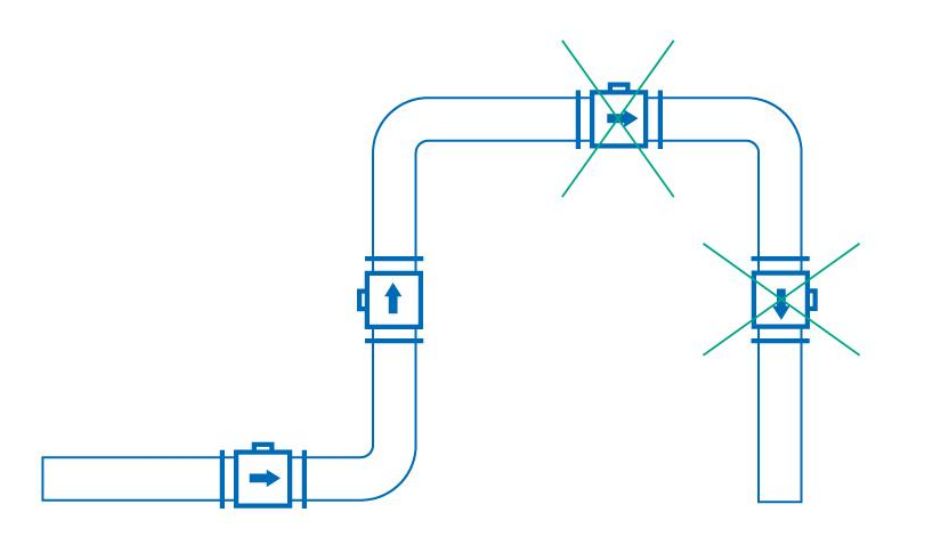

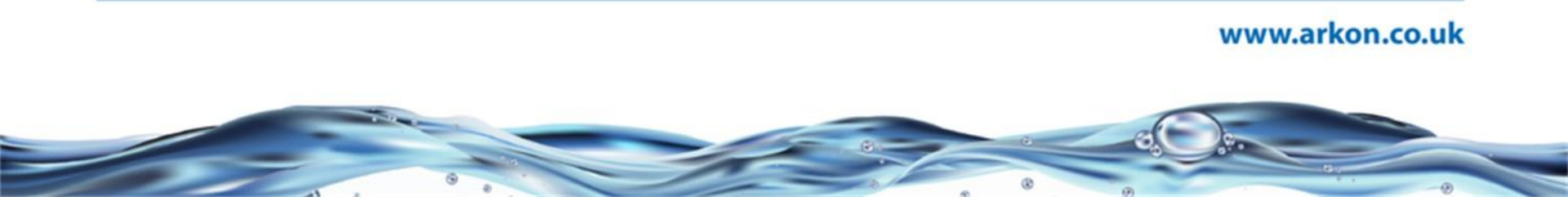

# Pipe reducers

If the pipe diameter is not the same as the diameter of sensor, then pipe reducers can be used

So as not to lose accuracy of the measurement, the slope of reducers should not exceed 8°

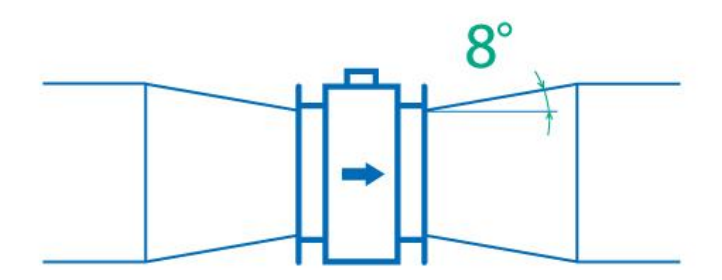

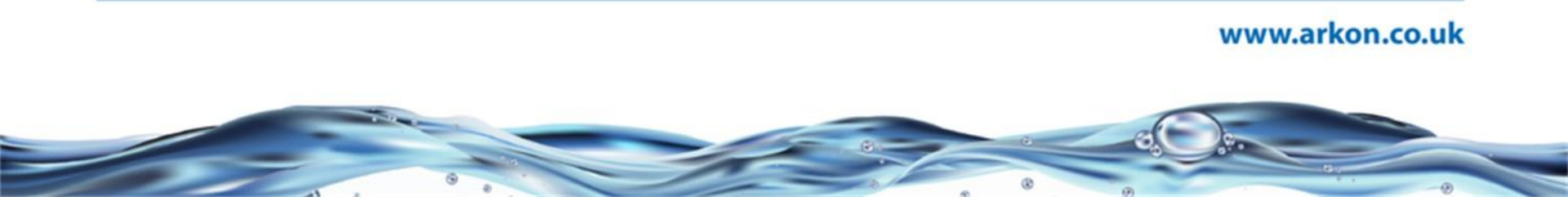

# Pumps

Do not install the sensor on the suction side of a pump or on a section of pipe where a vacuum is possible.

Depends always on all piping system.

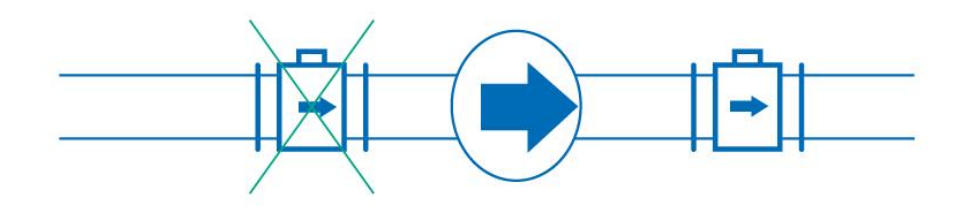

# Valves

Suitable location of a shutoff valve is downstream of a sensor.

Depends always on all piping system.

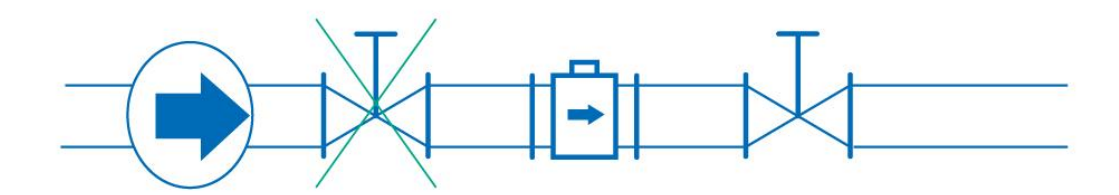

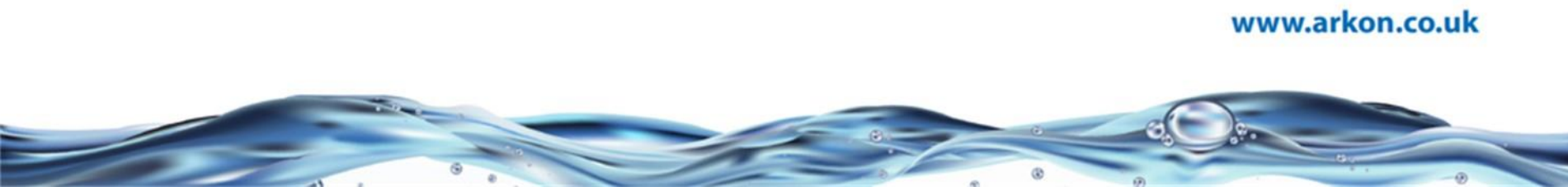

#### Removal during maintenance

If the application requires removal of the sensor for periodic maintenance, it is recommended to install a bypass section as the following drawing.

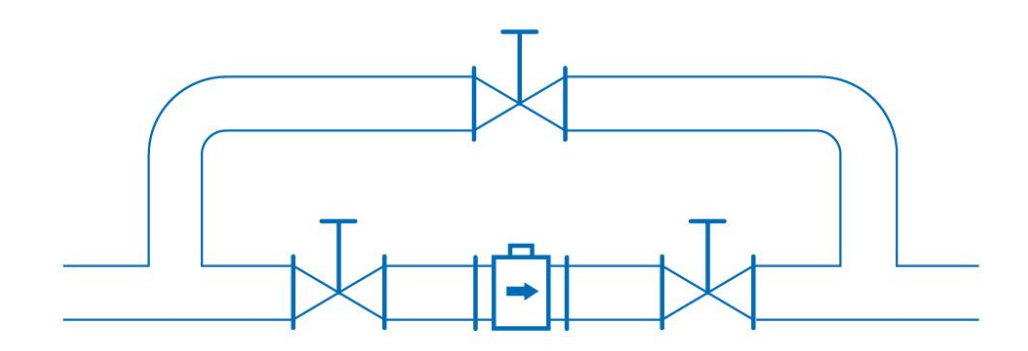

# 2.2.Overheating

Where ambient temperatures above 30 °C are possible such as in a hot climate the electromagnetic unit should be protected against direct sunlight to avoid overheating. If necessary a sunshade has to be mounted over the electronic unit or a remote version with a separate electronic unit should be used.

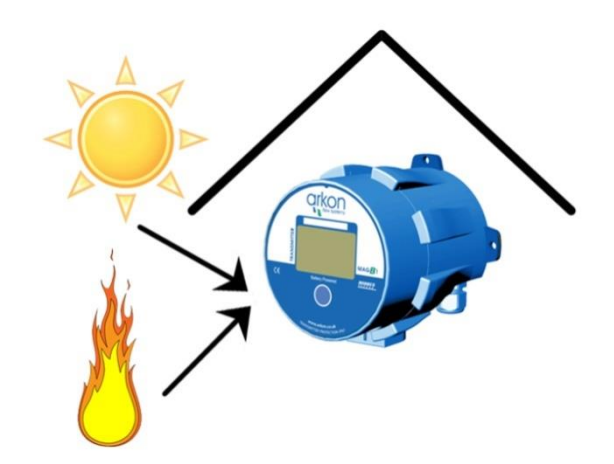

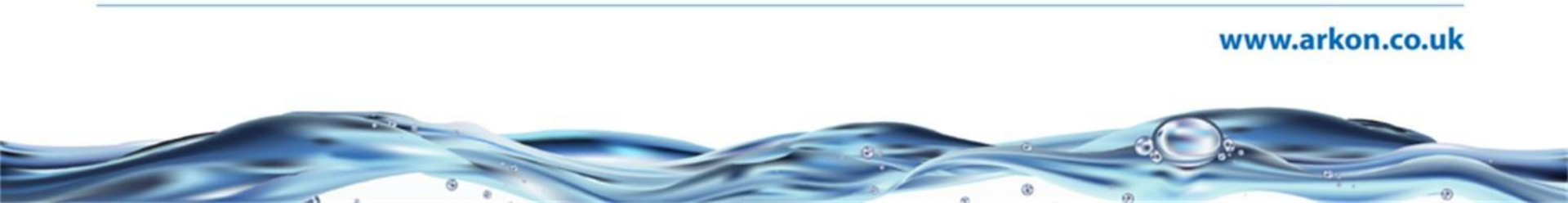

# 2.3.Vibration

Where strong vibrations are possible, both the input and output pipes must be mechanically fixed or a remote version with a separate electronic unit should be used.

# 2.4.Earthing

All metal sensors have to be properly earthed using the grounding screw on the flowmeter neck.

If you are connecting to metal pipe work, it is not necessary to earth with earthing rings (picture on the left).

If you are connecting to non-condutive (HDPE, plastic) or lined pipes, it is absolutely necessary to earth the flowmeter properly. You will need to earth through earthing rings. (picture on the right).

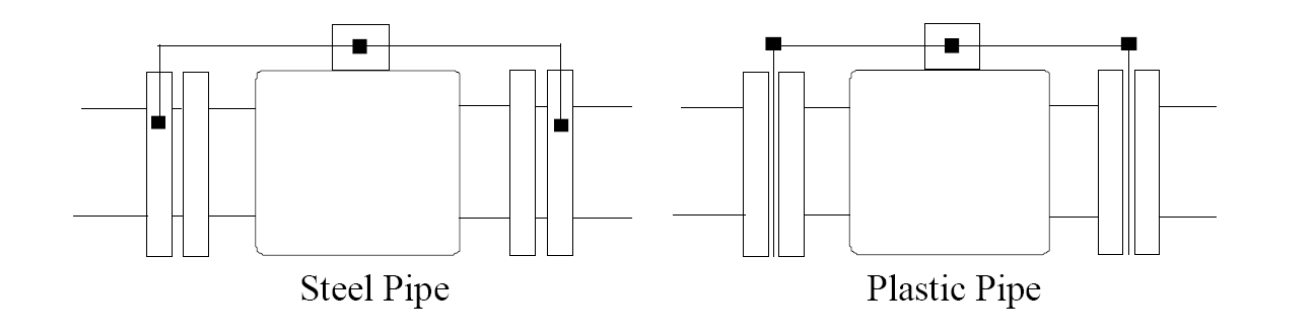

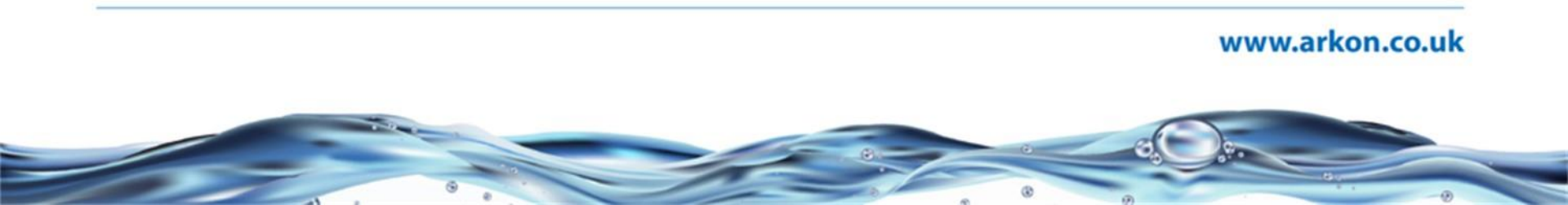

# 3. Compact and remote mounting

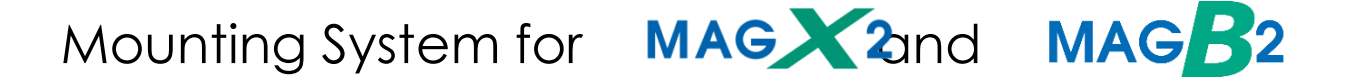

All MAGX2 and MAGB2 electromagnetic flowmeters have different mounting options.

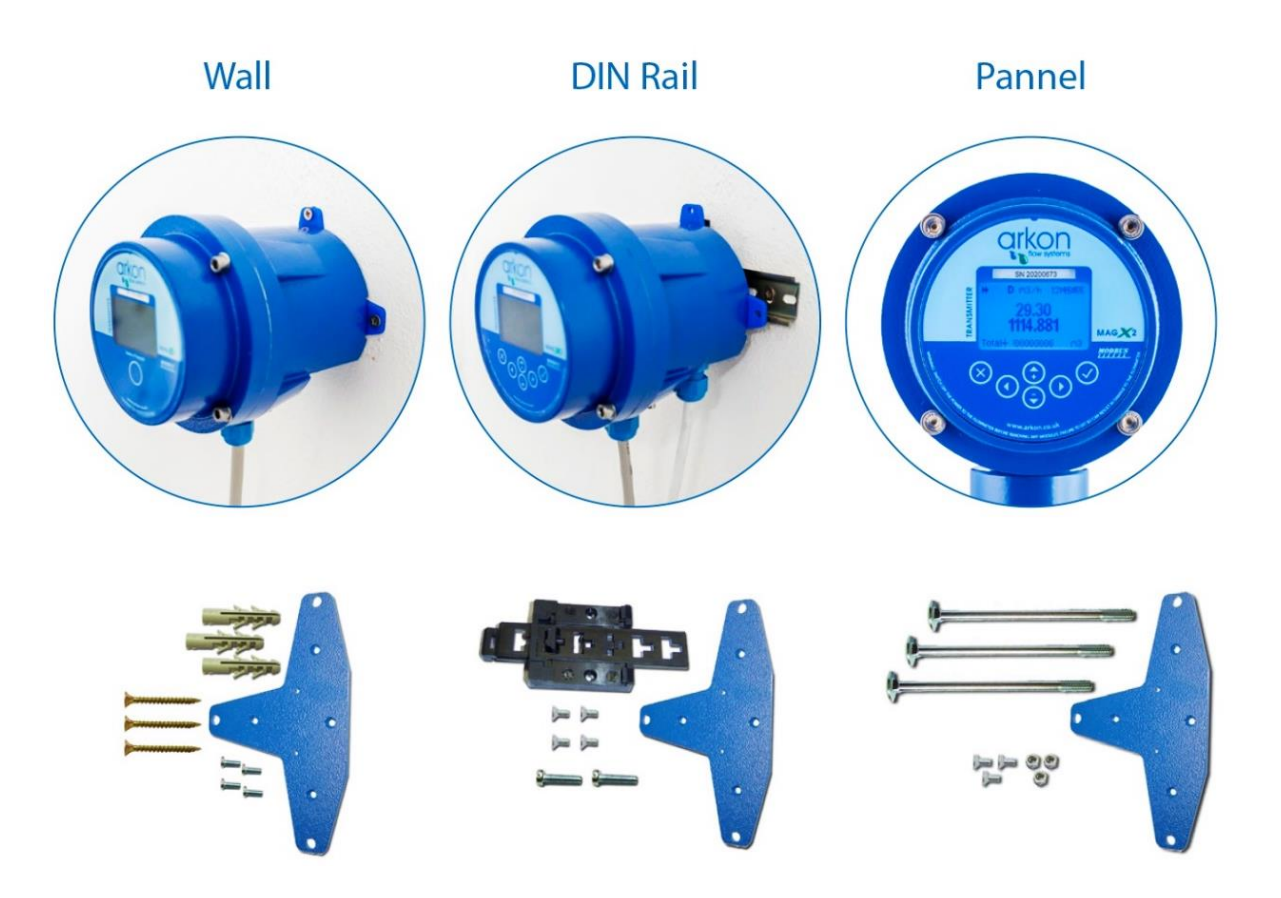

### Compact version installation

In case of a compact flowmeter version, the transmitter will need no further installation, and should be ready for use.

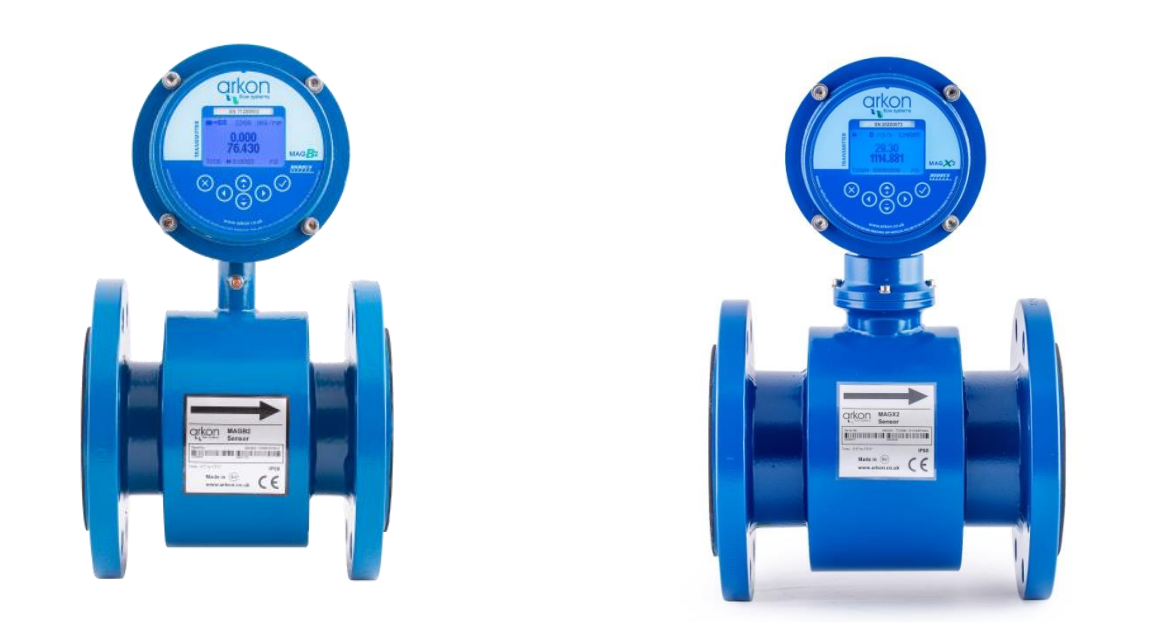

#### Remote version installation

The cable entry into the sensor is protected by a junction box, which can (should) be potted to IP68. Standard poting is using silicon gel, extra solution can be using two component dielectric gel compound.

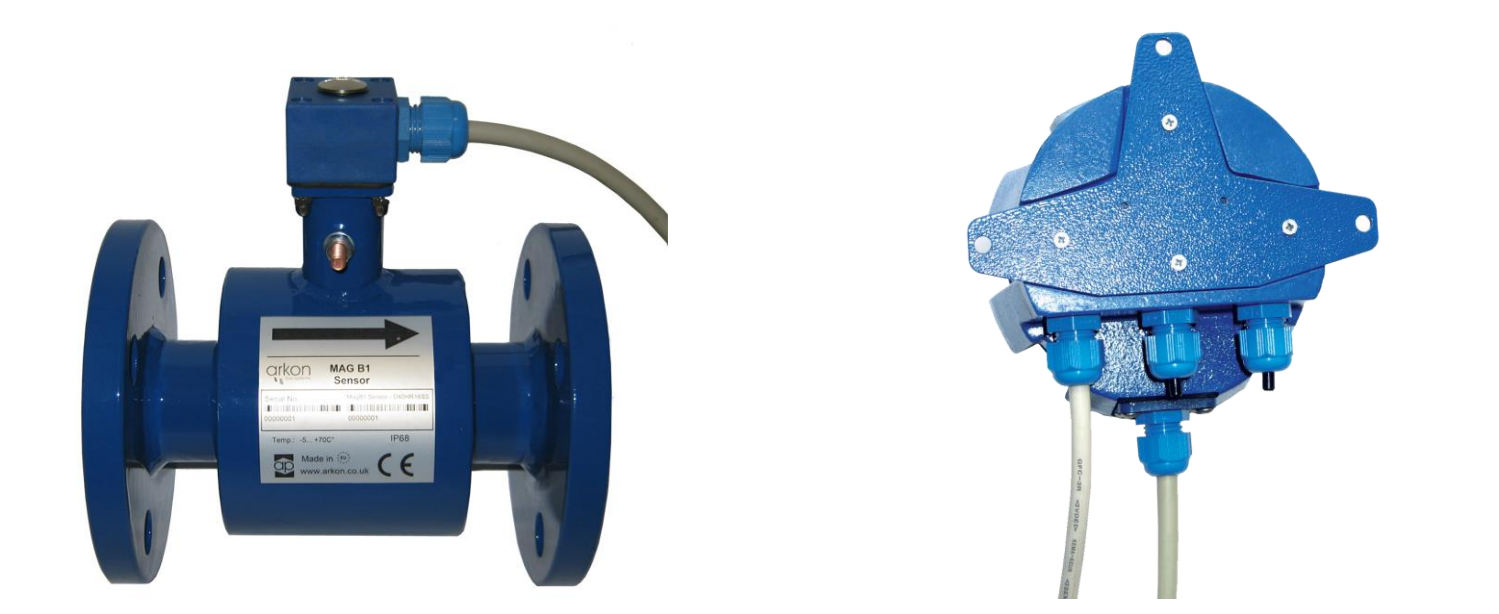

# 4. Modular

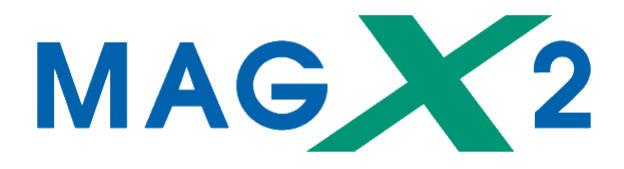

#### The MAGX2 structure

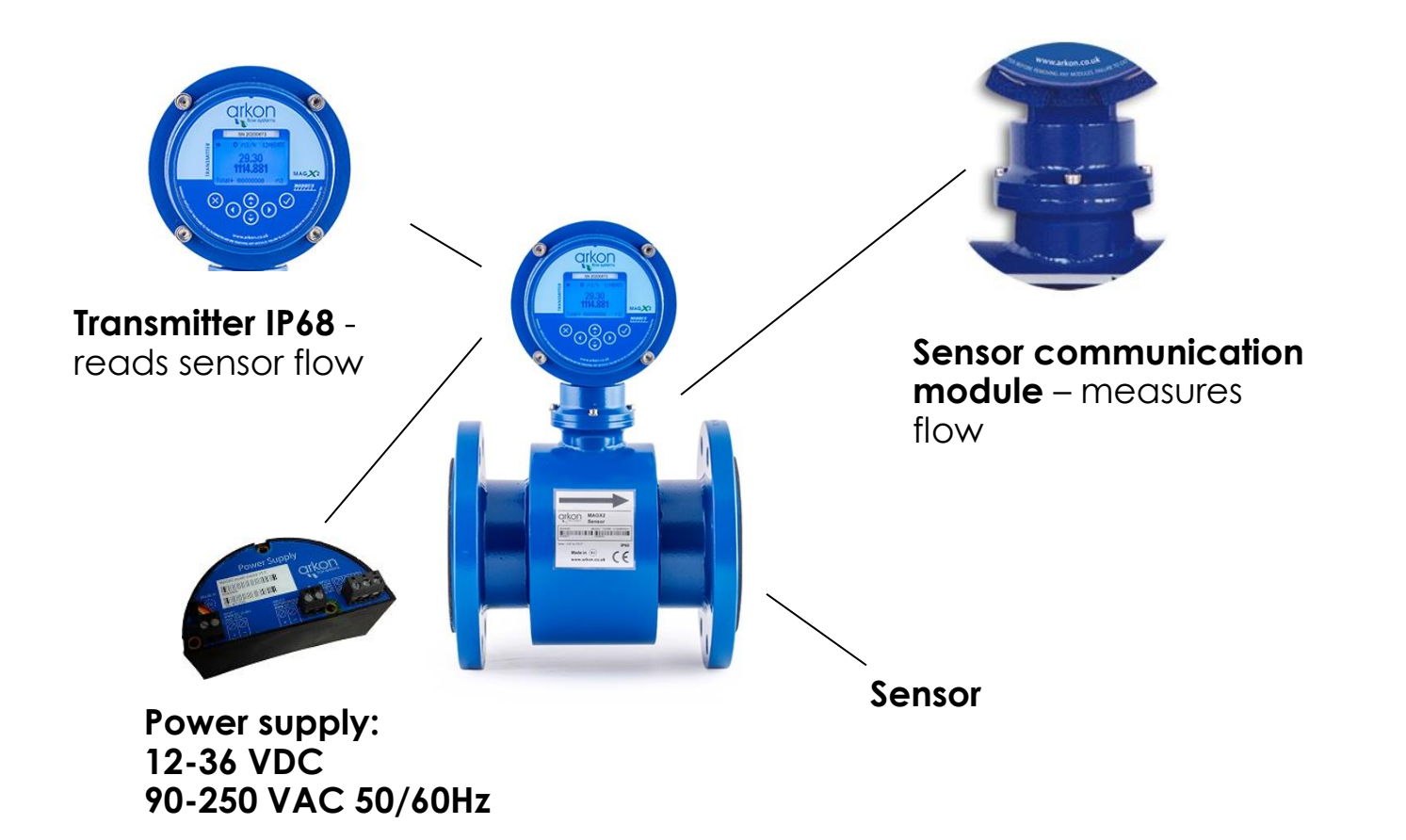

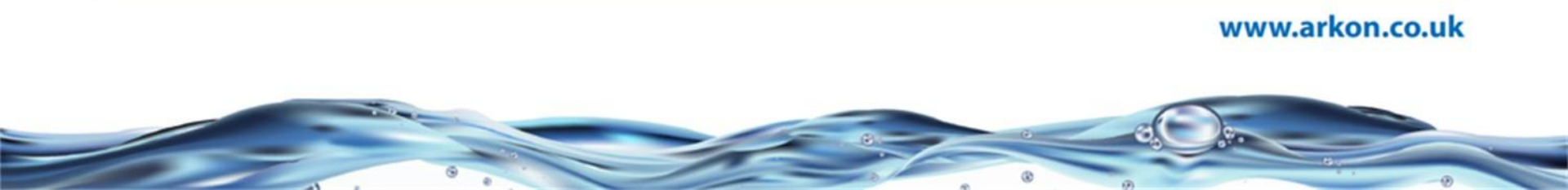

#### The MAGX2 Basic Transmitter Unit

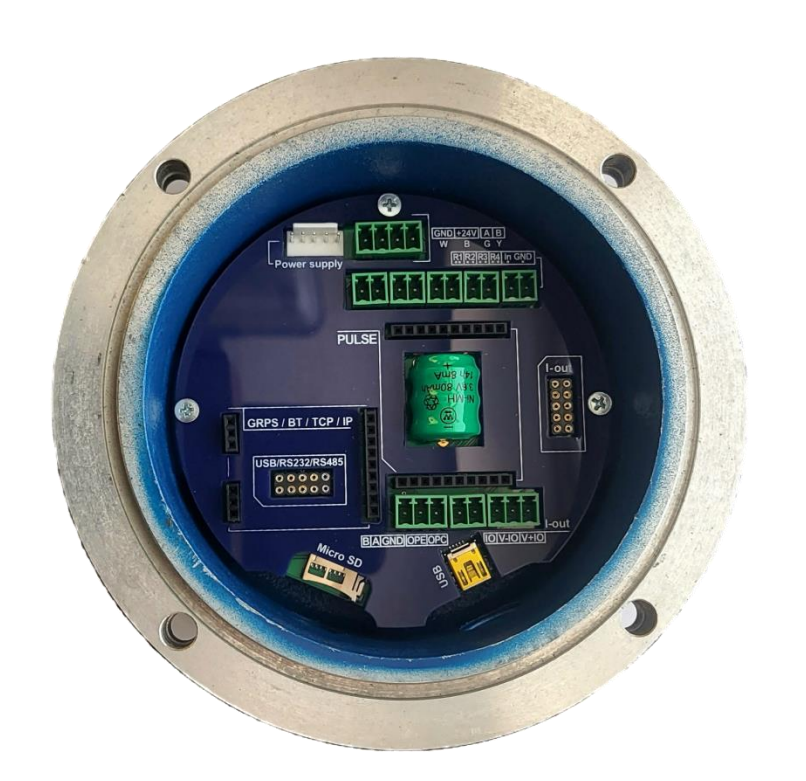

The core element of any MAGX2 flowmeter.

Consists of the MAGX2 mother board, touch button controls, graphic display, transmitter housing.

Available in IP68 version; compact and remote. For remote versions, one of the three possible remote mounting kits is required.

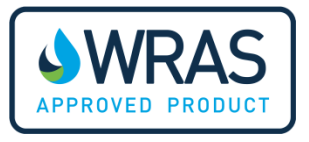

# Powering MAGX2

- Connection of a flowmeter is to be done through a switch or circuit breaker because of safety purposes and also because the device does not have a network power switch.
- For any electrical work it is necessary to disconnect the device from network power, and this is done best through a switch.
- The customer is assumed to supply its own network power supply cable. The cable needs to be round crosscut 5-10mm in diameter.
- The power suply feed voltage possibility:
  - 90 250 VAC, 50 60 Hz
  - 12 36 VDC
  - 12 36 VDC input for non-charging battery backup
- Maximum power consumption is 10W (10VA), real is usually half that number

# MAGX2 Battery backup

Charging time 7 hours

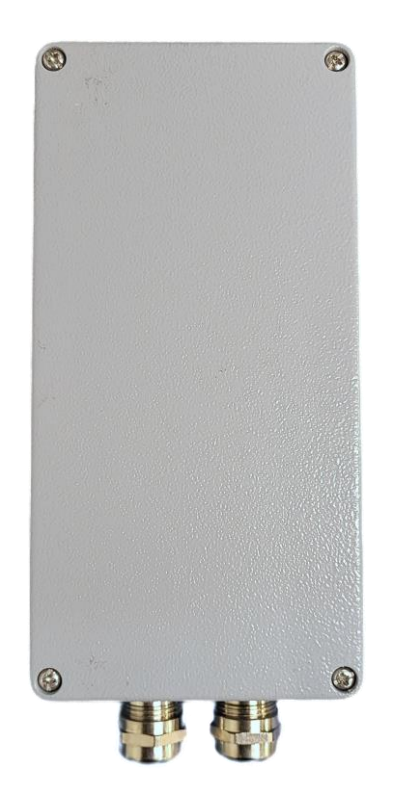

# MAGX2 Battery backup

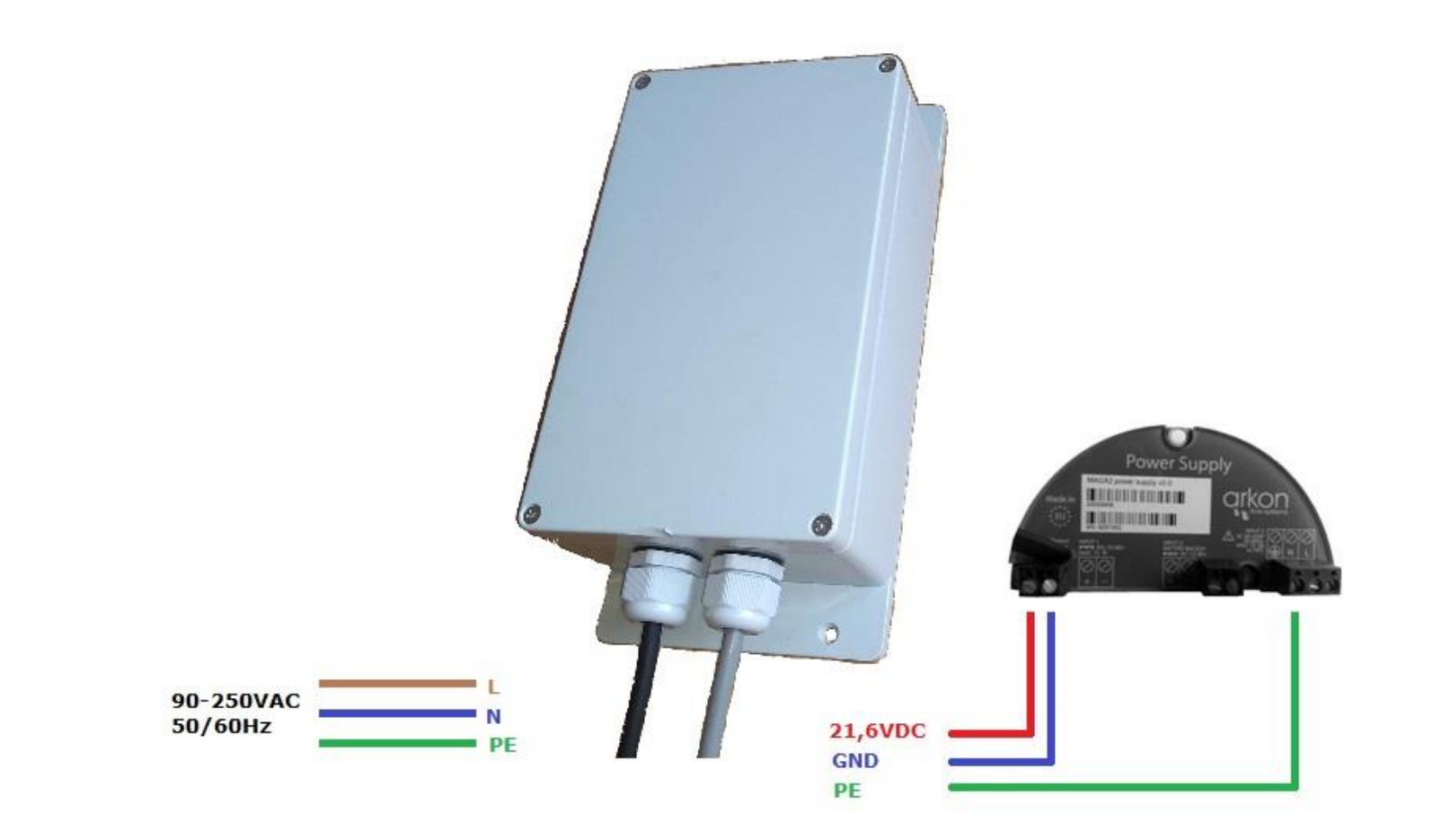

# 5.1. Modules

| Analogue outputs                | 4-20mA Current loop<br>Pulse output<br>Pulse 230 output                                                                                                    | WI-FI                                                                       |
|---------------------------------|----------------------------------------------------------------------------------------------------|-----------------------------------------------------------------------------|
| Digital outputs<br>(1 out of 9) | RS232 comm. (1.8 m.<br>cable)<br>USB Comm. (1.8 m. cable)<br>Bluetooth (class1- 200m)<br>RS485 Comm. (1 Km)<br>TCP/IP (No limits)<br>GPRS/3G (No limits)<br>Wi-Fi (200m)<br>LoRaWAN<br>MBUS | RS485<br>USB<br>USB<br>USB<br>USB<br>USB<br>USB<br>USB<br>USB<br>USB<br>USB |
| External sensor input           | External pressure<br>External temperature                                                                                                    | EXTERNAL<br>TEMPERATURE                                                     |
| Data-logger                     | Standard micro SD card                                                                                                    | -                                                                           |

- 10

# 4.2. Modules installation

Always check if the module does not have a bent or broken pin, before placing it in the correct module slot of the MAGX2 motherboard.

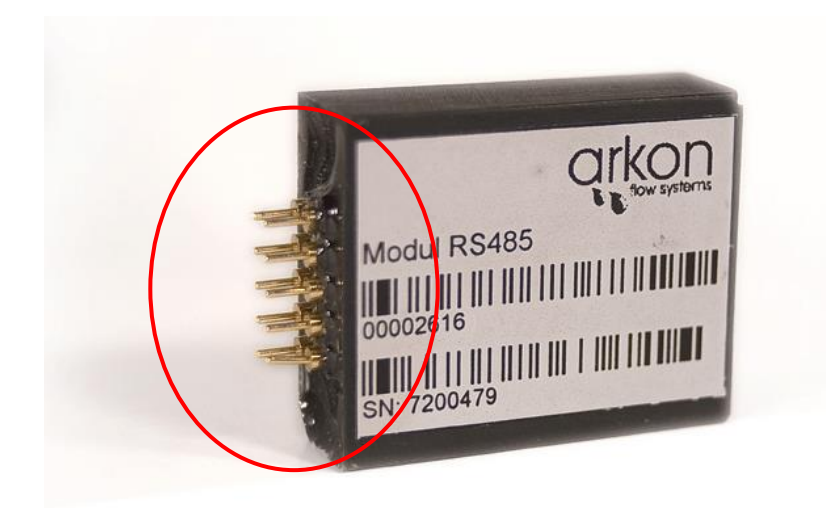

## Choose the correct slot

Always make sure you place the module in the correct slot of the motherboard! The name that is written on the module itself has to match the name written next to the slot.

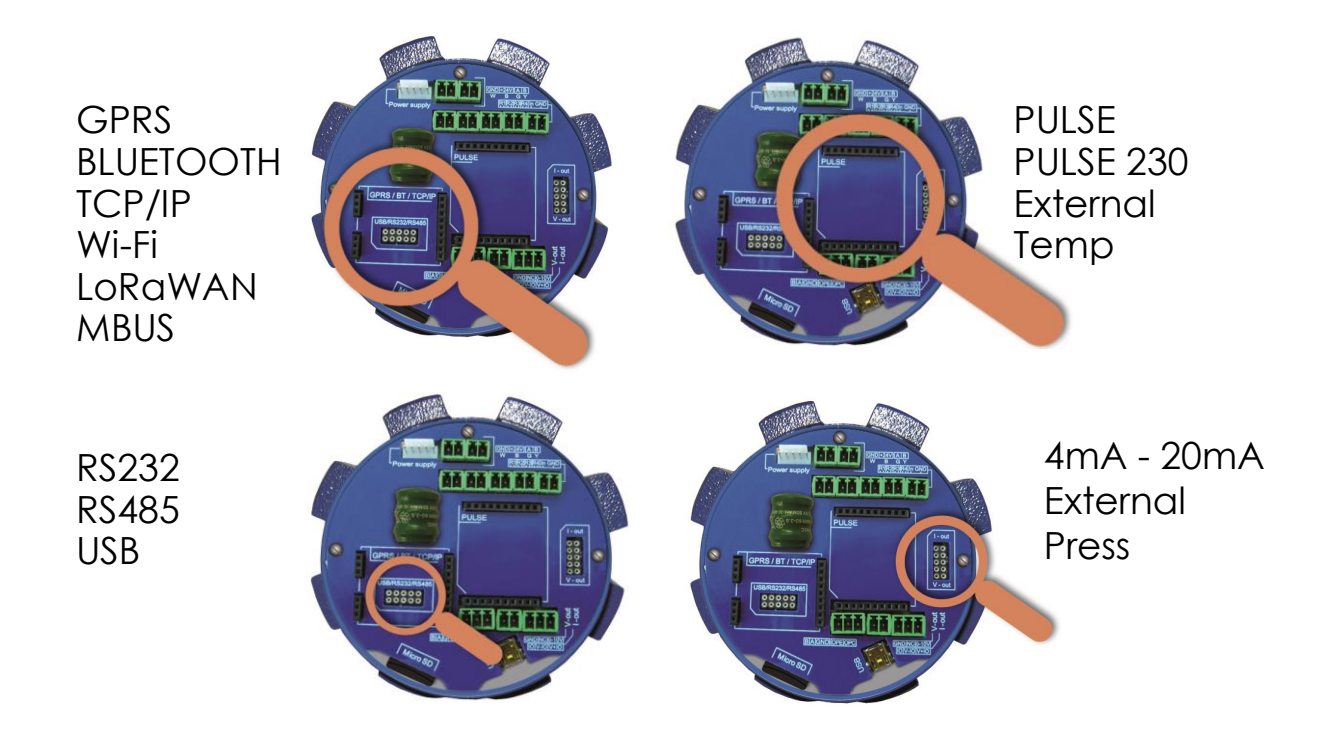

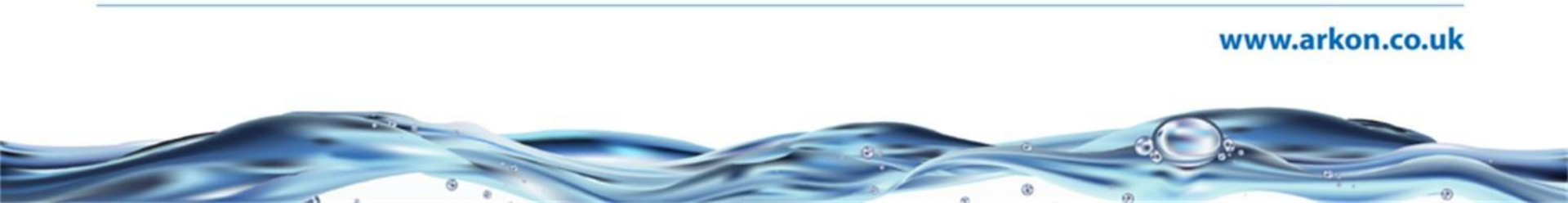

# Placing in the correct position

Check whether you are placing the module in the correct position. It does matter how you turn the module to fit the slot! The white line around the actual slot on the motherboard indicates the correct position of installation. The bevelled corner should be your point of orientation (note the picture below).

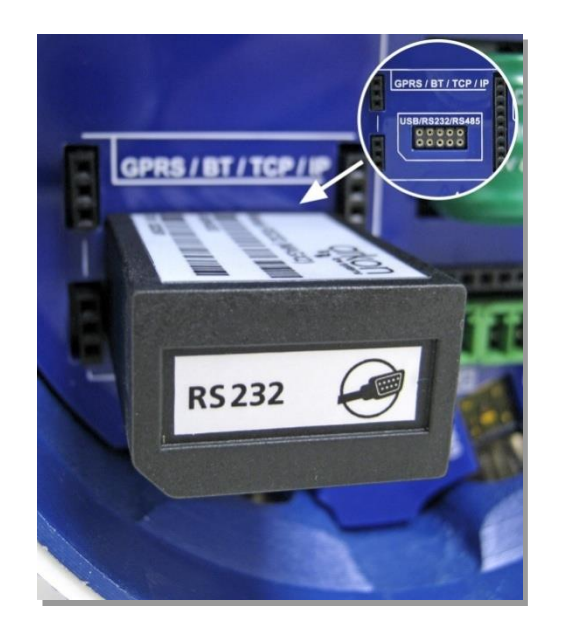

Examples of *incorrect* installations:

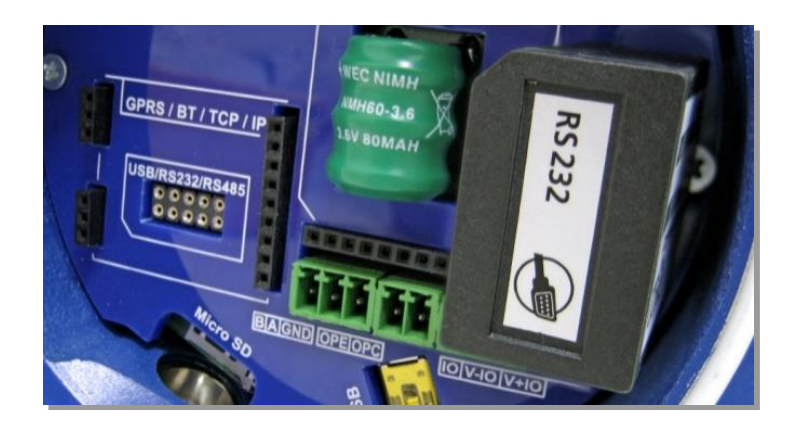

# The RS232 Module is placed in a different slot

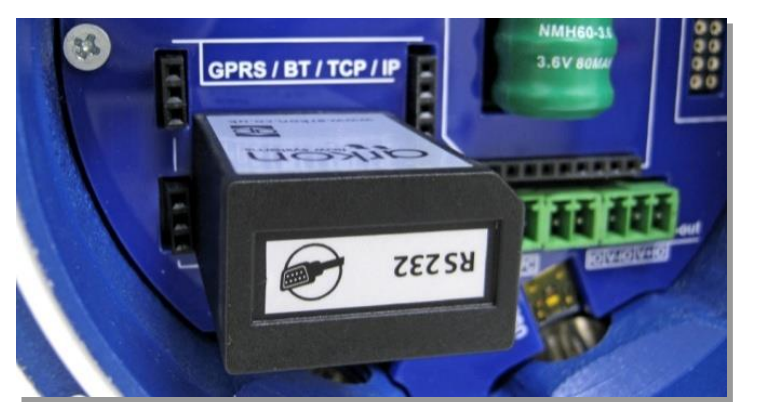

The RS232 Module is placed in the correct slot, but with the bevelled corner in the wrong direction.

# 4.3.Checking modules

It is possible to check analog module functionality using fixed function. This function will set the module with a stable output.

| Module             | Fixed function |
|--------------------|----------------|
| Current            | 10 mA          |
| Pulse - frequency  | 100 Hz         |
| Pulse – each relay | Contact ON     |

You can set a fixed function by firmware or software and then measure with a multimeter to check if module working or not.

Flow simulation: It is also possible to simulate flow and check the setting of the modules for successful operation. In service settings – Flow simulation – ON and Simulated flow 0-100% of Flow Qn.

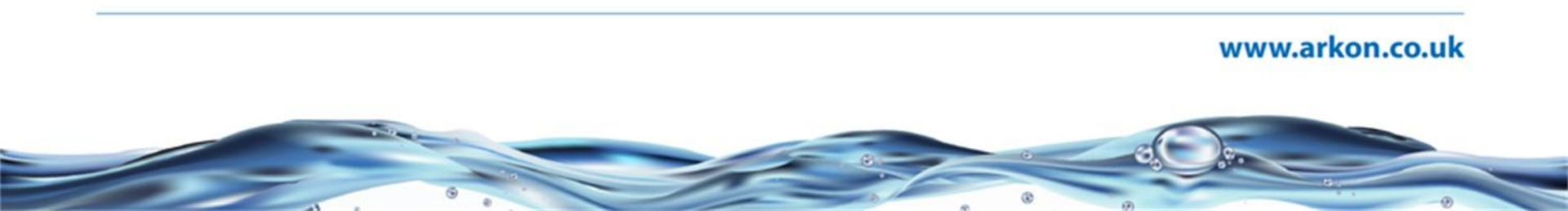

# Connecting to PC -RS485

RS485 module is required. Terminator may be needed.

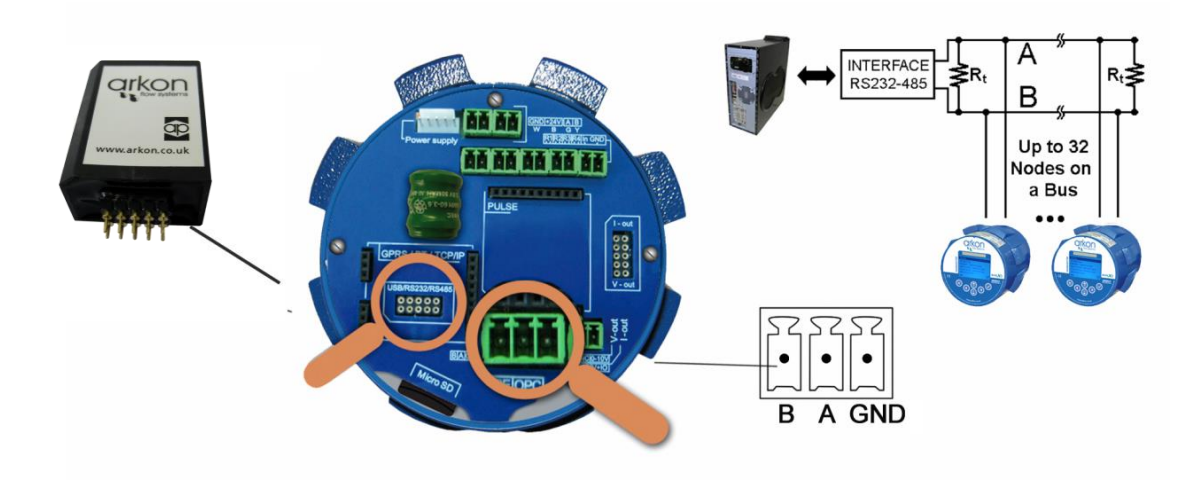

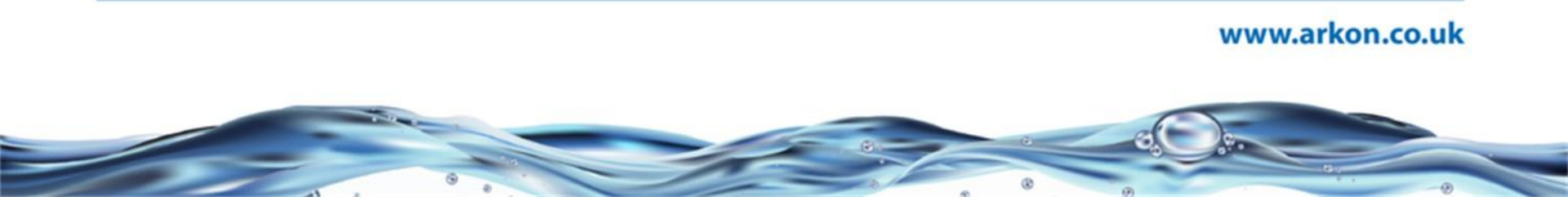

# Connecting to PC –RS232

RS232 module and special cable are required.

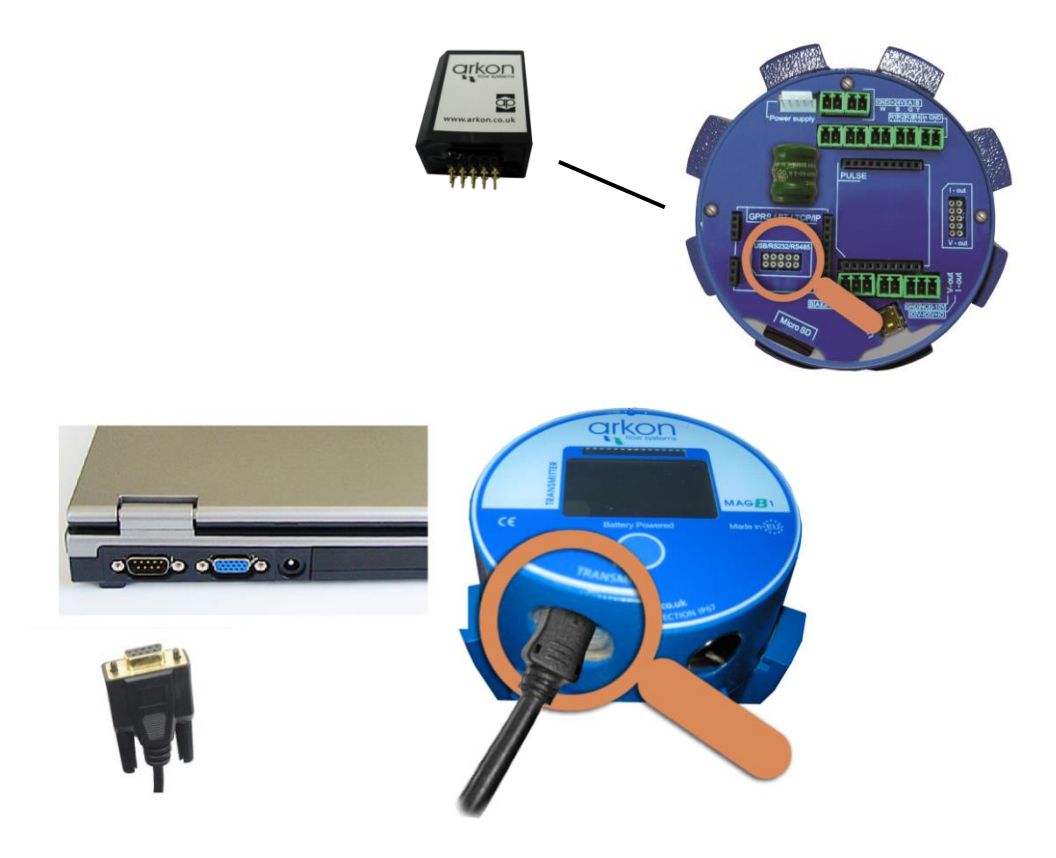
# Connecting to PC – USB

USB module and USB-A to mini USB cable are required.

For connection to a PC, you will need to install device drivers, which are on the MAGX2 product CD, or can be downloaded from the Internet. www.arkon.co.uk/support

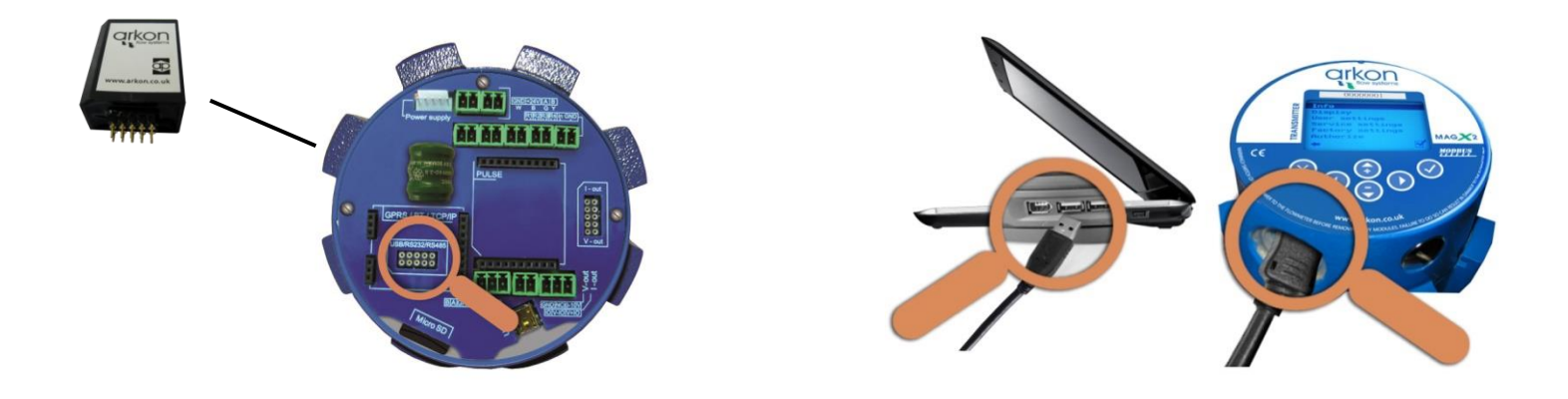

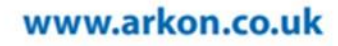

# Connecting to PC –TCP/IP

TCP/IP module is required.

For connection to a PC, you will need to install device drivers, which are on the MAGX2 product CD, or can be downloaded from the Internet. Settings are documented in MAGX2 TCP/IP installation manual (www.arkon.co.uk/support)

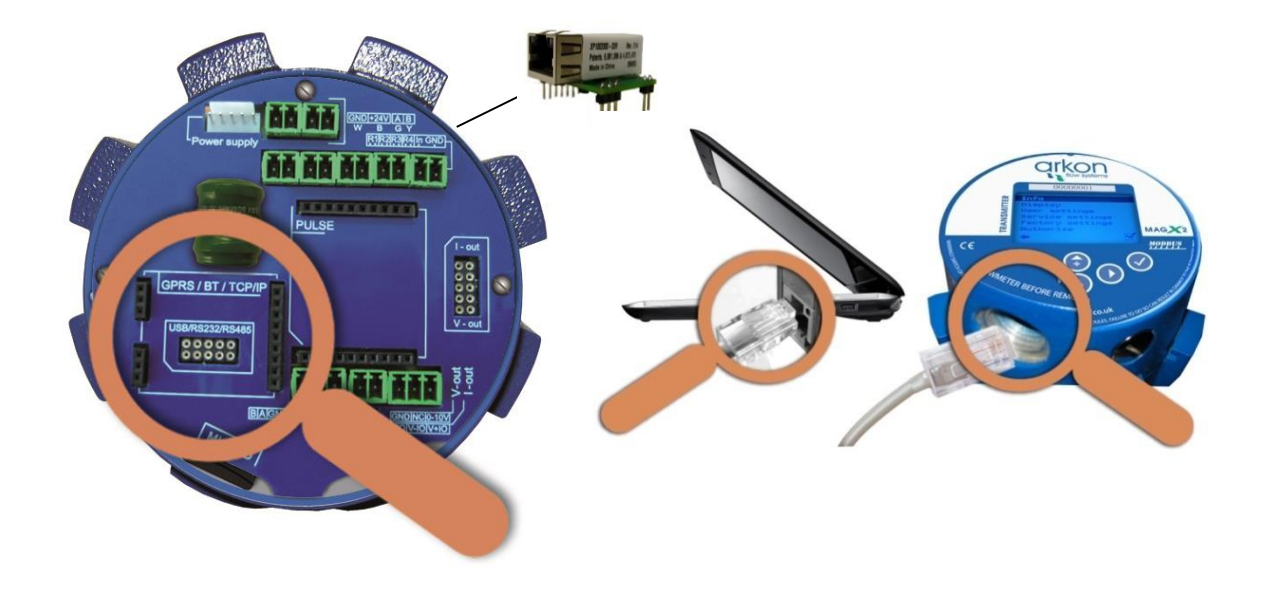

# Connecting to PC – Bluetooth

Bluetooth module and antenna are required.

For connection to a PC, you will need to install Bluetooth device and its drivers and configure the device according to MAGX2 Bluetooth installation manual. (www.arkon.co.uk/support)

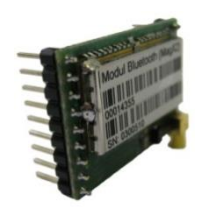

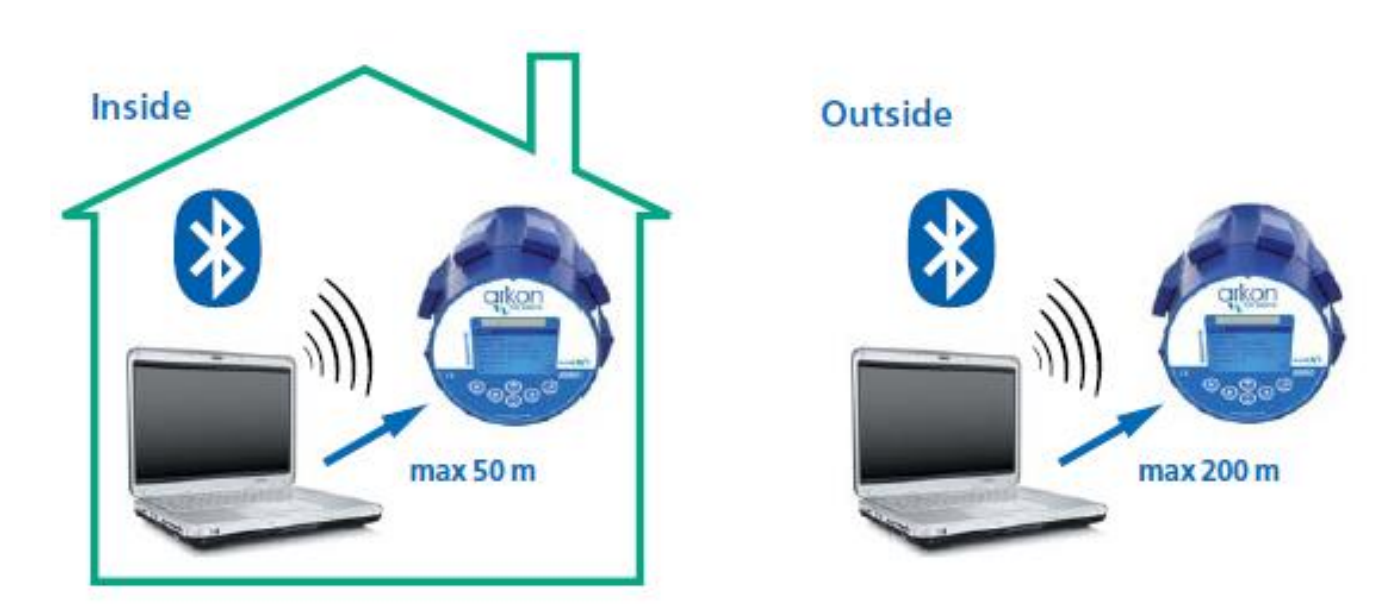

# Connecting to PC – GPRS

GPRS module and antenna are required.

Module is sending measured data to preset IP address and port and/or SMS messages in selected interval. For data collection there is a IOT solution called Arkon.Track. See MAGX2 GPRS installation manual. (www.arkon.co.uk/support)

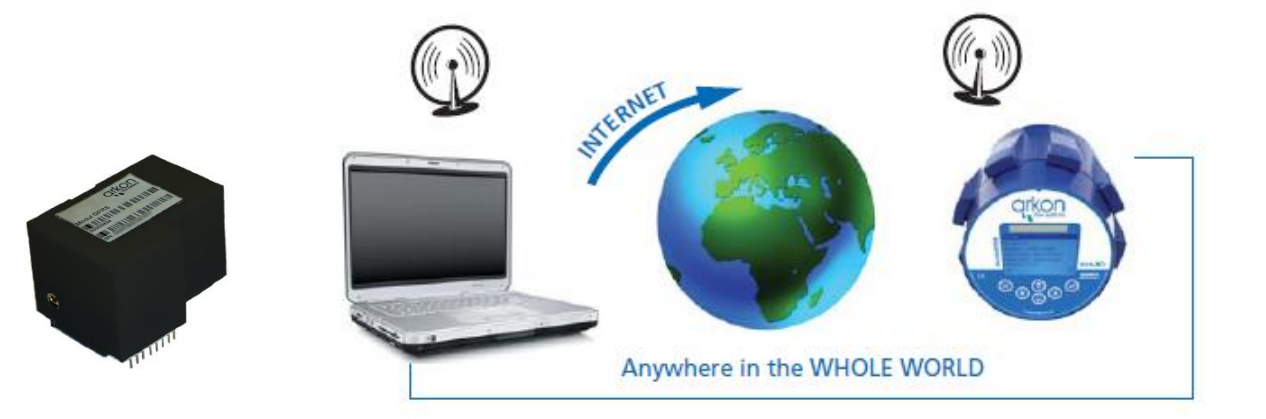

# Connecting to PC or PLC - Wi-Fi

Wi-Fi module is required.

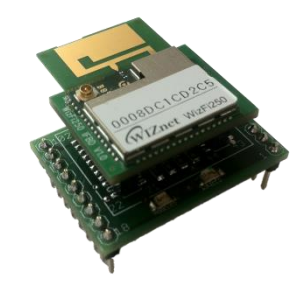

Everywhere where there is needed an easy communication between flowmeters and PC or PLC without cable. For detailed information about connection please see Wi-Fi module installation procedure (P31).

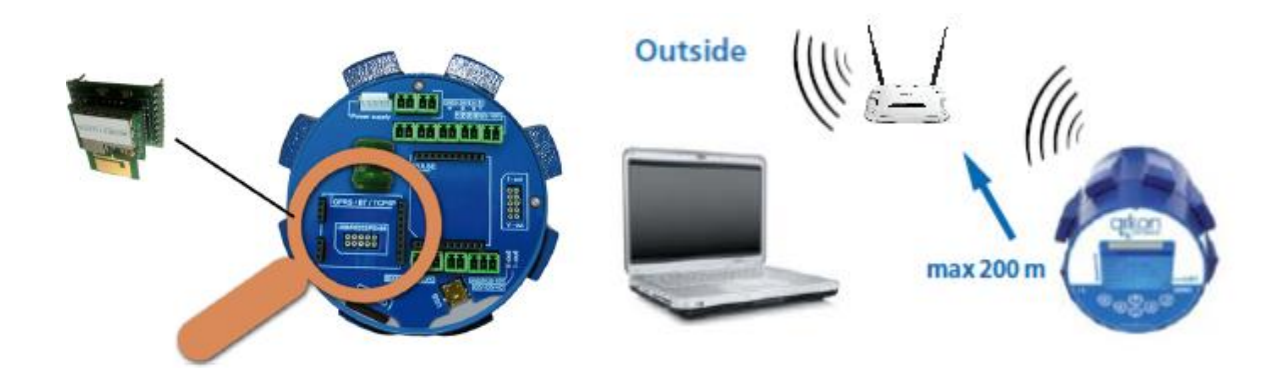

# LoRaWAN

LoRa module and antenna are required.

Module is sending measured data via LoRaWAN network in preset interval. Module is authorized in the network using OTAA method. The maximum distance is 15km (line of sight).

See MAGX2 RF module installation manual. (www.arkon.co.uk/support)

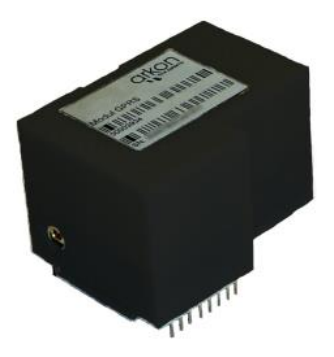

#### MBUS

Module is mostly used in HVAC systems to colect data from the flowmeter, it is not used for meter settings. Meter is not powered from the MBUS line, it needs its own power.

See MAGX2 MBUS module installation manual. (www.arkon.co.uk/support)

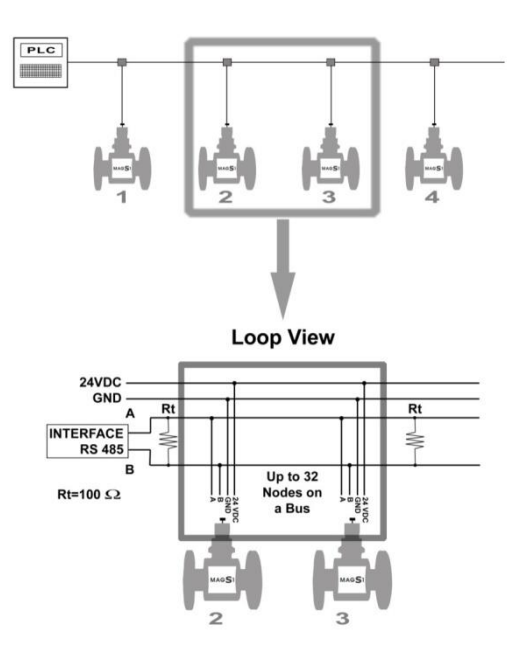

# 4-20mA Current loop

The 4-20mA output may be used for error detection and flow-dependent output. It is possible to use it with four-wire powered systems as active or passive loop.

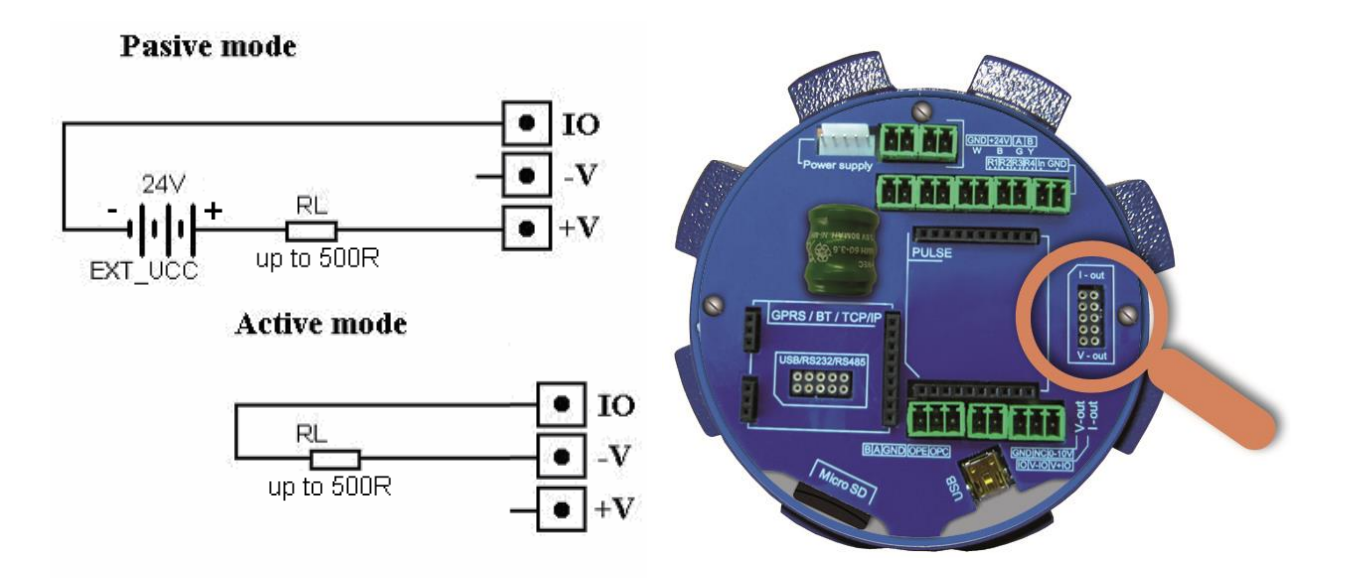

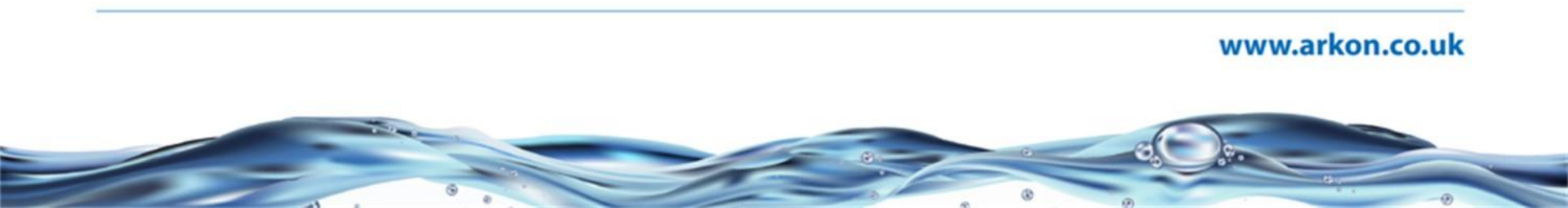

# Pulse output

The Pulse output may be used for error detection, pulses per liters and dosing purposes.

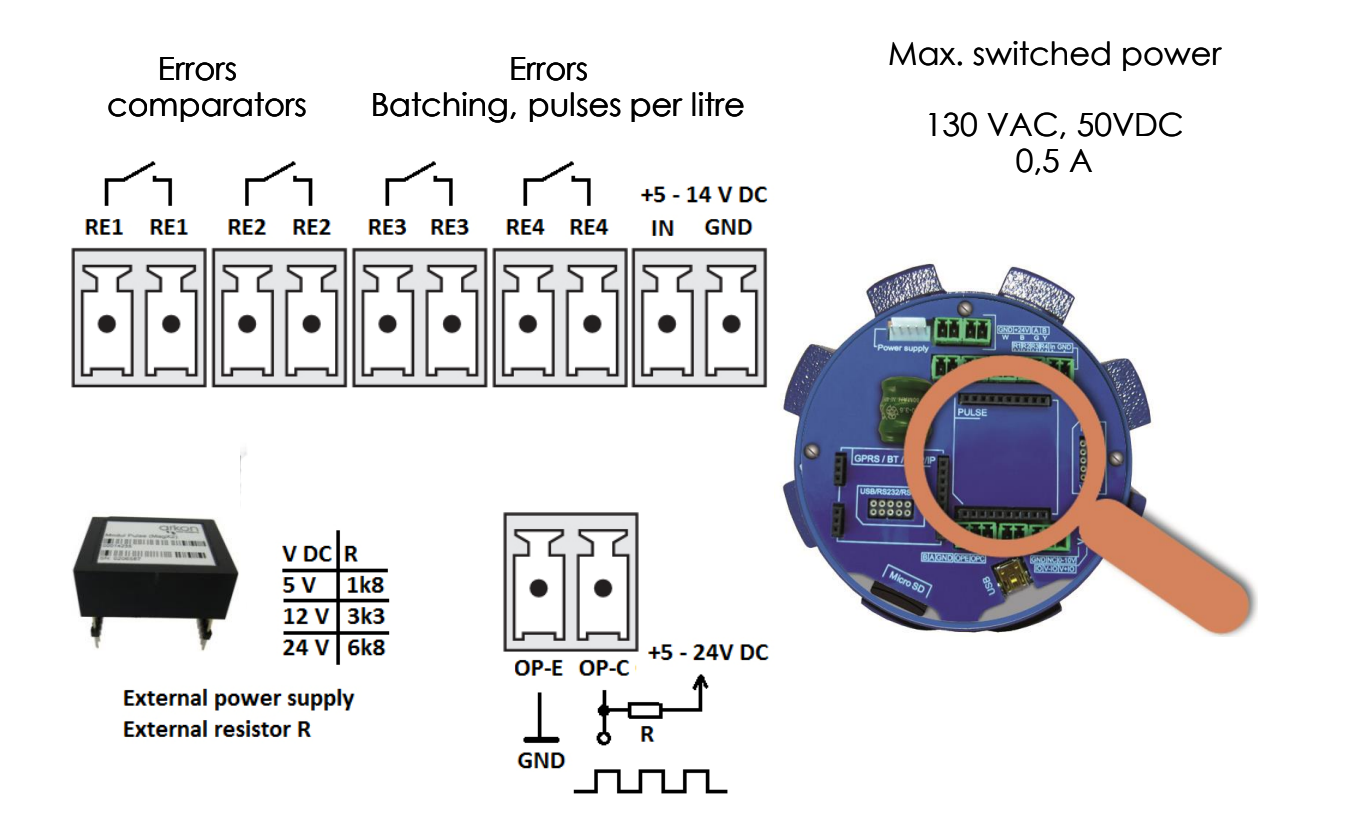

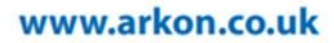

# Pulse 230 output

The Pulse output may be used for error detection, pulses per liters and dosing purposes.

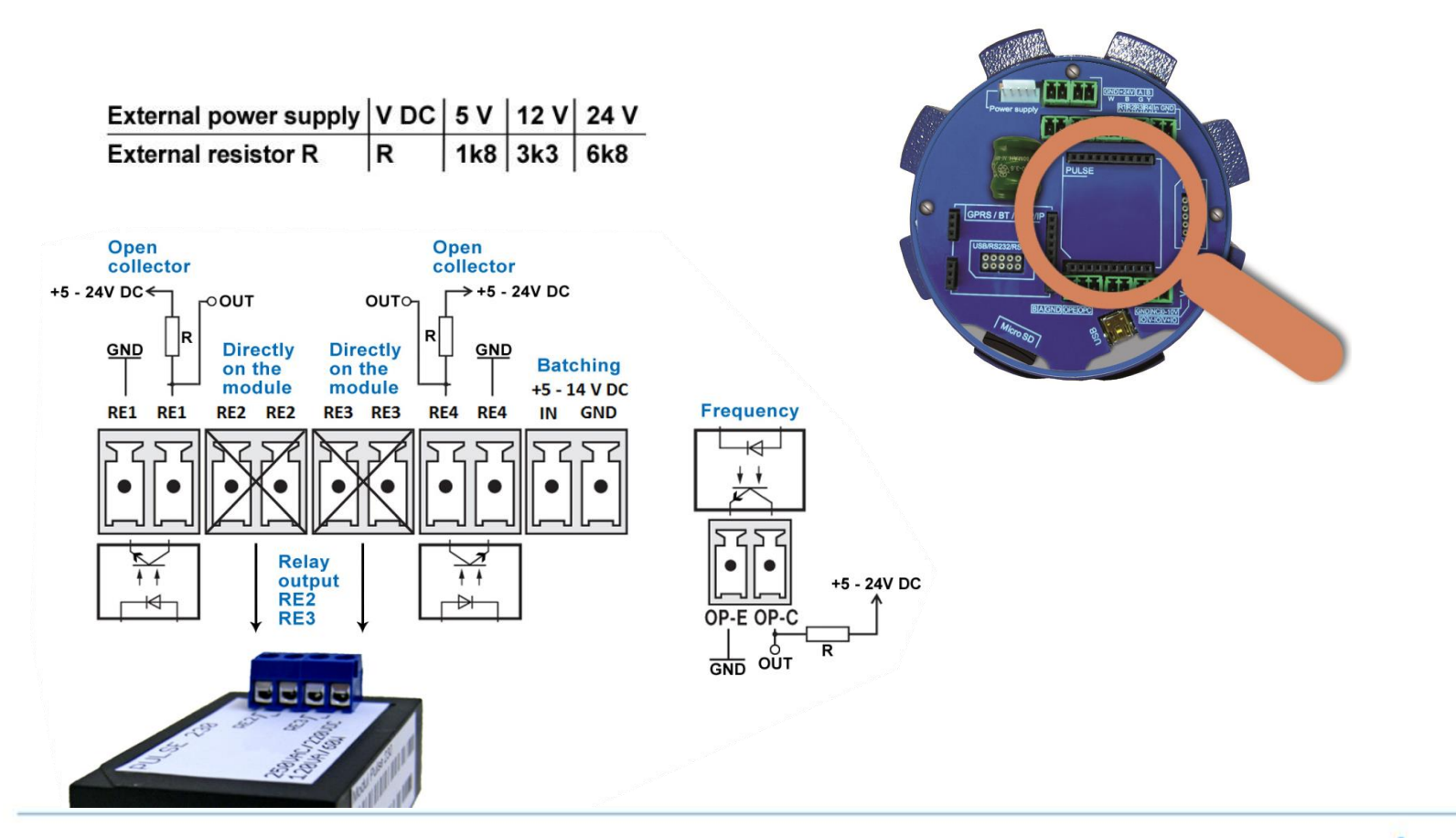

# 5. MAG**S**1

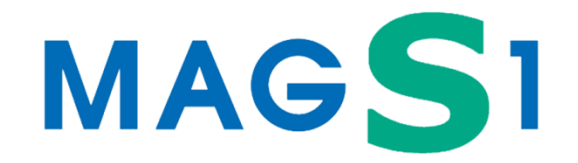

#### Features

- Stand-alone (non-transmitter) version of flowmeter
- RS485 on Modbus RTU protocol connection (31 devices on one line save wiring cost)
- 24VDC power supply
- Empty pipe detection, automatic electrode cleaning
- Available in wide range of sizes and pressure grades

# Connections and Settings

The connection to pipe work is the same as every flowmeter-see above

You can imagine MAGS1 as a MAGX2 in remote version, just instead of MAGX2 transmitter you connect your PLC system.

Then you configure MAGS1 as a new device in your SCADA system or define registers for PLC unit.

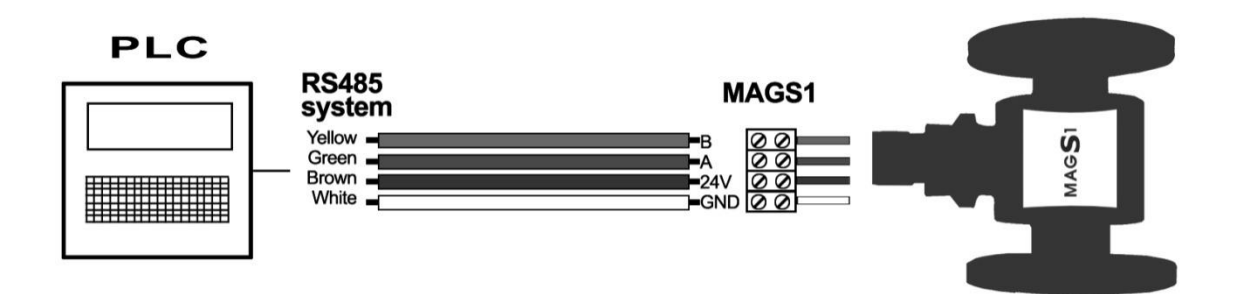

# **Multipoint Connection**

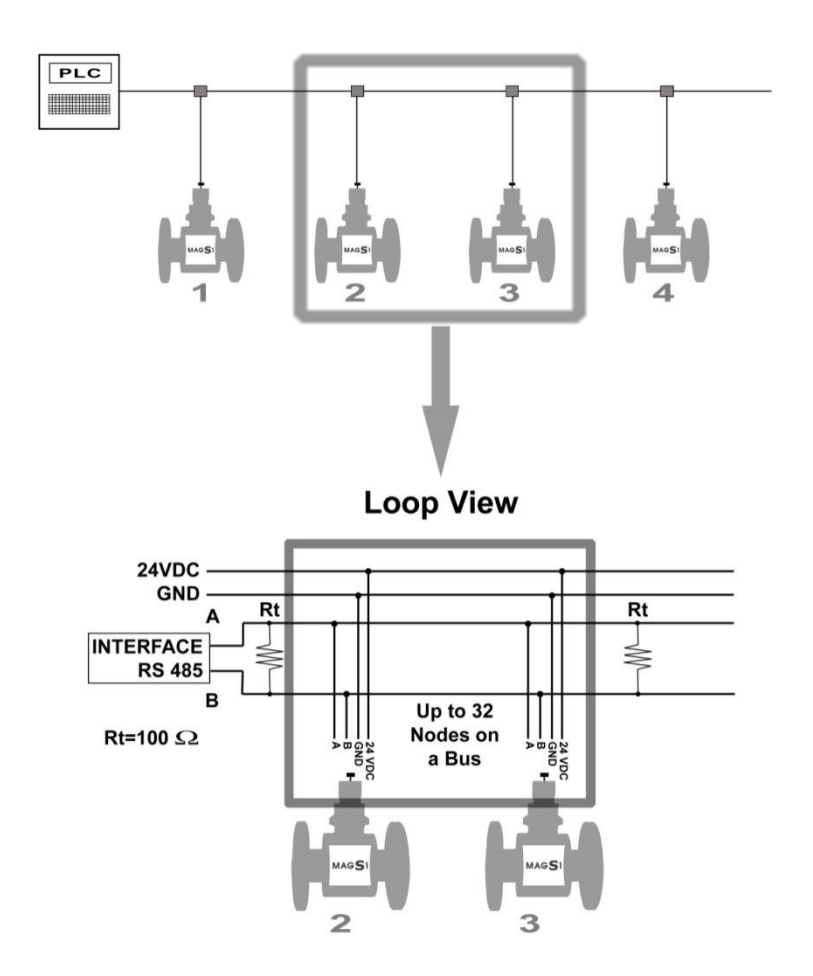

#### www.arkon.co.uk

-0

# 7. Battery Powered MAGB2

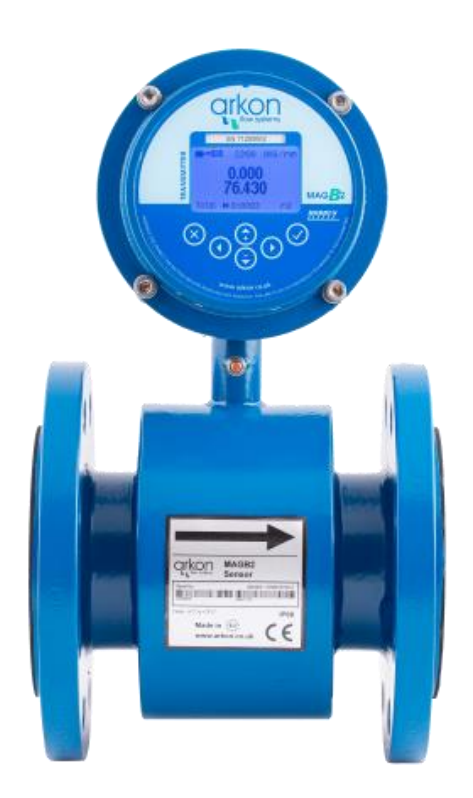

# Features

- Battery powered electromagnetic water meter
- Battery life up to 10 years (5x3.6 V battery pack)
- Battery conservation when the pipe is empty
- Modbus RTU communication protocol
- Built-in USB communication
- 4 totalizers total +, total -, total, aux
- Adjustable filter constant 1 30 excitations
- Built-in relay output (Pulse/Litre, Alarm), Frequency output
- Flow simulator to check the binary output
- Graphical display 128\*64dots and keypad for simple operation and instant access to information about totalizers
- Easy access to data on-site Standard USB interface for configuration and data collection using MAGB2 software
- 3G/GPRS/GMS communication module
- WRAS APPROVED MATERIAL for all standard sizes

# Theory of operation

The flow meter takes a sample every X seconds. This sample time is selectable from 0,16 to 60 seconds. Default setting for sample time is 15 seconds.

To get the flow rate the flow meter does the average of the last Y samples. The number of samples used for the average is selectable from 1 to 30 samples. Default setting for number of samples used to get the flow rate is 4 samples.

# Connections overview

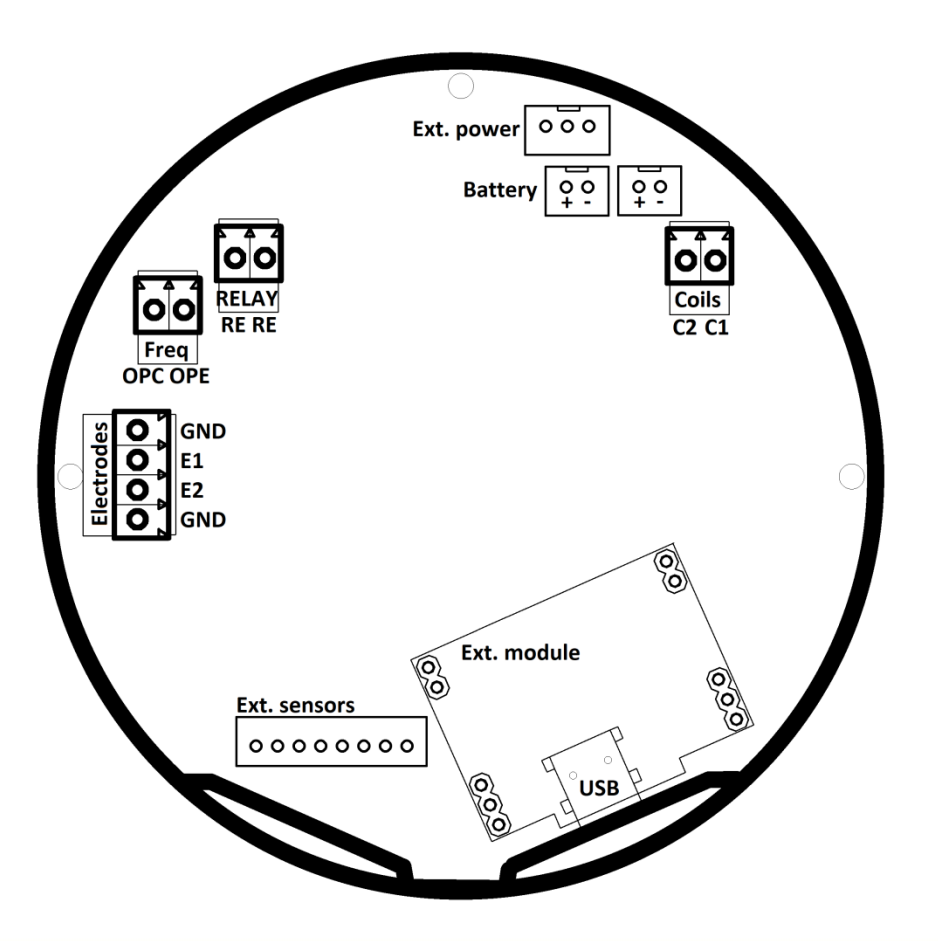

## Remote cable connection

Recommended cable Li2YCY 2 x 2 x 0.34 PiMF.

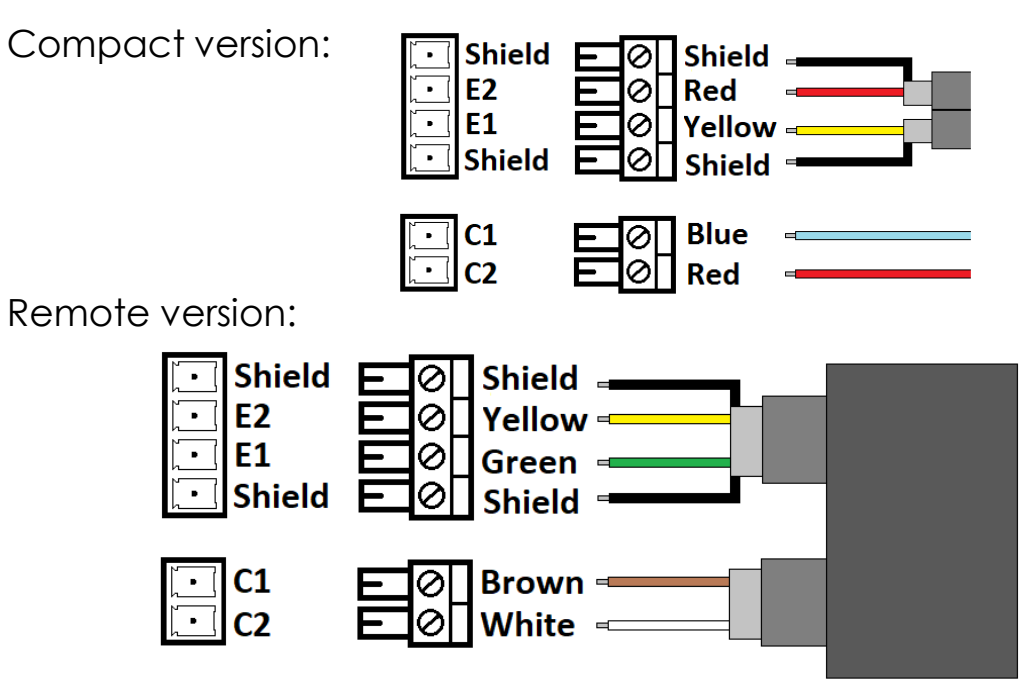

# MAGB2 Connecting to PC – USB

MAGB2 is a composite USB device, it features USB mass storage for datalogger and Modbus RTU over virtual serial line. In special mode USB is used to update FW of the unit.

USB-A to mini USB cable is required.

Fully supported operating systems are Windows 10 and newer, for connection to a PC, you will need to install Arkon Flow Systems Floweters2 SW, which is on the MAGB2 product pen drive or can be downloaded from the support webpage of the company.

Maximal MODBUS packet data is 64B (14 addresses)

Using USB is battery consumable.

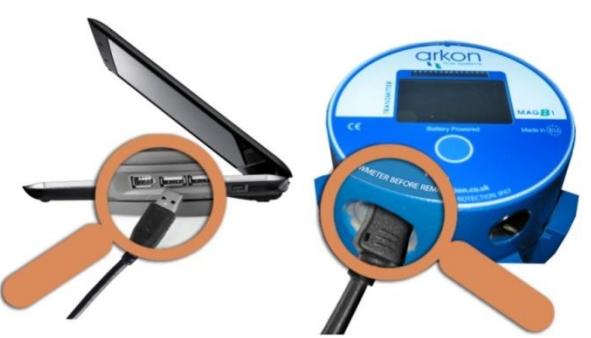

# PULSE vs FREQ output for MAGB2

As an analogue outputs MAGB2 has inbuilt frequency output configurable to be flow dependent and one relay output configurable to an error detection or flow dependent. Both outputs are galvanically isolated.

Frequency output is open collector with opto barier

Relay output is latching relay – dry contact

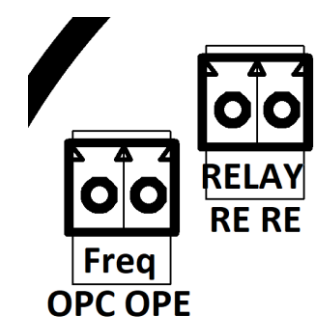

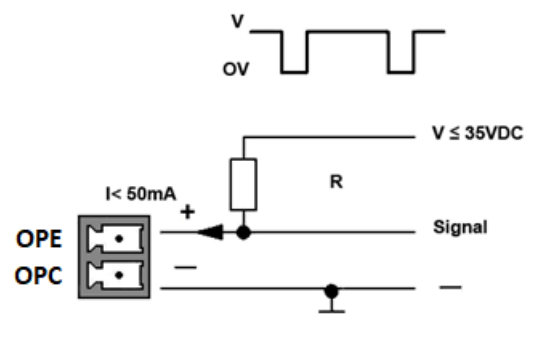

Recommended resistance R=1 k  $\Omega$ 

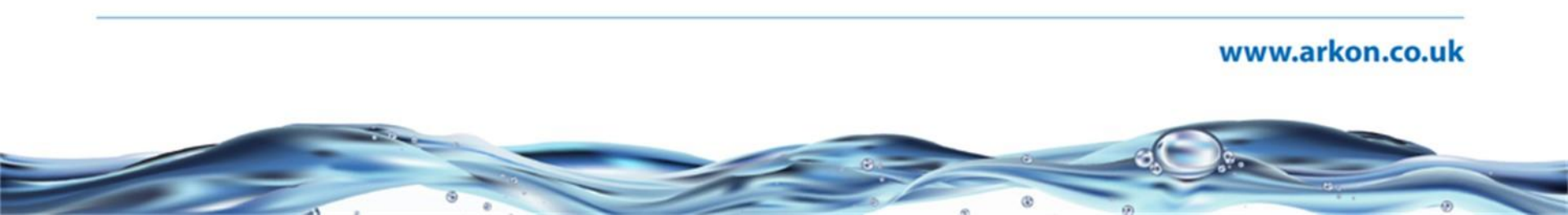

## **External Input Options**

Both external sensors are very low power sensors, needs to be supplied by Arkon Flow Systems. External temperature sensor External pressure sensor

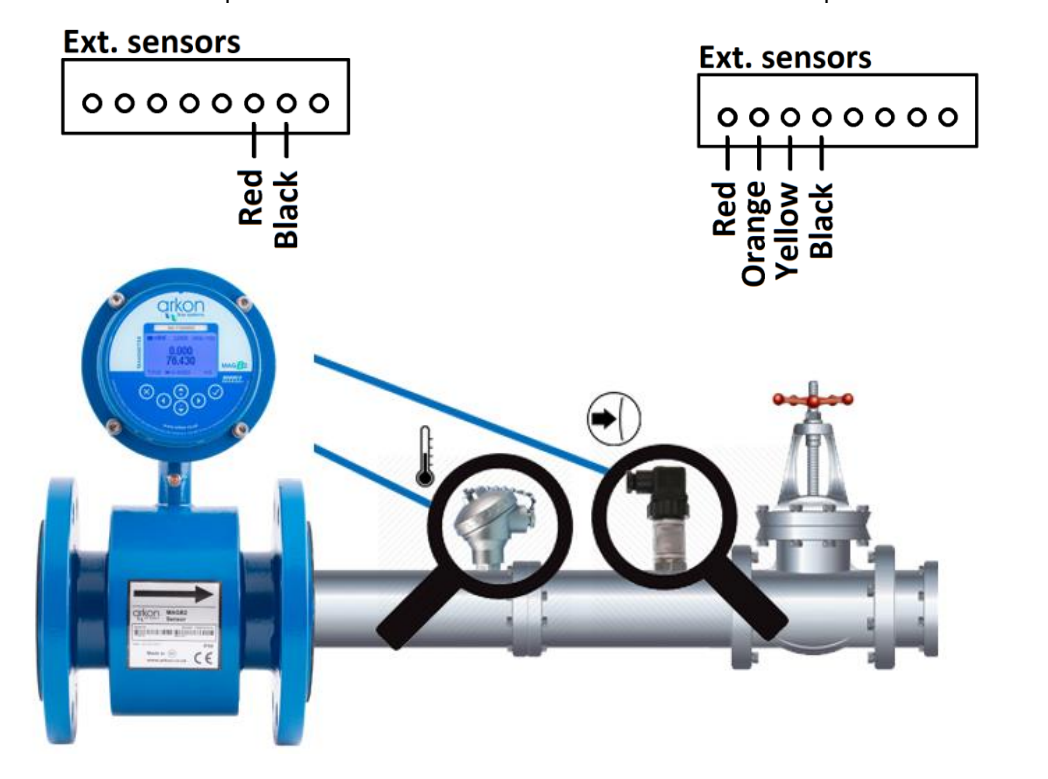

### External modules – RS485

- Two possible versions
- galvanically isolated (needs external power)
- not isolated powered from MAGB2
- slot is shared with other modules 4-20mA, GPRS

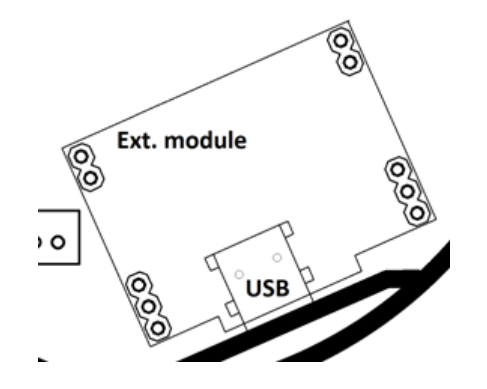

Terminator  $R_t$  with resistance 100W should be connect to the end of line RS-485.

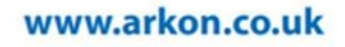

# External modules – GPRS

The meter is sending flow and totalizer information in selected time interval to maximum 3 phone numbers in form of SMS message and/or GPRS TCP packet to selected IP address and port.

For more information about installation and specification see document: MAGB2 GPRS-GSM User Guide.

Can be used with Arkon.Track platform.

All settings are done using meter keyboard.

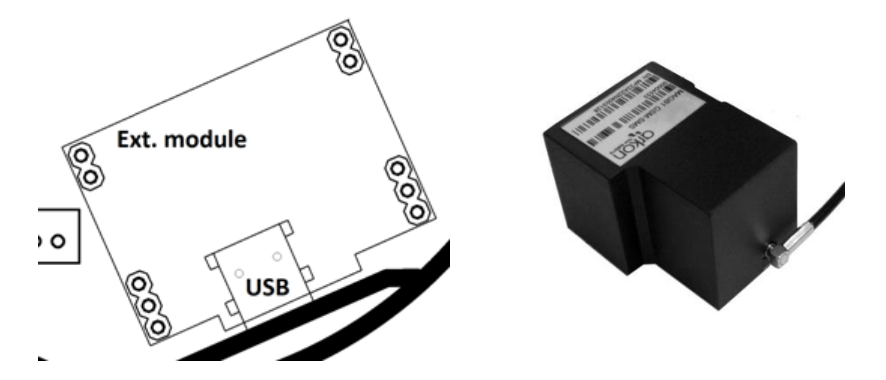

Terminator  $R_t$  with resistance 100W should be connect to the end of line RS-485.

## External modules – 4-20mA

Standard passive 4-20mA loop – needs power from the loop master.

Maximal load  $1000\Omega$ 

Power 8-30VDC

Galvanically isolated.

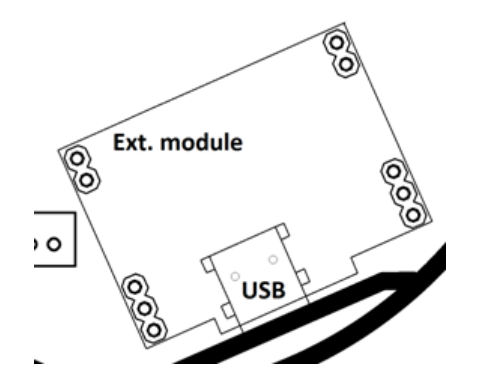

Terminator  $R_t$  with resistance 100W should be connect to the end of line RS-485.

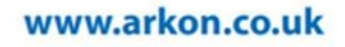

# Datalogger

Datalogger functionality is based on coping the data from device once is connected via USB cable. A removable drive is installed once the meter is connected to the PC (works only with Windows 10 and higher) and a log file (userLog.csv) can be found on the drive. It is recommended to copy the data to hard drive on the PC before working with the file. Datalogger interval is selectable via user settings menu from 5minutes to 24hours.

#### Datalogger content:

DATE OF READ: 2020-01-05 17:07 [YYYY-MM-DD HH:MM] SERIAL NUMBER: 71200622 FLOW QN: 40000 [m<sup>3</sup>/h] SENSOR DN: 0 [mm] FW VERSION: 2218 FW\_CHECKSUM: 0x283FD871 [hex] YYYY-MM-DD,HH:MM,TOTAL[m<sup>3</sup>/h],TOTAL+[m<sup>3</sup>/h],TOTAL-[m<sup>3</sup>/h],AUX+[m<sup>3</sup>/h],ERROR[h],BATTERY[mAh],TEMP[°C],PRESS[Bar] 2020-01-05,16:12, 2.3842,12.3977, 0.0000,12.3349,0003,100.000,0.0,0000 2020-01-05,16:12, 2.3842,12.3977, 0.0000,12.3349,0003,100.000,0.0,0.000

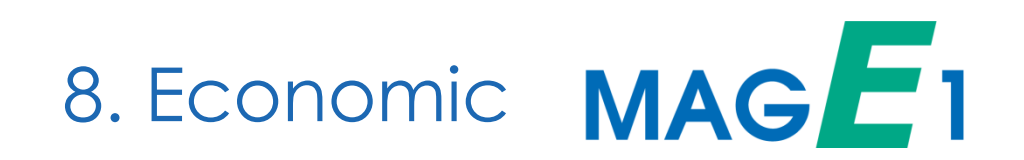

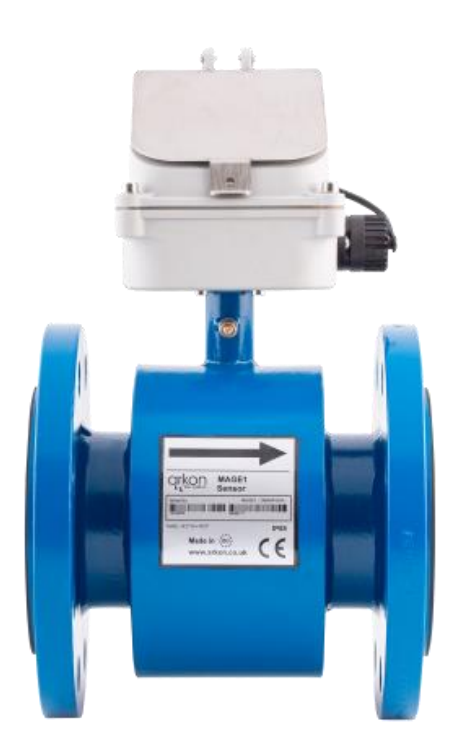

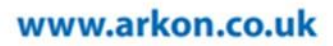

#### Features

- Accuracy: ±0,5% (0,5 to 10 m/s) of actual value
- Communication: RS485 Modbus RTU
- Current output preset for full range at 20mA/Flow max
- Sizes: from 25 250 mm (1"- 10")
- Connection: DIN, ANSI, other on request
- Power Supply: 9-35 VDC
- Internal datalogger (131 072 records, several intervals possible)
- Settings possible only via RS485 line
- Velocity Range: 0,1 to 10 m/s
- Flange material: Steel 1.0036 or higher
- WRAS APPROVED MATERIAL for sizes up to DN600

# MAGE1 vs AgrimagP2 vs MAGB2

- MAGE1 features MAGB2 flow sensor and AgrimagP2 electronics
- Sensor specifications of MAGE1 is according to MAGB2 sensor. For more information see MAGB2 sensor.
- Electronics specification of MAGE1 is accoding to AgrimagP2. For more information see section AgrimagP2

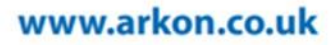

# 9. Agrimag

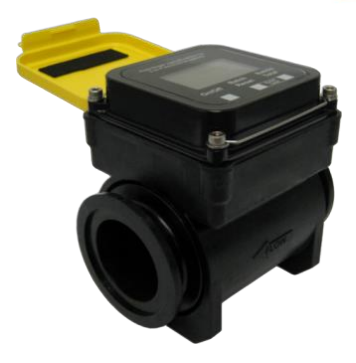

# **Agrimag**P

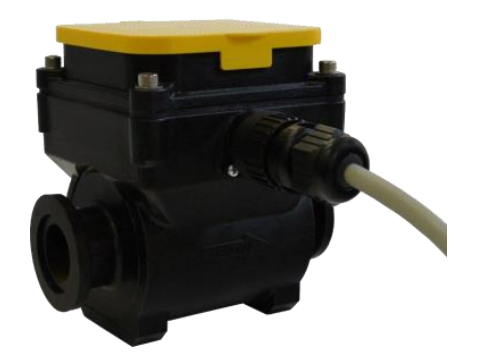

# AgrimagP2

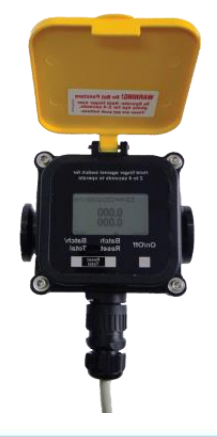

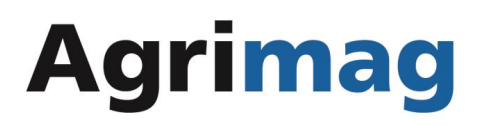

#### Features

- Agrimag is a user friendly low cost flowmeter
- Powered by 6x AA batteries battery life of 1-3 years
- Accuracy of 1%
- Connections offered: Manifold clamping flanges compatible with fitting kits for DIN, BSP, NPT and other common connections
- Available in DIN 25, 50, 80 mm (1", 2" and 3") sizes
- Glass filled polypropylene body

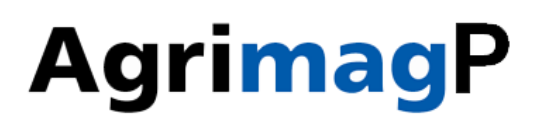

#### Features

- AgrimagP is a user friendly low cost flowmeter with output
- Accuracy of 1%
- Powered by external power supply in range of 9-35VDC
- Frequency output preset for full range at 0 - 1000Hz/Flow max
- Connections offered: Manifold clamping flanges compatible with fitting kits for DIN, BSP, NPT and other common connections
- Available in DIN 25, 50, 80 mm (1", 2" and 3") sizes
- Glass filled polypropylene body

# AgrimagP2

#### Features

- AgrimagP2 is a user friendly low cost flowmeter with output
- Accuracy of 1%
- Powered by external power supply in range of 9-35VDC
- Current output preset for full range at 20mA/Flow max
- Communication via RS485 Modbus RTU
- Connections offered: Manifold clamping flanges compatible with fitting kits for DIN, BSP, NPT
- and other common connections
- Available in DIN 25, 50, 80 mm (1", 2" and 3") sizes
- Glass filled polypropylene body

# Agrimag AgrimagP AgrimagP2

### Features

- Almost no maintenance is needed
- Turns off after some time with no flow
- Reports any error by text on the screen

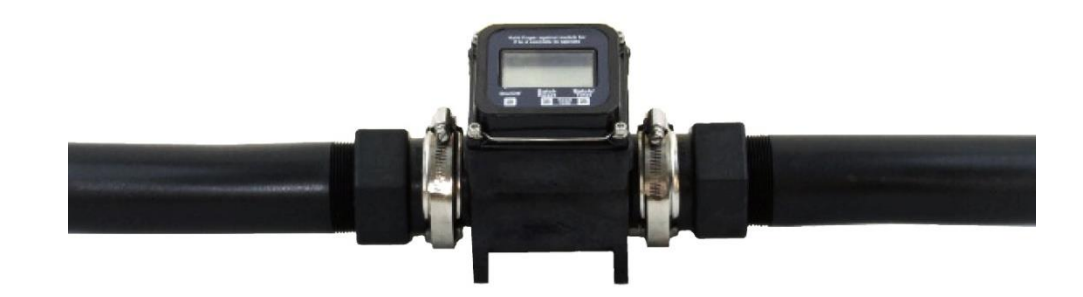

# **SPECIFICATIONS**

| Measurable media                      | Conductive fluids                                             |
|---------------------------------------|---------------------------------------------------------------|
| Min. Media electrical<br>conductivity | ≥20µS/cm                                                      |
| Flow range                            | 0,1 to 10 m/s                                                 |
| Displayed values                      | Flow range (m3/h, l/s, l/m, US<br>gal/min, UK gal/min),       |
|                                       | Volume (m3, I, US Gal, UK Gal)                                |
|                                       | Total, Batch volume                                           |
| Accuracy                              | ±1% of reading from 100% to 10% of full scale                 |
|                                       | ±3% of reading from 10% of full scale to cut-off              |
| Full scale                            | 1": 0.5 – 4.8 l/s<br>2": 1.9 – 18.9 l/s<br>3": 5.0 – 49.0 l/s |
| Power supply Agrimag                  | 6 AA alkaline batteries, expected<br>lifetime 1 year          |
| Power supply AgrimagP,<br>AgrimagP2   | 9-35VDC Power supply available in special connector           |
| Flow direction                        | Bi-directional measurement                                    |

# **SPECIFICATIONS**

| Ambient temperature             | - 12 to 54°C (10 to 130°F)                                                                                         |
|---------------------------------|----------------------------------------------------------------------------------------------------|
| Display                         | LCD 128 x 64 px graphical, sleep mode                                                                              |
| Control                         | 3 touch buttons                                                                                                    |
| Low flow cut-off                | 2% of full scale                                                                                                   |
| Electronics protection          | Nema 4X standard                                                                                                   |
| Other features                  | Test of excitation coils                                                                                           |
|                                 | Earthing through 3rd and 4th electrodes                                                                            |
|                                 | Empty pipe detection - battery conservation                                                                        |
| Excitation frequency            | 1/1,67s                                                                                                    |
| Samples per Average             | 4 excitations                                                                                                    |
| Coils resistance                | 100Ω                                                                                                    |
| Agrimag P – Frequency<br>output | Open collector proportional to flow 0-<br>1000Hz for 0-Qmax.<br>Max Switching voltage 24 VDC, max.<br>current 50mA |

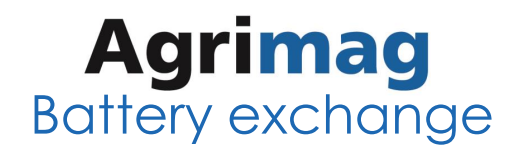

- 1. Unscrew 4x IMBUS 4 screws.
- 2. Carefully open the display part of the flowmeter.
- 3. Open battery holder and remove batteries.
- 4. Install new six pieces AA batteries 1,2-1,6V.
- 5. Close battery holder.
- 6. Close display part of the flowmeter, mind the cables.
- 7. Tight the 4x IMBUS 4 screws.

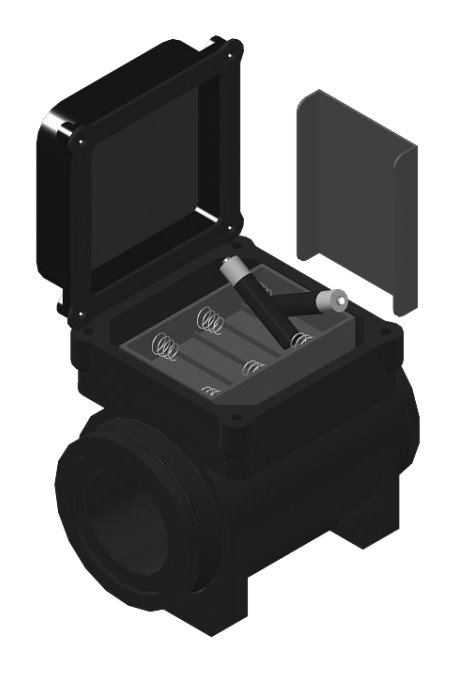
## **Agrimag**P

- The voltage power supply range is 9 35VDC.
- Maximum current consumption 20mA.
- Connection to the unit is done via CA6 connector a part of the delivery standard 1m.
- Naximum cable length is 20mts.
- The power supply input is protected against reverse polarity and voltage spikes.
- Each AgrimagP is equipped with 0-1000Hz frequency output proportional to actual flow.
- Standard open collector circuit.
- Max switching voltage 24VDC, max. current 50mA.
- A1":211,765 pulses/lt A2":52,941 pulses/lt A3":20,455 pulses/lt
- Colour coding: Brown ... +U White ... GND Green ... OPE

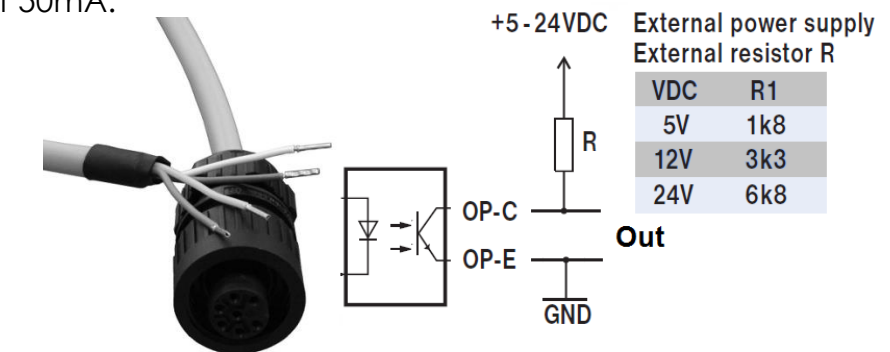

## AgrimagP2

- The voltage power supply range is 9 35VDC (20mA max) available in special connector
- Internal datalogger (131 072 records, several intervals possible)
- Connection to the unit is done via CA6 connector a part of the delivery standard 1m.
- Naximum cable length is 20mts.
- The power supply input is protected against reverse polarity and voltage pike.
- Each AgrimagP2 is equipped with 4-20mA current loop output proportional to actual flow.
- RS485 for communication (SW included)

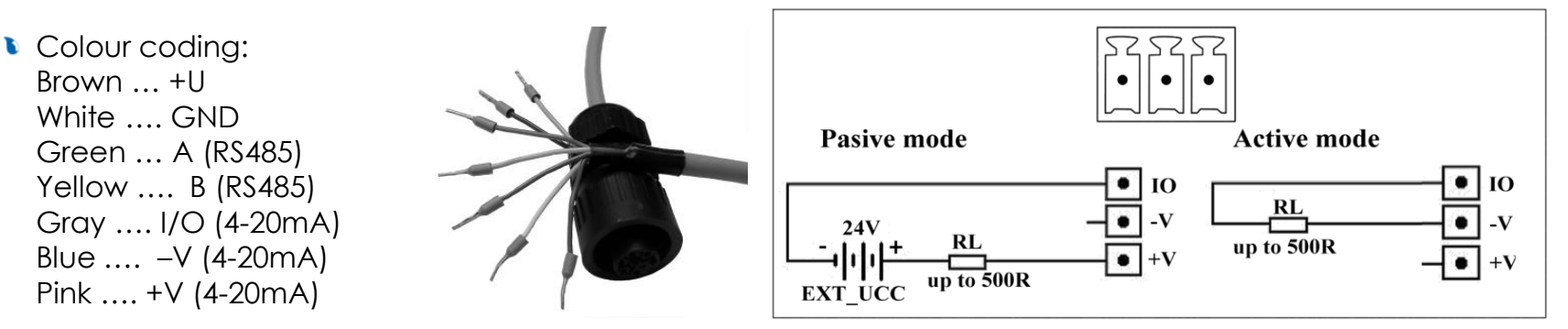

## Keyboard Settings

#### On/Off

Turns the meter on, switching the meter off.

#### **Batch Reset**

Clears the Batch volume.

#### Batch/Total

Switches between totalizers

#### Combination Batch Reset and Batch/Total together

Clears the Total volume.

#### Combination On/Off and Batch/Total together

Changes the unit of a system (I/s and USG/min, resp. litres and gallons, etc.)

#### Combination On/Off and Batch Reset together

Changes permanent operation and Battery saving mode.

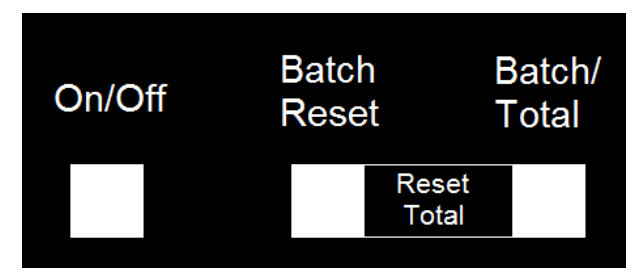

| AGRIMAG SIZE       |             |                                      |  |  |  |
|--------------------|-------------|--------------------------------------|--|--|--|
|                    | 25 mm       |                                      |  |  |  |
| PIPE CONNECTION    | PART NUMBER | DESCRIPTION                          |  |  |  |
| Male BSP           | M100BSP     | 1" Manifold x 1" Male BSP            |  |  |  |
| Female NPT         | M100050FPT  | 1" Manifold x 1/2" Female NPT        |  |  |  |
|                    | M100075FPT  | 1" Manifold x 1" Female NPT          |  |  |  |
|                    | M100FPT     | 1" Manifold x 1.1/4" Female NPT      |  |  |  |
| Male NPT           | M100075MPT  | 1" Manifold x 3/4" Male NPT          |  |  |  |
|                    | M100MPT     | 1" Manifold x 1" Male NPT            |  |  |  |
|                    | M100125MPT  | 1" Manifold x 1.1/4" Male NPT        |  |  |  |
| Male NPT 316SS     | M100MPTSS   | 1" Manifold x 1" Male NPT SS         |  |  |  |
| Flanged Couplings  | M100CPG     | 1" Manifold x 1" Manifold            |  |  |  |
| Male QDC           | M100A       | 1" Manifold x 1" Male QDC            |  |  |  |
| Hose Barb          | M100075BRB  | 1" Manifold x 3/4" Hose Barb         |  |  |  |
|                    | M100BRB     | 1" Manifold x 1" Hose Barb           |  |  |  |
|                    | M100125BRB  | 1" Manifold x 1.1/4" Hose Barb       |  |  |  |
| Socket weld 316 SS | M100SWFSS   | 1" Manifold x 1" Socket weld fitting |  |  |  |

| 50 mm              |                                     |                                             |  |  |
|--------------------|-------------------------------------|---------------------------------------------|--|--|
| PIPE CONNECTION    | PART NUMBER                         | DESCRIPTION                                 |  |  |
| Male BSP           | M220BSP 2" Manifold x 2" Male BSP   |                                             |  |  |
| Female NPT         | M220FPT 2" Manifold x 2" Female NPT |                                             |  |  |
| Male NPT           | M220MPT                             | 2" Manifold x 2" Male NPT                   |  |  |
| Male NPT 316SS     | M220150MPTSS                        | 2" Manifold x 1.1/2" Male NPT SS            |  |  |
|                    | M220MPTSS                           | 2" Manifold x 2" Male NPT SS                |  |  |
| Flanged Couplings  | M220CPG                             | 2" Manifold x 2" Manifold                   |  |  |
|                    | M220CPG6                            | 2" Manifold x 2" Manifold x 6" long         |  |  |
| Female QDC         | M220D                               | 2" Manifold x 2" Female coupler<br>QDC      |  |  |
| Male QDC           | M220A                               | 2" Manifold x 2" Male QDC                   |  |  |
| Hose Barb          | M220125BRB                          | 2" Manifold x 1.1/4" Hose Barb              |  |  |
|                    | M220150BRB                          | 2" Manifold x 1.1/2" Hose Barb              |  |  |
|                    | M220BRB                             | 2" Manifold x 2" Hose Barb                  |  |  |
| Socket weld 316 SS | M220SWFSS                           | 2" Manifold x 2" Socket weld fitting        |  |  |
|                    | M220375SWFSS                        | 2" Manifold x 2" Socket weld Fitting 3.3/4" |  |  |

| 80 mm              |              |                                             |  |  |
|--------------------|--------------|---------------------------------------------|--|--|
| PIPE CONNECTION    | PART NUMBER  | DESCRIPTION                                 |  |  |
| Male BSP           | M220BSP      | 2" Manifold x 2" Male BSP                   |  |  |
| Female NPT         | M300BSP      | 3" Manifold x 3" Male BSP                   |  |  |
|                    | M300FPT      | 3" Manifold x 3" Female NPT                 |  |  |
| Male NPT           | M300MPT      | 3" Manifold x 3" Male NPT                   |  |  |
| Male NPT 316SS     | M300220MPTSS | 3" Manifold x 2" Male NPT SS                |  |  |
| Flanged Couplings  | M300MPTSS    | 3" Manifold x 3" Male NPT SS                |  |  |
|                    | M300CPG      | 3" Manifold x 3" Manifold x 4" long         |  |  |
| Female QDC         | M300CPG7     | 3" Manifold x 3" Manifold x 7" long         |  |  |
| Hose Barb          | M300A        | 3" Manifold x 3" Male QDC                   |  |  |
|                    | M300220BRB   | 3" Manifold x 2" Hose Barb                  |  |  |
|                    | M300BRB      | 3" Manifold x 3" Hose Barb                  |  |  |
| Socket weld 316 SS | M300SWFSS    | 3" Manifold x 3" Socket weld fitting        |  |  |
|                    | M300375SWFSS | 3" Manifold x 3" Socket weld Fitting 3.3/4" |  |  |

| Clamps and gaskets |                |            |                |            |                |            |
|--------------------|----------------|------------|----------------|------------|----------------|------------|
|                    | PART<br>NUMBER | Size 25mm  | PART<br>NUMBER | Size 50mm  | PART<br>NUMBER | Size 80mm  |
| Clamp              | FC100          | Pair       | FC220          | Pair       | FC300          | Pair       |
| Casket             | M101G          | Pair EPDM  | M221G          | Pair EPDM  | M301G          | Pair EPDM  |
| Gasker             | M100GV         | Pair Viton | 200GV          | Pair Viton | M301GV         | Pair Viton |

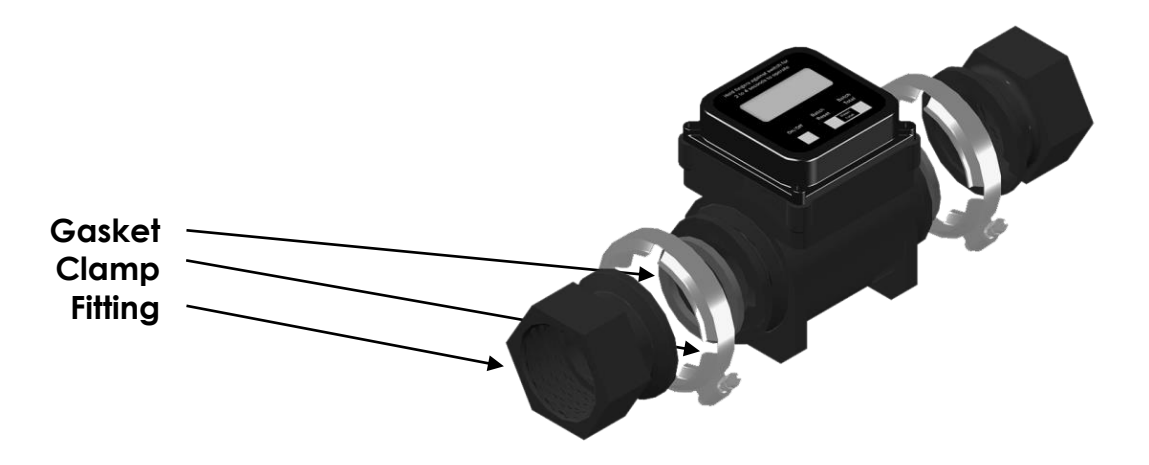

## Example of Fitting Kit

All the fitting kits except the spare clamp pair and spare gasket pair includes:

2 fittings parts + 2 clamps + 2 gaskets.

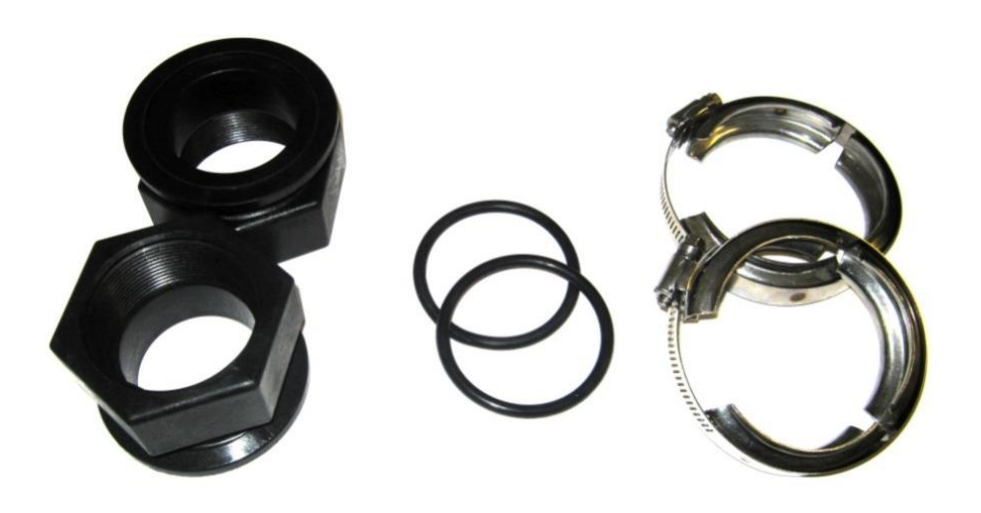

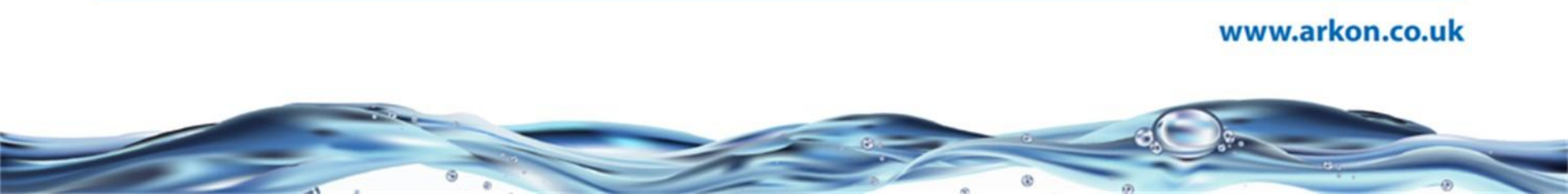

## 10. Modbus

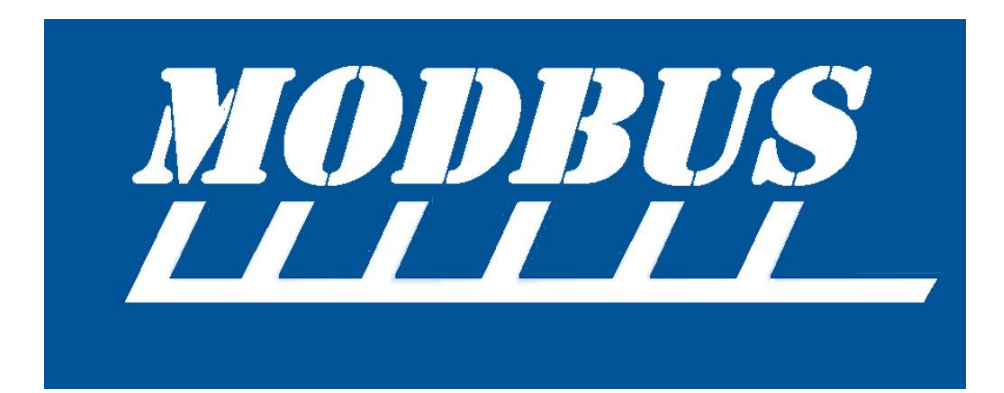

## 10.1. Modbus specification

| ARKON Flowmeter Modbus RTU specification |                                                                |  |
|------------------------------------------|----------------------------------------------------------------|--|
| Device type                              | Slave                                                          |  |
| Baud rates                               | 4800, 9600, 19200, 38400 bits/sec.                             |  |
| Number of stations<br>Recommended:       | max. 31 per segment without repeaters                          |  |
| Device address<br>range                  | 1-247                                                          |  |
| Protocol                                 | Modbus RTU                                                     |  |
| Electrical interface                     | USB, RS232, RS485- 2 wire, TCP/IP,<br>Bluetooth, GPRS, GSM-SMS |  |
| Supported function                       | 3 read holding registers                                       |  |
| code                                     | 16 write multiple registers                                    |  |
|                                          | 17 report slave ID                                             |  |
| Broadcast                                | No                                                             |  |

| ltem               | Value                    | Comments                                                                                                    |  |
|--------------------|--------------------------|----------------------------------------------------------------------------------------------------|--|
| Slave address      | 1-247                    | Device address                                                                                                    |  |
| Baud rate          | 4800, 9600, 19200, 38400 | Communication speed                                                                                                    |  |
|                    | Even, 1 stopbit          |                                                                                                    |  |
| Parity/framina     | Odd, 1 stopbit           | Communication                                                                                                    |  |
| rany/naming        | None, 2 stopbit          | parameters                                                                                                    |  |
|                    | None, 1 stopbit          |                                                                                                    |  |
| Response delay     | 0-255 msec.              | The minimum time from<br>when a slave receives a<br>request and until it<br>returns a response. This<br>makes it possible to send<br>data to slow masters<br>without overwhelming its<br>receiver. |  |
| Interframe spacing | 3,5-25 chars             | The minimum interframe<br>space between two<br>Modbus RTU messages in<br>sequence is<br>configurable.                                                                                              |  |

## 10.2. MAGX2 (MAGB2) in SCADA software

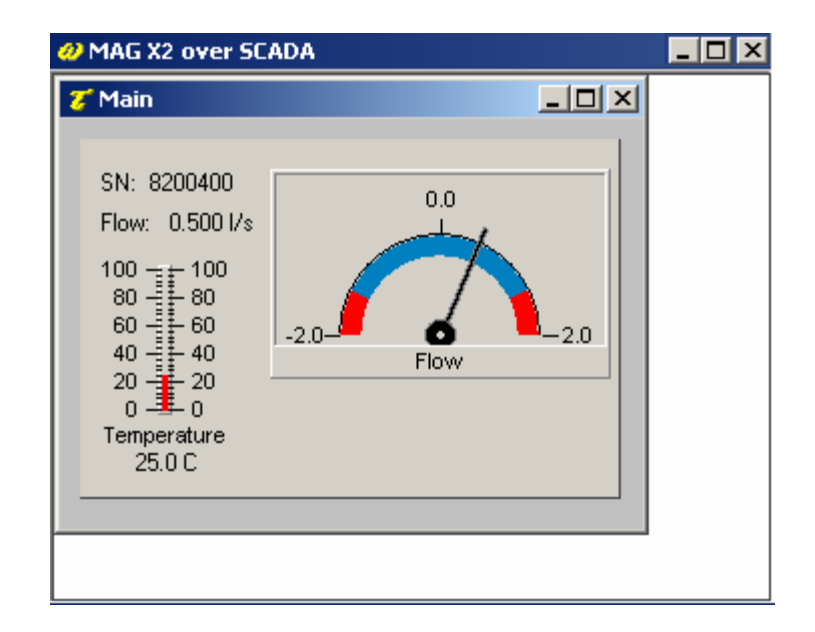

SCADA SIELCO SISTEMI – WINLOG LITE

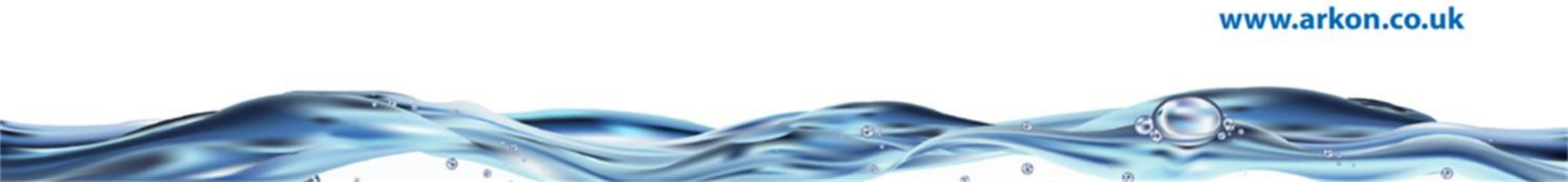

### Software vs Firmware vs Modbus

- General menu structure has been made and it is common for all software, firmware and Modbus. It is divided into 6 main sections.
- **Info** show read only information about flowmeter.
- **Display** allows you to change readout units (m3/h, l/s...).
- User Settings consist setting for modules, air detector, Modbus, date/time and some other settings for user.
- **Service Settings** is for deleting volume counters.
- Factory Settings allows you calibration and some very important settings for measurement.
- Authorize is the last chance when you forget user password. www.arkon.co.uk/support

For more information see:

MAGX2 software manual MAGX2 Modbus protocol User Guide MAGB2 User Guide

11. Maintenance

## Cleaning

The flowmeter does not require any special maintenance. Dependent on the media being measured it is recommended that approx. once a year, remove the sensor from the pipe and clean the liner. Method of cleaning consists of removing mechanical dirt and any non-conductive coating (like oil film) from the liner. A very dirty liner could cause inaccuracy of the measurement. Check mechanical state of the liner.

# 11. Calibration

## Calibrations

- All MAGX2, MAGB2 and MAGS1 are calibrated at one of the Czech Republic calibration laboratory facilities. All those laboratories are traceable to the main Czech national standards that are maintained in the Czech Metrology Institute (CMI). CMI is the Czech national metrology body and is traceable to international standards such as TUV Germany and Delft Netherlands.
- All our flowmeters are wet calibrated, i.e. the flow rate is calibrated directly by comparison with a traceable flowmeter. If re-calibration is requested, the MAGX2, MAGB2 and MAGS1 should be recalibrated as a whole unit including the sensor. Accuracy of the flowmeter depends not only on the stability of the electronic unit, but also on the stability and mechanical changes of the liner. This is generally valid for all electromagnetic flowmeters.
- We offer a standard **3 point calibration**, on request we can offer up to a 10 point calibration at an extra cost.
- MAGX2 and MAGB2 software enables the entering of a measured misreading (error) during calibration directly in percentage. This simplifies the calibration making it much easier to complete.

Calibration can be done only with flowmeter connected to PC using MAGX2 and MAGB2

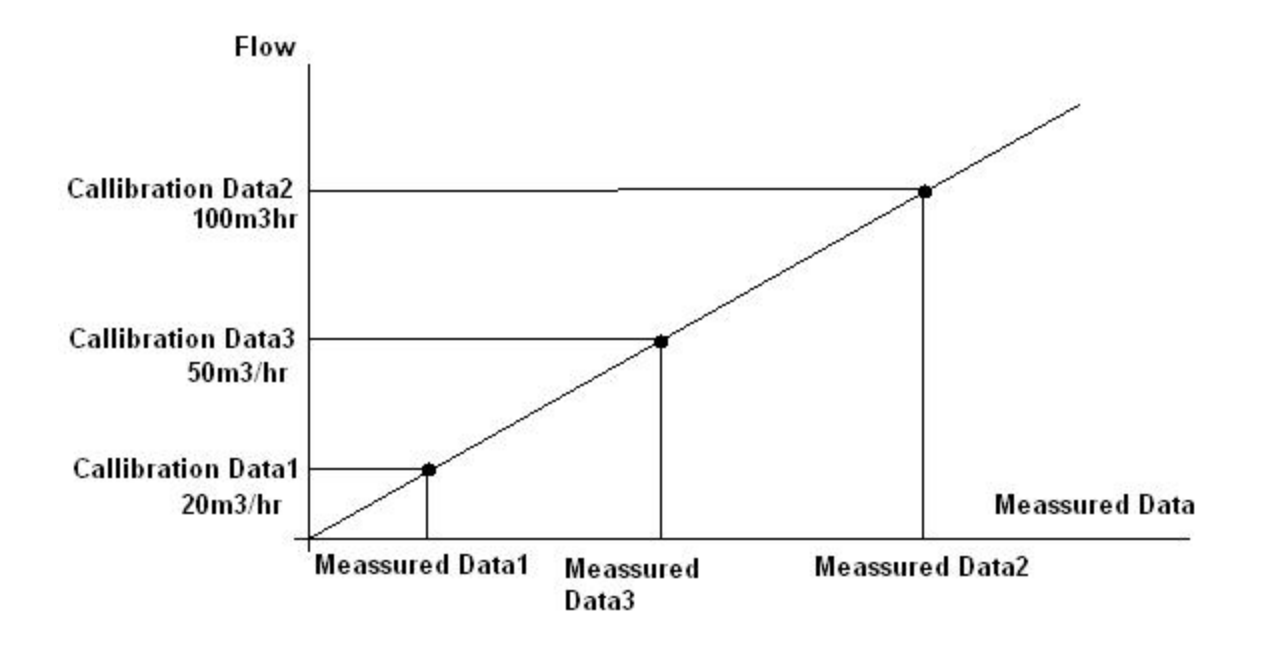

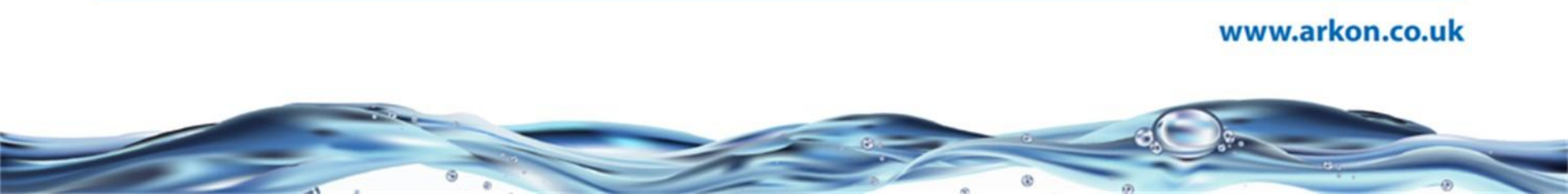

| MAG B1 (DEMO)            |                   |                  |                |         |
|--------------------------|-------------------|------------------|----------------|---------|
| Demo mode                | v. SW:<br>v. FW:  | 1.0.0.9<br>10.22 | SerNo.         | 0000000 |
| nu   Time   Date   Real- | time measure      | ment Calibratio  | m Update F     | irmware |
| Calibration data         |                   |                  |                |         |
| 1,000                    | \$                | Write ca         | libration data | 1       |
| 11,000                   | \$                | Write ca         | libration data | 2       |
| 3,000                    | \$                | Write ca         | libration data | 3       |
|                          |                   | Wrib             | e zero flow    |         |
| Unit<br>m3/h             | •                 | Reading succes   | sfully         |         |
|                          |                   |                  |                |         |
| Measurement data Er      | ror [%]<br>0,00 🚖 | Write mea        | isurement dal  | ta 1    |
| 200                      | 0,00 🜲            | Write mea        | isurement dal  | ta 2    |
| 300 🔹                    | 0,00 🜲            | Write mea        | isurement dal  | ta 3    |
|                          |                   | Calculate me     | easurement p   | oint 3  |
|                          |                   |                  |                |         |
| _                        |                   | Or               | pen data file  |         |
| Read all                 | Write all         |                  |                |         |
| Read all Write all       |                   | Sa               | ave data file  |         |

Write calibration data button use value next to it and takes measured data (from AD conv.) from flowmeter.

Write measurement data doesn't take any data from flowmeter but writes values "manually"

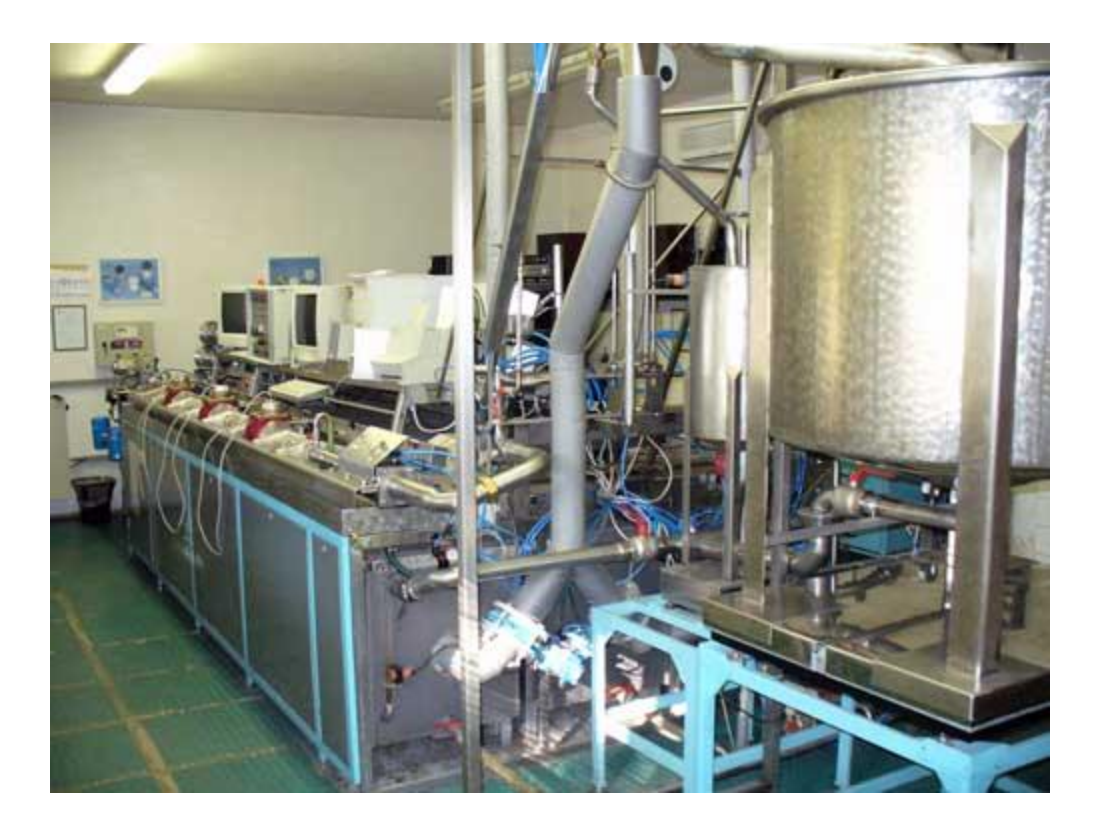

Accredited Calibration rig, Brno, Czech Republic

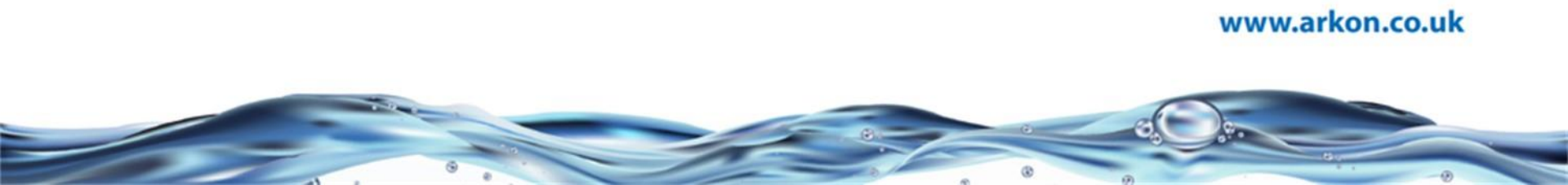

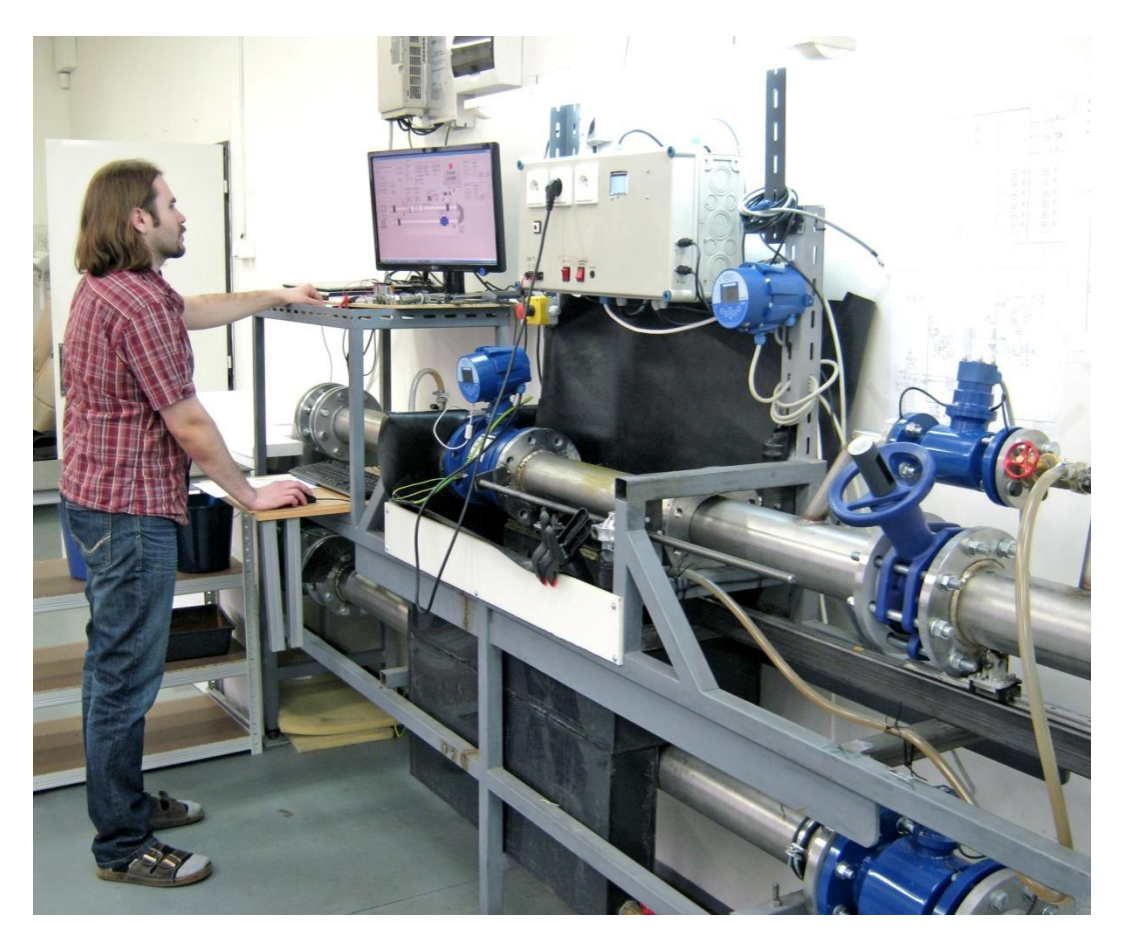

Arkon internal calibration rig Brno, Czech Republic

12. Main rules, troubleshooting, procedures

### Main rules

- Any connection or disconnection of any module has to be done with network power to the meter switched off.
- For any electrical work it is necessary to disconnect the device from network power.

Use the manuals.

- Whole flowmeter tube should be flood all the time.
- Always open transmitter with transmitter special key.
- Double-check the wiring and module connection before powering

## Troubleshooting

#### If the readings are unstable:

- Check earthing. Resistance to the ground should be less than 1 Ohm.
- **I** For remote installation check if there is some noise source near cable or flowmeter.
- Check if flowmeter is completely flooded.
- Execute self-cleaning procedure.
- Enlarge number of Samples per average in user menu.
- Nake sure that flow is really stable.
- Few hours after installation readings can be unstable because liner needs to absorb some medium (i.e. water). Specially when flowmeter is dry for a long time.

Troubleshooting

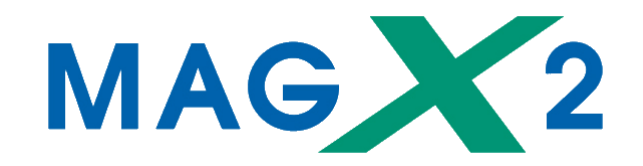

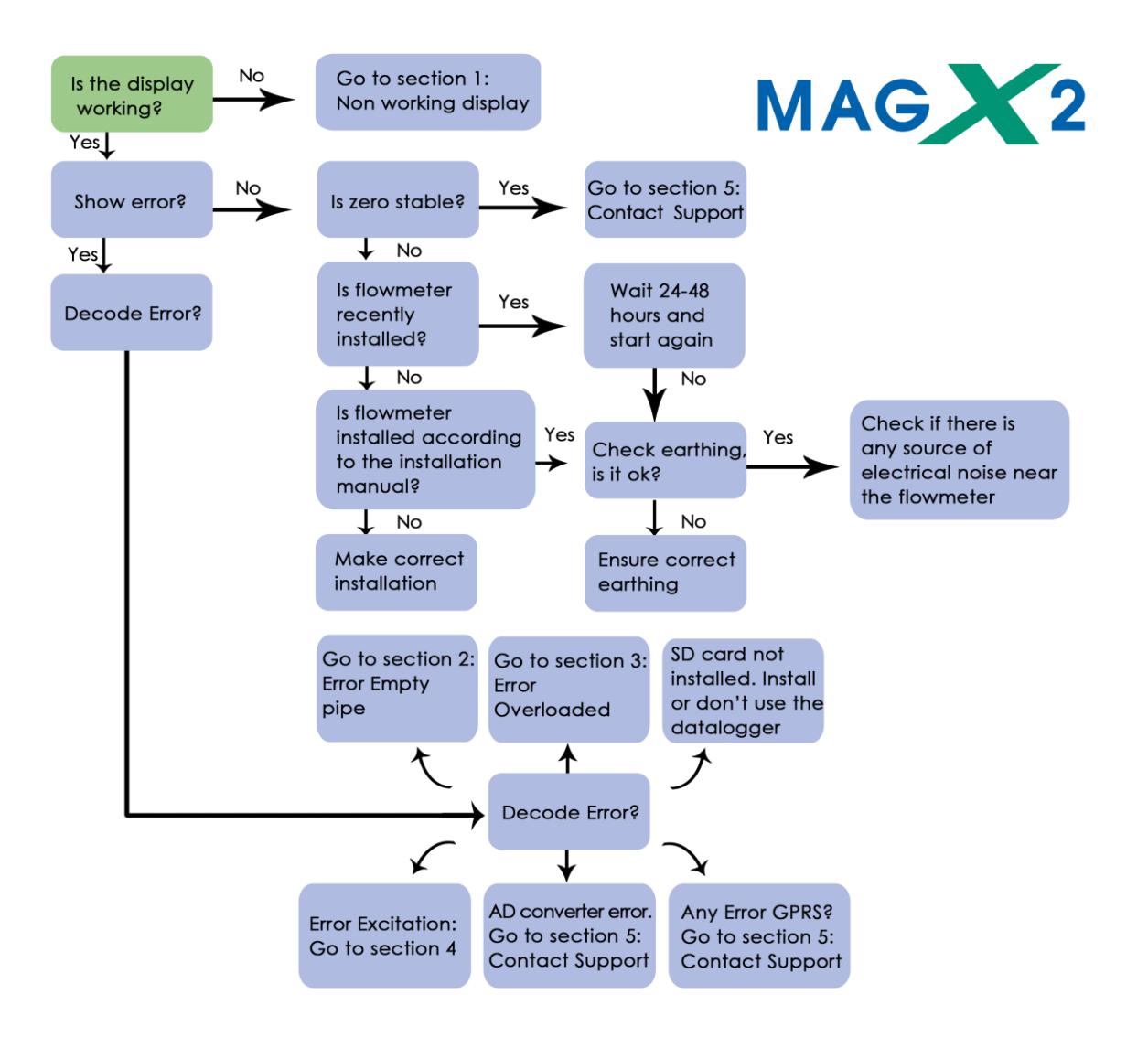

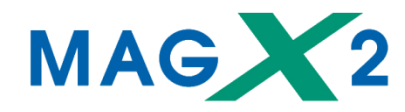

| Error position | Error Description                          |
|----------------|--------------------------------------------|
| 0              | Empty Pipe (Air Detect)                    |
| 1              | Overloaded                                 |
| 2              | Excitation                                 |
| 3              | Sensor not responding                      |
| 4              | SD open file                               |
| 5              | SD card not inserted                       |
| 6              | Write flash                                |
| 7              | ADC                                        |
| 8              | GSM SMS Module Timeout                     |
| 9              | GSM SMS Module Low Signal                  |
| 10             | GSM SMS Module Sim card error              |
| 11             | GSM SMS Module send SMS error              |
| 12             | GSM SMS Module error                       |
| 13             | Very low or high temperature of the sensor |
| 14             | GPRS COMUNNICATION                         |
| 15             | GPRS CHECK                                 |
| 16             | GPRS TIMEOUT                               |
| 17             | GPRS RESET                                 |
| 18             | GPRS ECHO                                  |
| 19             | GPRS SIM PIN                               |
| 20             | GPRS SIGNAL                                |
| 21             | GPRS CALL                                  |
| 22             | GPRS IP                                    |
| 23             | GPRS ONLINE                                |
| 24             | OVERLOAD 2                                 |
| 25-31          | RESERVED (non-use)                         |

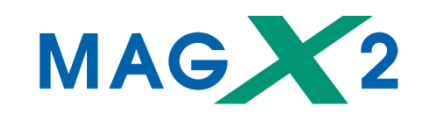

Section 1: Non working display

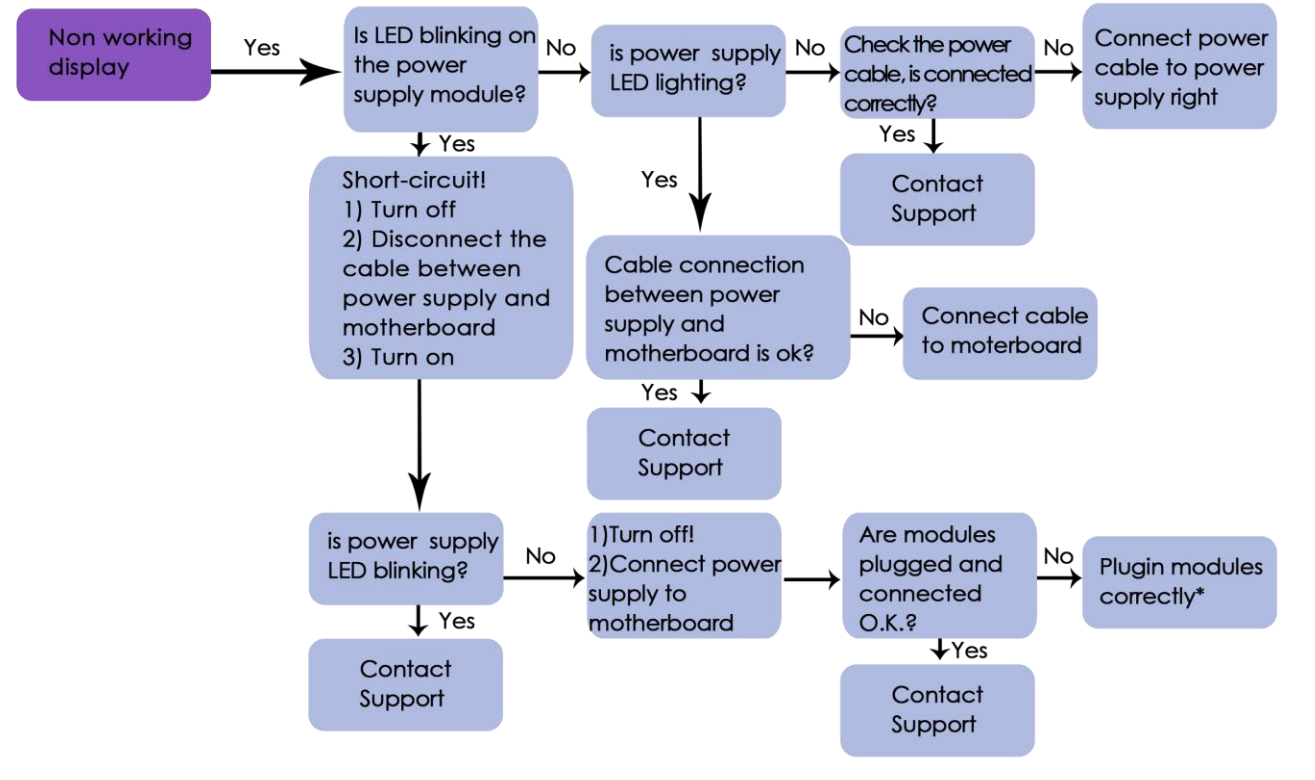

\*before switch off the flowmeter

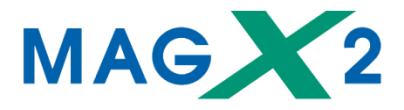

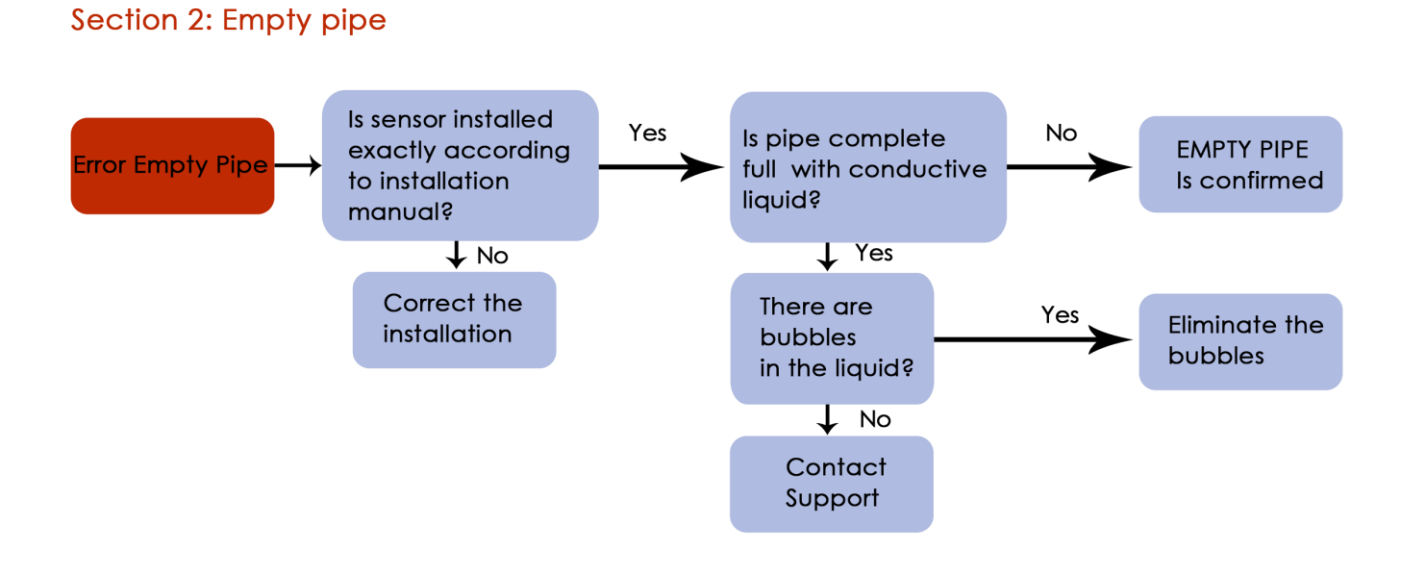

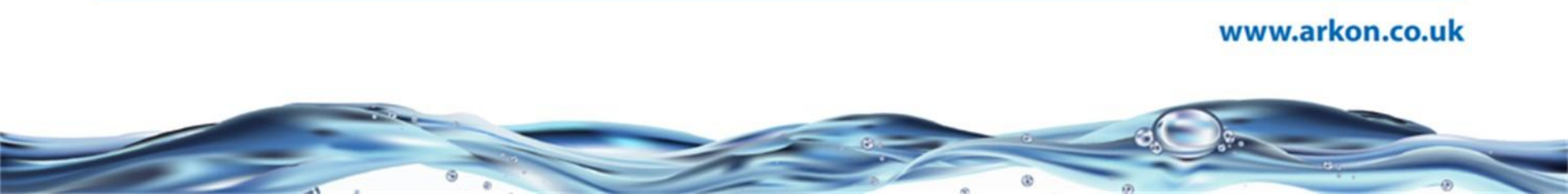

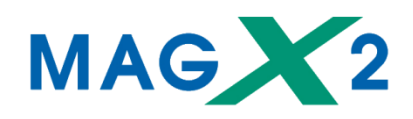

Section 3: Error overloaded

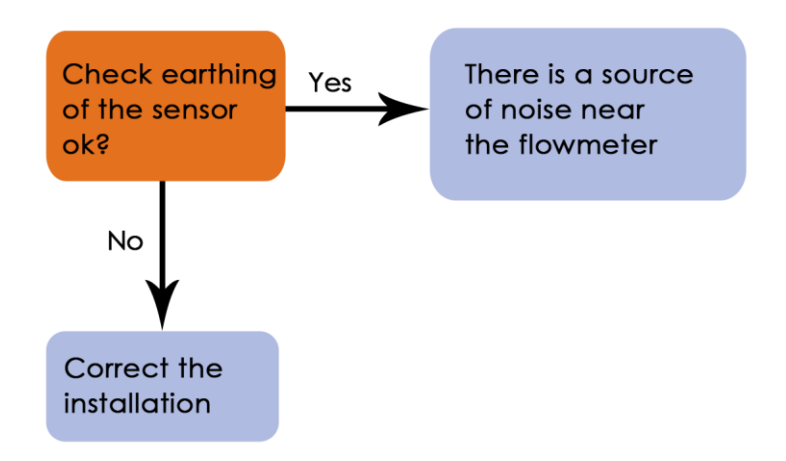

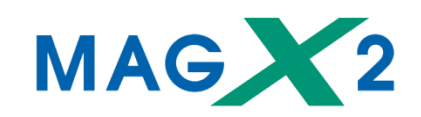

#### Section 4: Error excitation

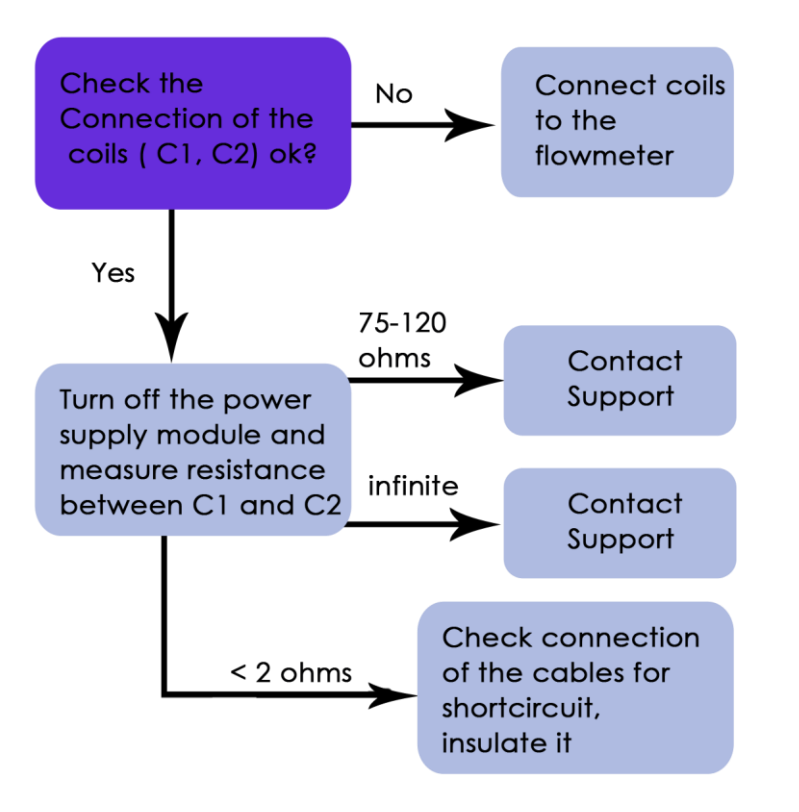

Troubleshooting

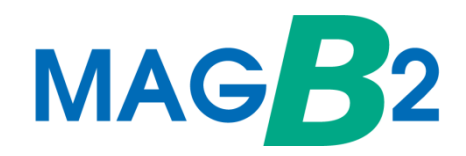

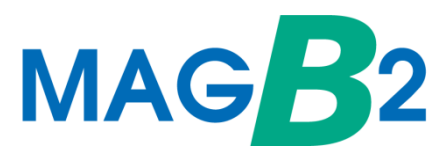

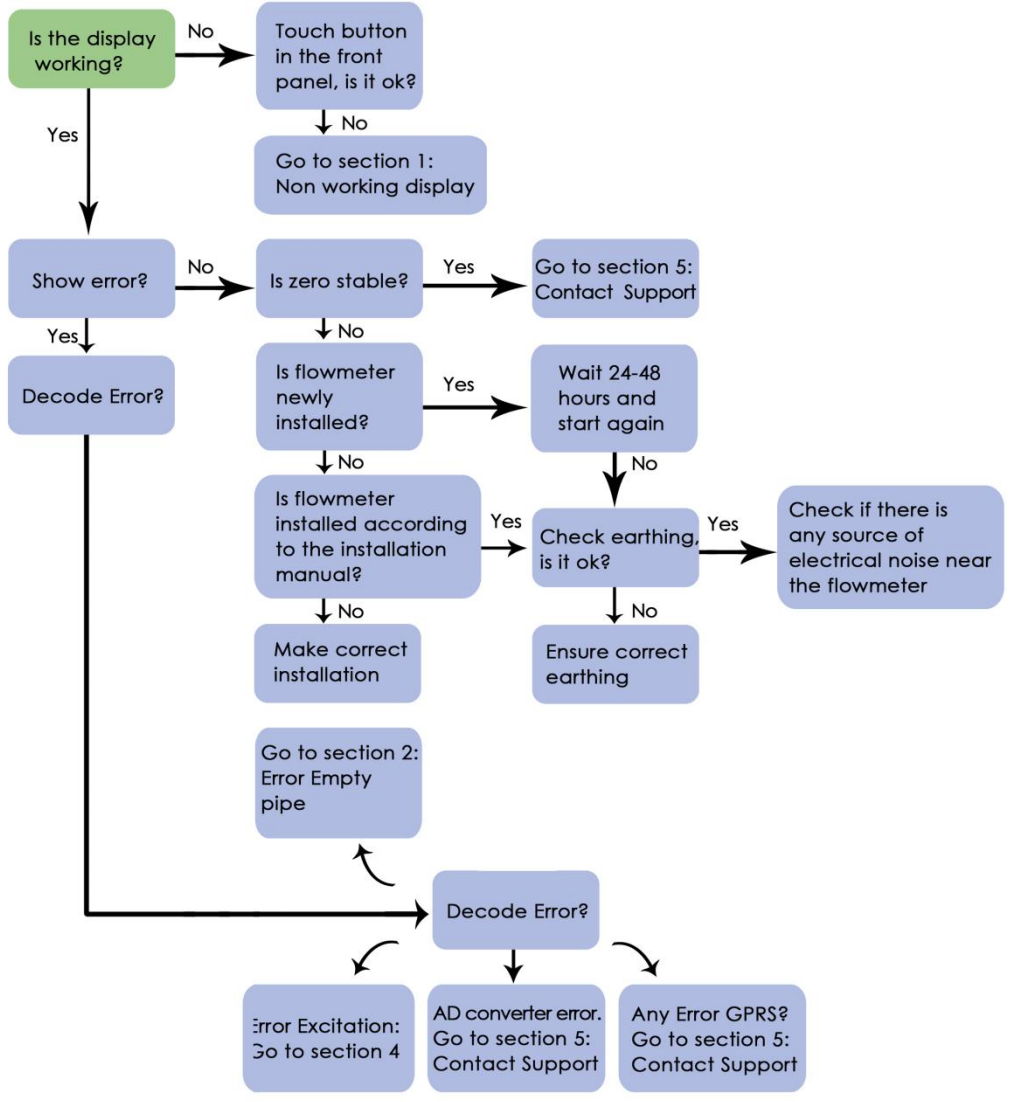

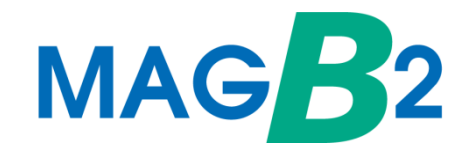

| Error position | Error Description         |
|----------------|---------------------------|
| 0              | Empty Pipe (Air Detect)   |
| 1              | Excitation                |
| 2              | Low battery               |
| 3              | GPRS                      |
| 4              | FOUT overload             |
| 5              | Relay overload            |
| 6              | Relay comparator          |
| 7              | Temperature sensor fault* |
| 8              | AD converter error*       |
| 9              | Pressure alarm*           |
| 10             | FW Checksum fail          |

\*will be added in future updates

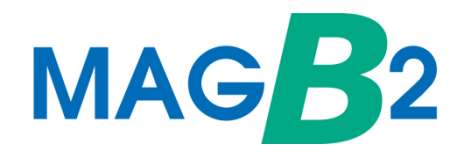

#### Section 1: Non working display

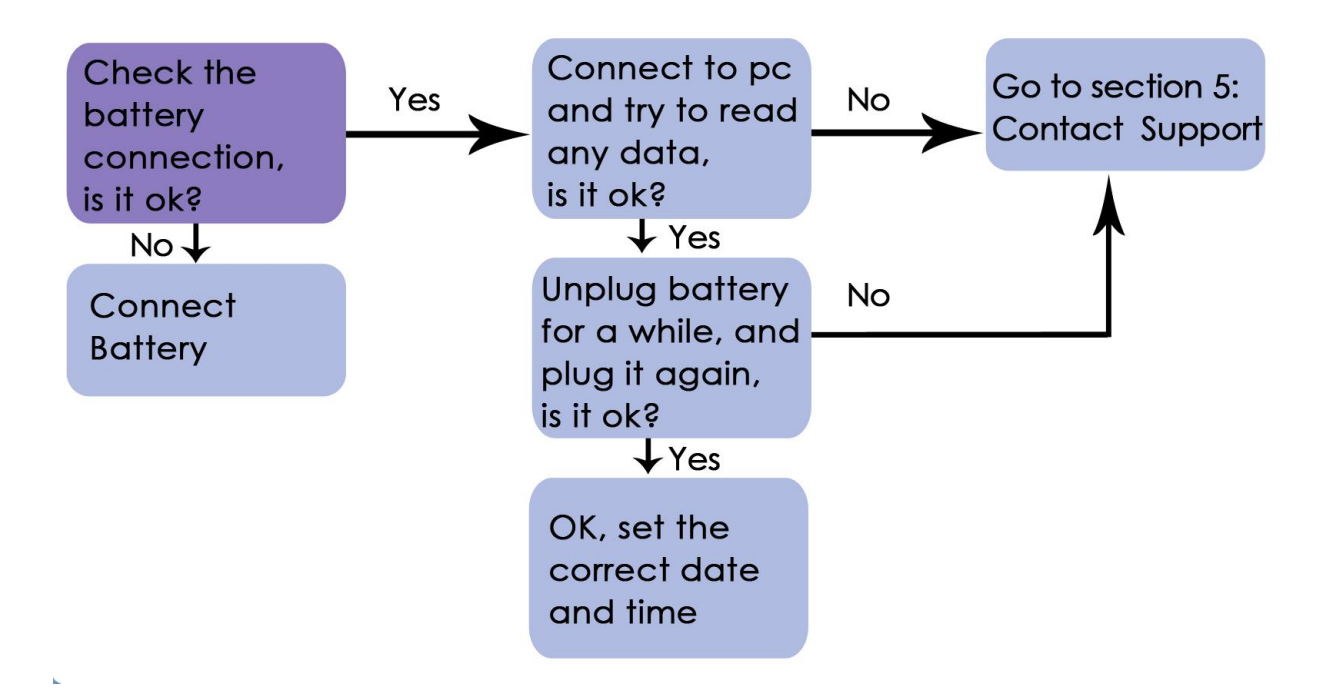

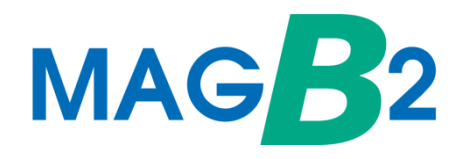

#### Section 2: Empty pipe

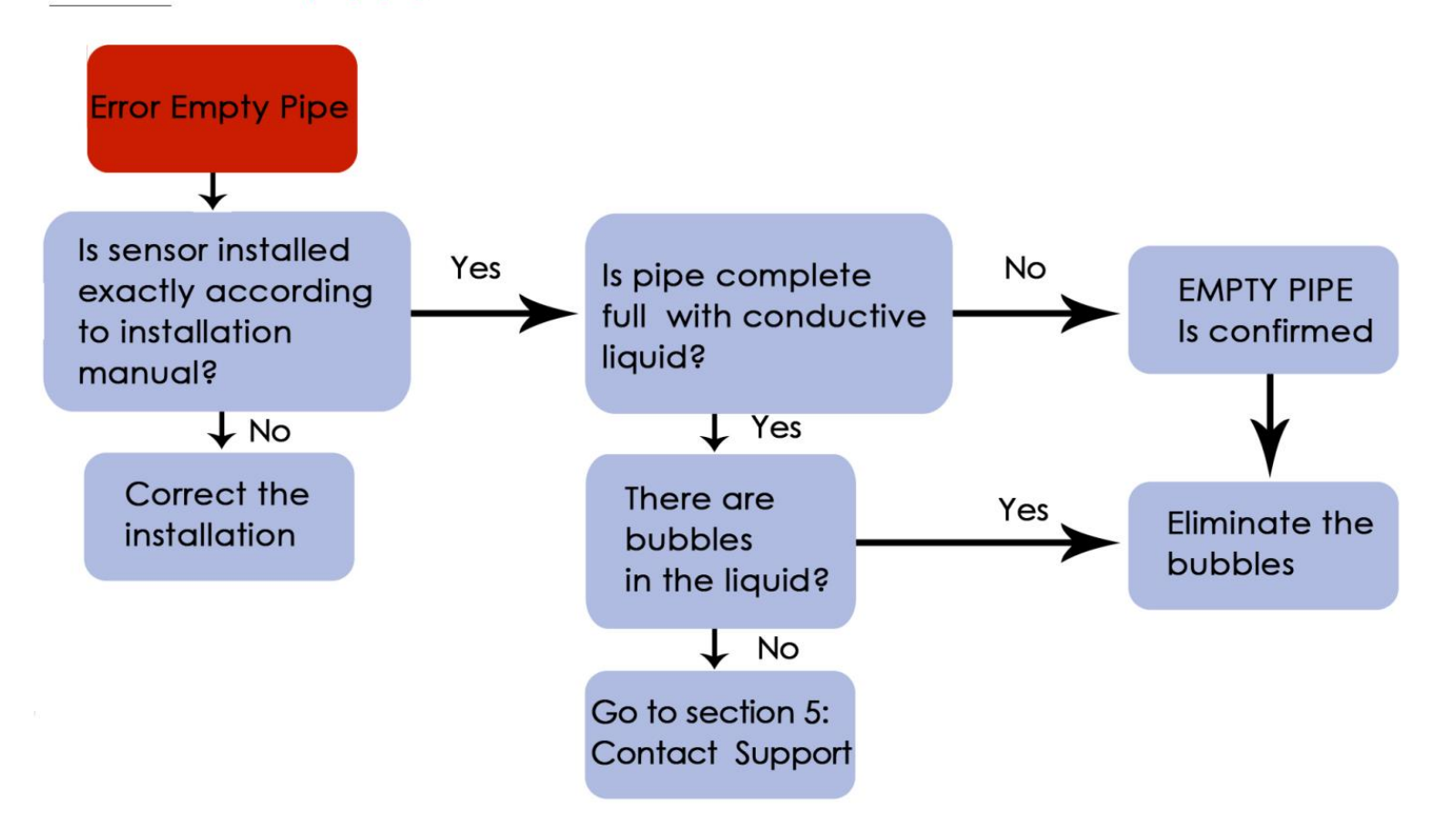
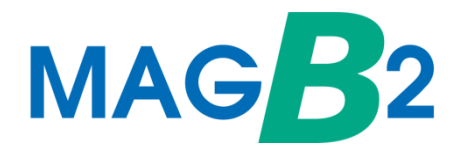

### Section 3: Error overloaded

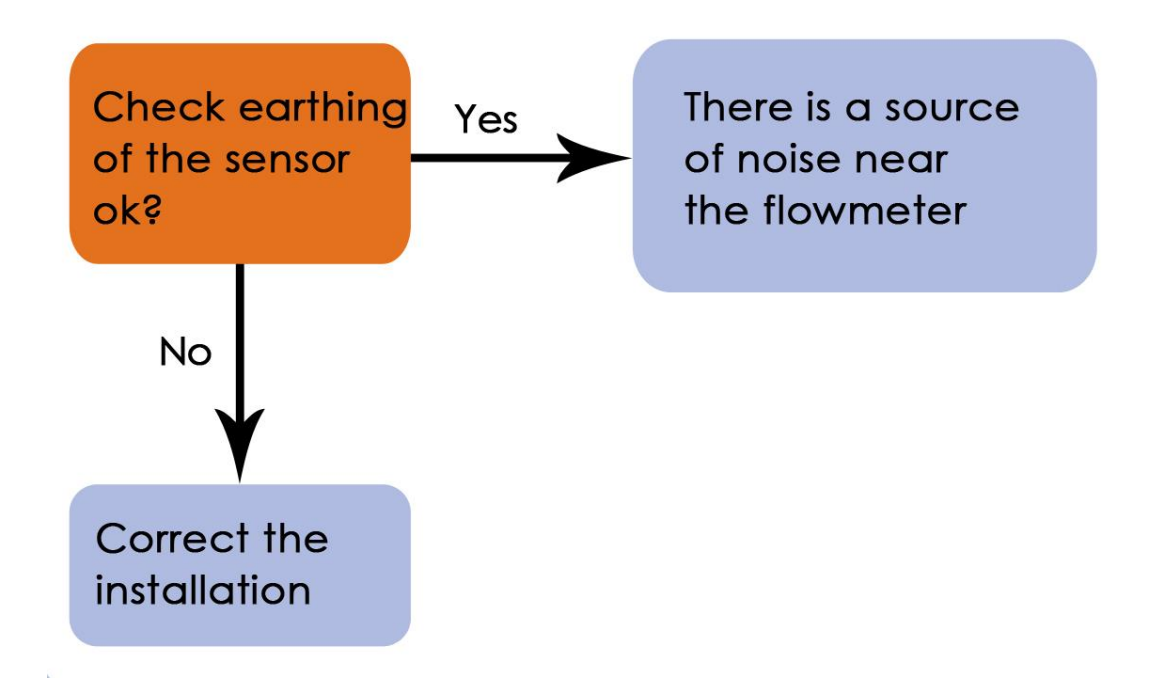

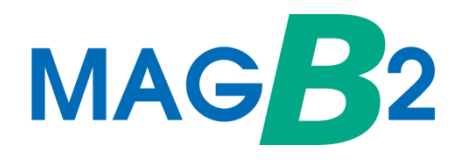

### Section 4: Error excitation

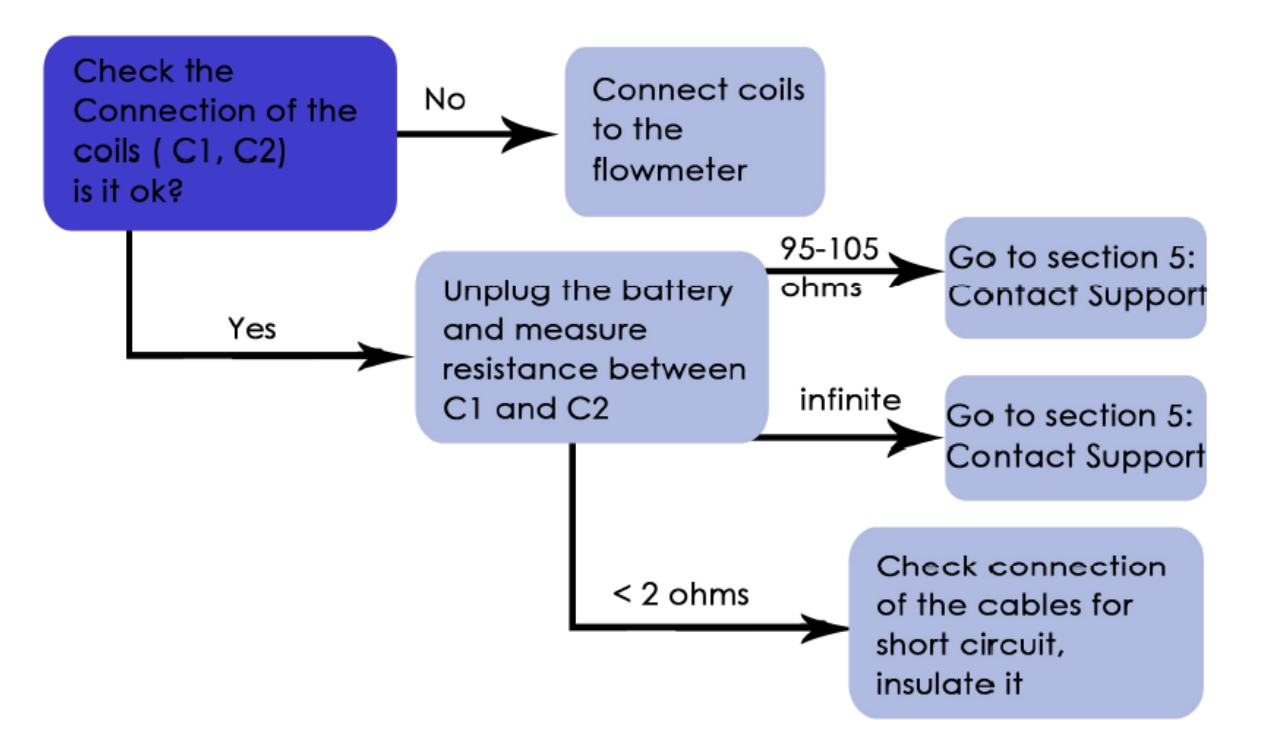

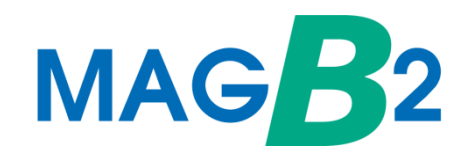

| Test No: | Check resistance:                                | Expected Value:                                                                   | Probable cause if<br>different value:                                                                                                    |
|----------|--------------------------------------------------|-----------------------------------------------------------------------------------|----------------------------------------------------------------------------------------------------|
| 1        | (E1 x GND)<br>(E2 x GND)<br>(E1 x E2)            | 1 kΩ to 1 MΩ<br>With a full sensor tube<br>> 1 MΩ<br>With an empty sensor<br>tube | Lower value:<br>Short-circuit on the electrode<br>Higher value:<br>If the value with a full sensor<br>tube is higher, the electrode is<br>not connected. |
| 2        | C1 x C2 (EXCITATION)                             | 95 to 105 Ω                                                                       | Lower value:<br>Short-circuit on the<br>excitation coils<br>Higher value:<br>Disconnected or<br>interrupted excitation.                                  |
| 3        | C1 x GND of electrodes<br>C2 x GND of electrodes | > 10 MΩ                                                                           | Lower value:<br>Coils not insulated from the<br>sensor body                                                                                              |
| 4        | GND from electrodes<br>x earthing screw          | < 2 Ω                                                                             | GND from electrodes x earthing screw                                                                                                    |

All measurement must be done within the device disconnected from battery and sensor disconnected from motherboard!

www.arkon.co.uk

# Agrimag

Troubleshooting

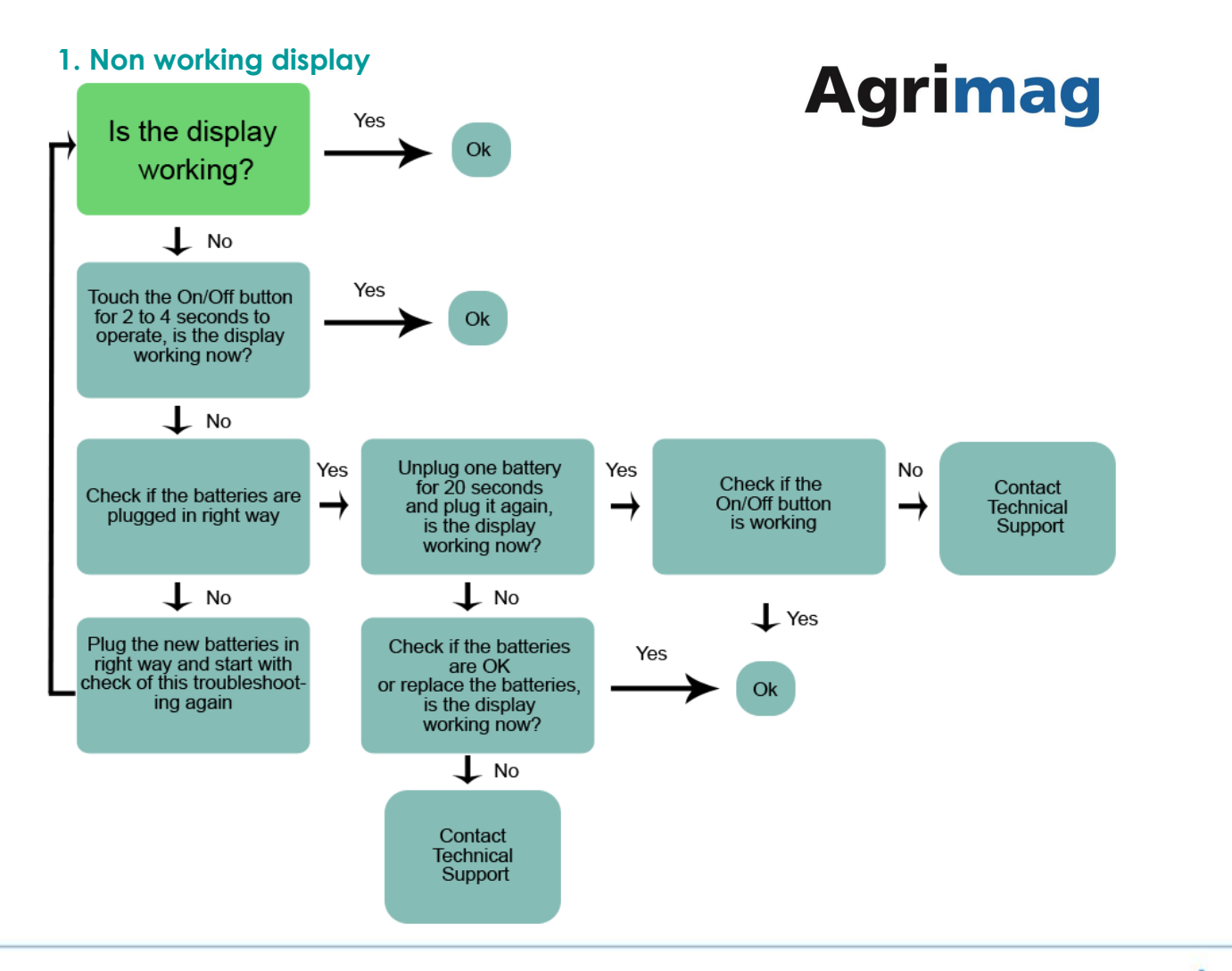

### 2. Non stable flow or Empty Pipe alam

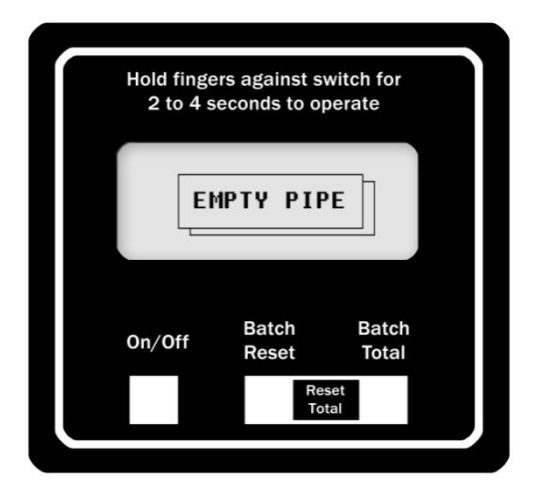

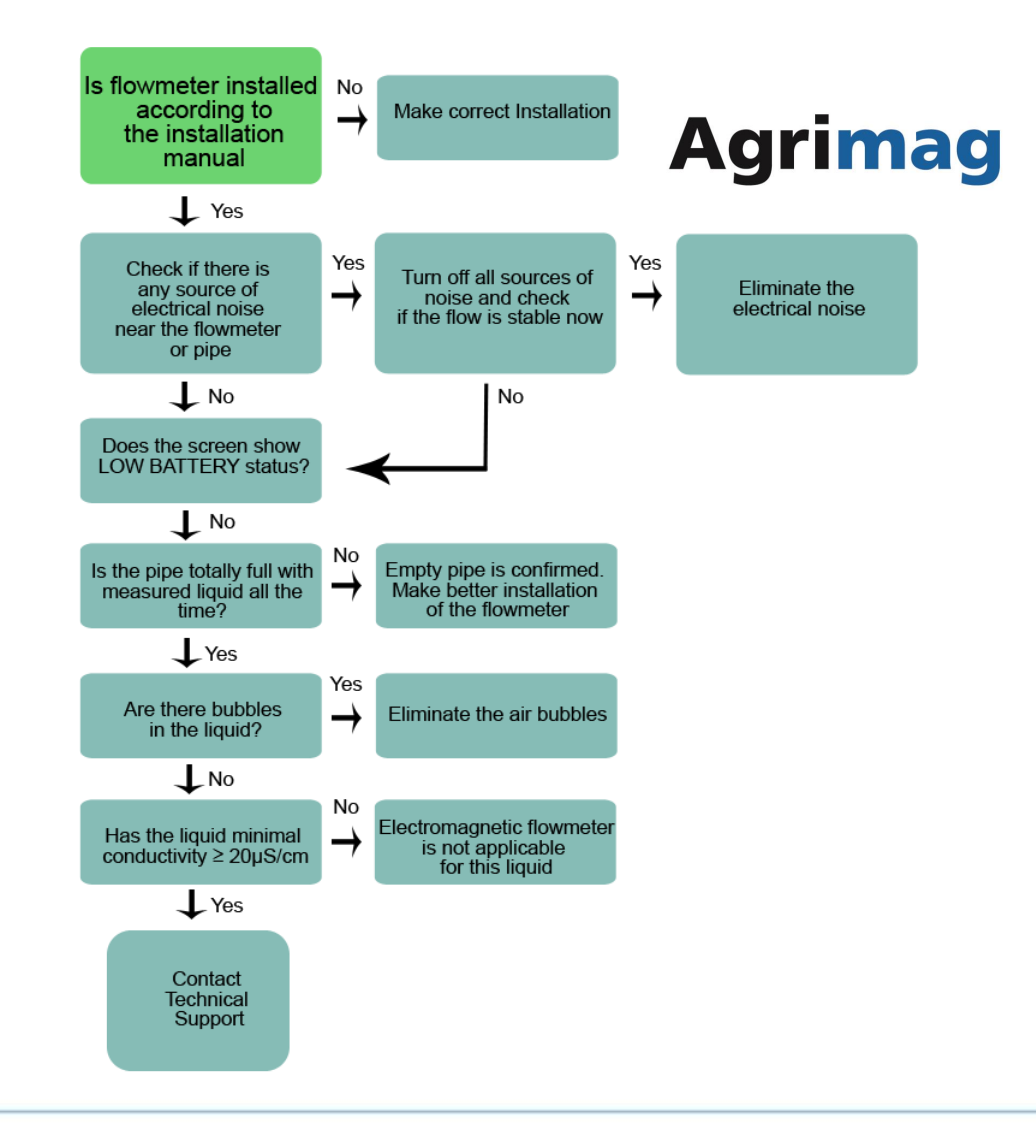

-

### 3. Error Overload

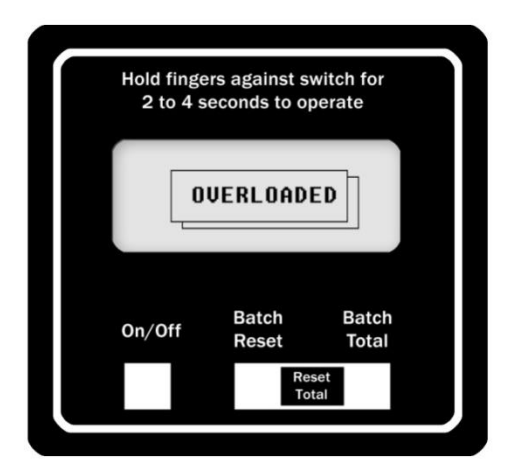

### 3. Error Overload

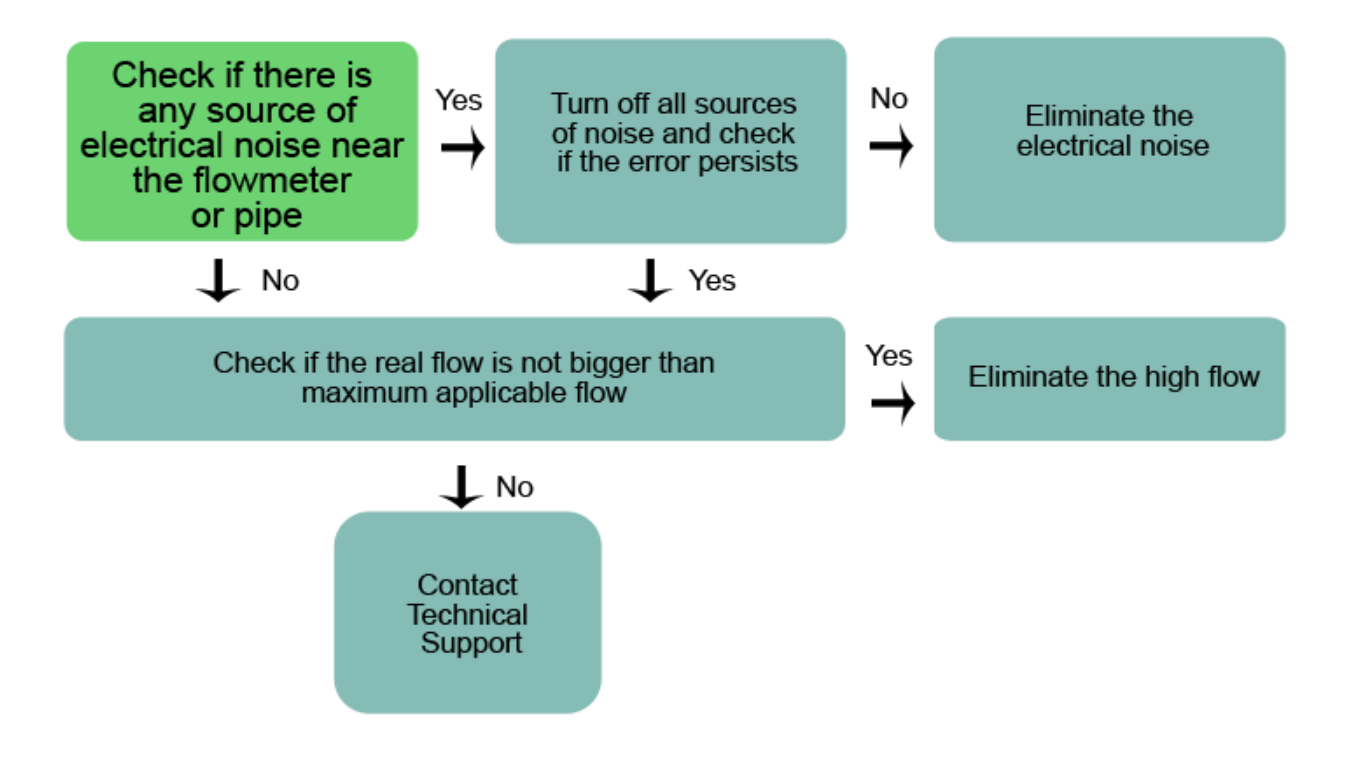

#### 4. Error Excitation 5. Ad-Converter 6. Low Battery Hold fingers against switch for Hold fingers against switch for Hold fingers against switch for 2 to 4 seconds to operate 2 to 4 seconds to operate 2 to 4 seconds to operate EXCITATION AD-CONVERTER LOW BATTERY Batch Batch Batch Batch Batch Batch On/Off On/Off On/Off Reset Total Reset Total Reset Total Reset Total Reset Total Reset Total Replace the Contact Contact batteries and install Technical Technical them correctly Support Support

### Procedures

- P\_20\_Load calibration data MAGX2
- **P\_21\_**Procedure Sensor Test MAGX2
- P\_23\_Procedure Transmitter Exchange MAGX2
- P\_24\_Procedure Service Menu Encoding MAGX2
- **P\_25**\_Firmware Update MAGX2
- P\_26\_Procedure Bluetooth Installation MAGX2
- P\_27\_Procedure TCP-IP Installation MAGX2
- P\_28\_Procedure GPRS Installation MAGX2
- P\_31\_Procedure WiFi Installation MAGX2
- **P\_50\_**Firmware Update MAGB2
- P\_51\_Service menu encoding MAGB2
- **P\_52**Load calibration data MAGB2
- P\_53\_Compact to Remote MAGB2

### www.arkon.co.uk/support

All procedures are available on the Arkon's website.

### Technical support materials

- MAGB2 User Guide
- MAGX2 Software User Guide
- NAGX2 Firmware User Guide
- MAGX2 Modbus Protocol User Guide
- MAGS1 User Guide
- Agrimag User Guide
- Technical Procedures
- First Installation Guide and Troubleshooting
- Procedures

www.arkon.co.uk/support

Technical support (MSN, email): support@arkon.co.uk

# Certificates

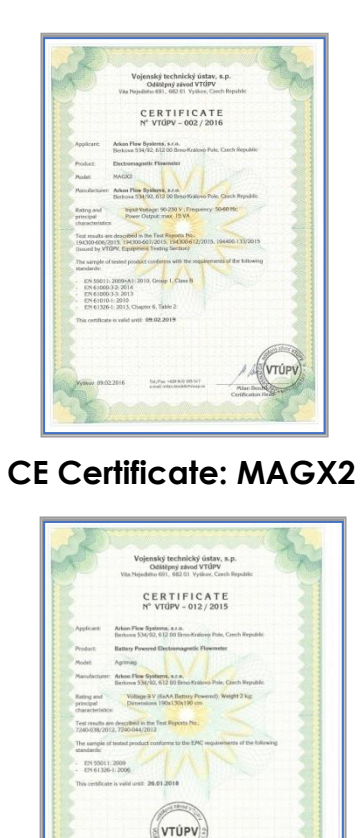

CE Certificate: Agrimag

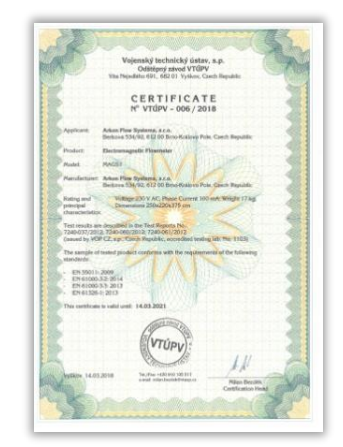

### CE Certificate: MAGS1

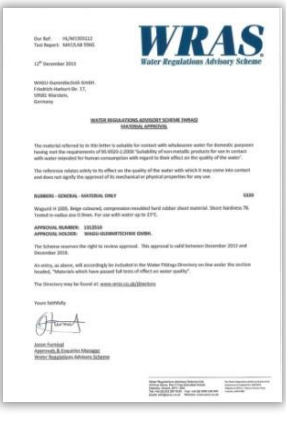

WRAS Approval

# Certificates

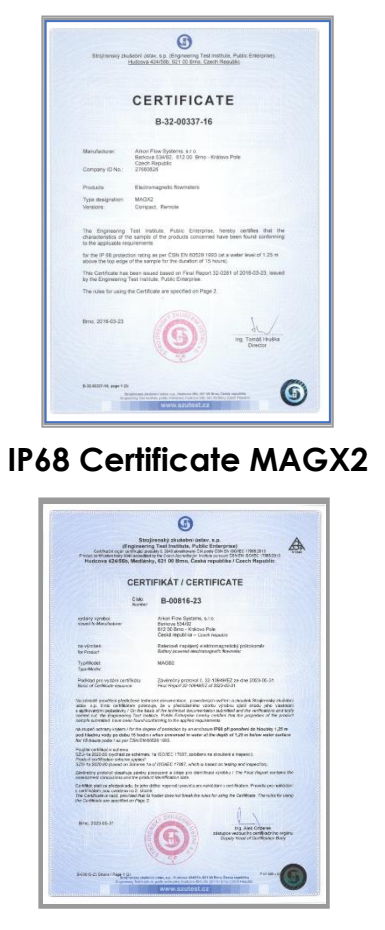

IP68 Certificate MAGB2

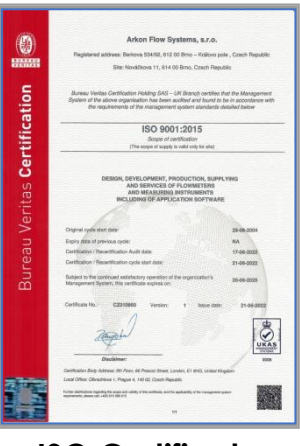

### ISO Certificate

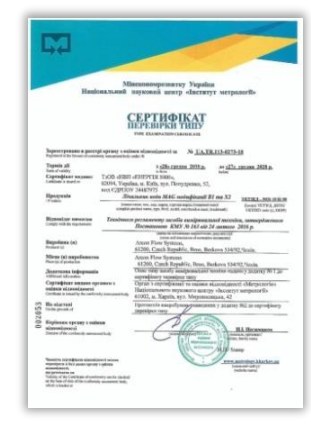

Type Examination Certificate – Ukraine

# Certificates

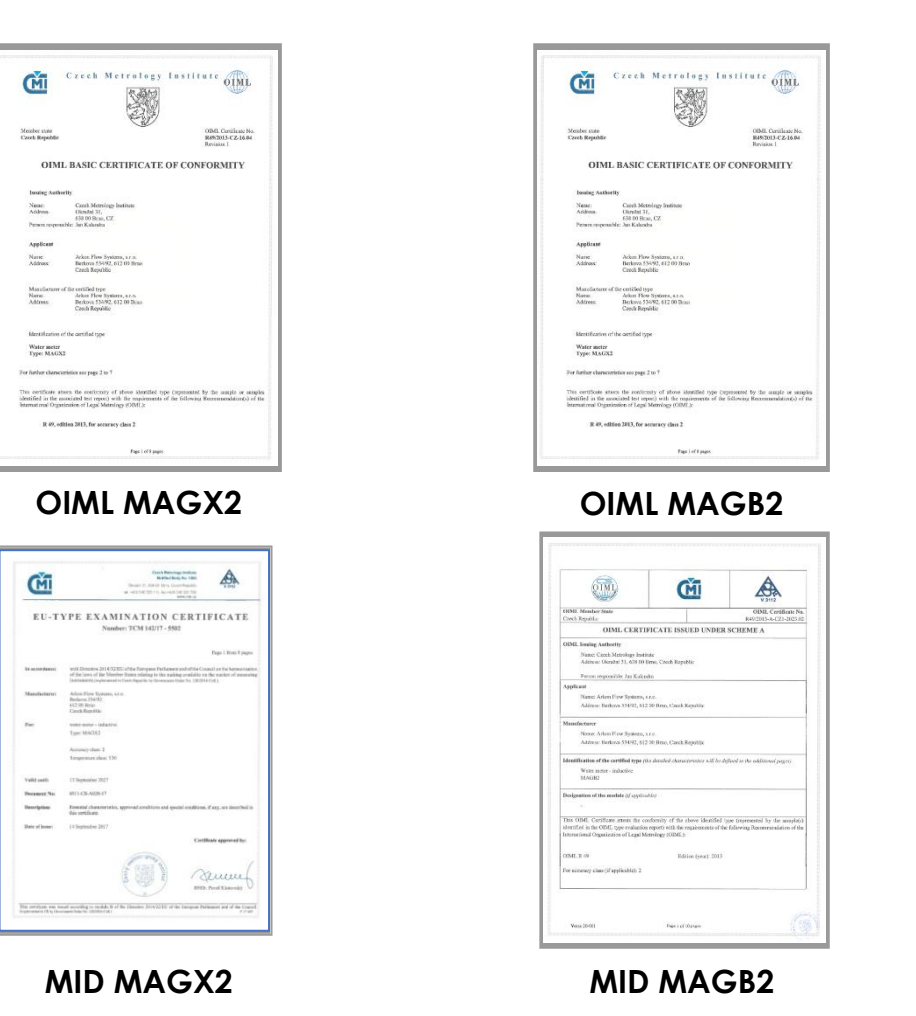

### Technical support materials

- MAGB2 User Guide
- MAGX2 Software User Guide
- MAGX2 Firmware User Guide
- MAGX2 Modbus Protocol User Guide
- MAGS1 User Guide
- Serimag User Guide
- Technical Procedures
- First Installation Guide and Troubleshooting
  - Procedures

#### www.arkon.co.uk/support

Technical support (MSN, email): support@arkon.co.uk

### Arkon Flow Systems, s.r.o.

Nováčkova 11, 614 00 Brno Czech Republic Tel: +420 543 214 822 Fax: +420 543 215 249

Sales / General: arkon@arkon.co.uk Logistics: office1@arkon.co.uk Technical support: support@arkon.co.uk

### Arkon Middle-East & Asian Regional Office

Villa 11, Al Hoora Kingdom of Bahrain

E-mail: middle-east@arkon.co.uk

### Arkon Flow Systems Asia PVT LTD

44/7 Malani Bulathsihala RD Bellanwila Boralesgamuwa 10290, Sri Lanka

E-mail: middle-east@arkon.co.uk

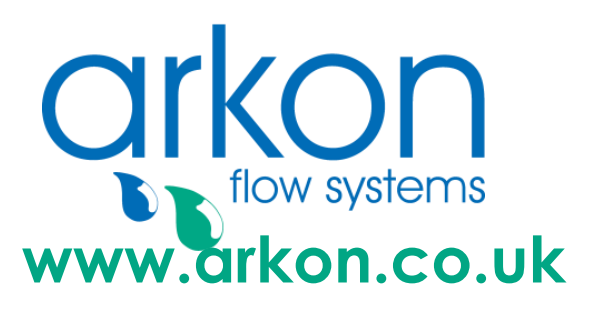

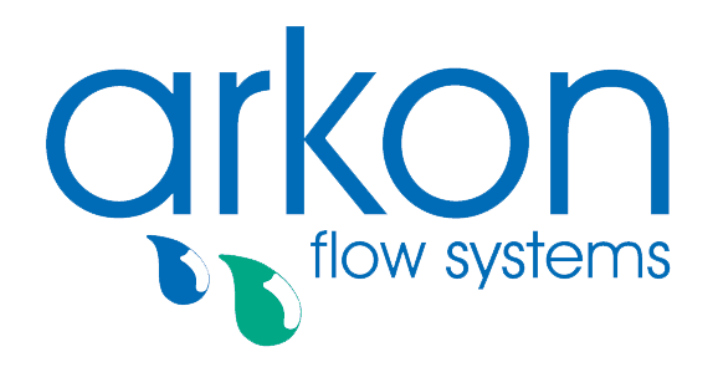

Arkon Flow Systems, s.r.o.